## **Table of Contents**

| Int | troduction        | 1.1    |
|-----|-------------------|--------|
| Ins | stallation        | 1.2    |
| St  | ructure           | 1.3    |
| As  | syncComponent     | 1.4    |
| Сс  | omponents         | 1.5    |
|     | Мар               | 1.5.1  |
|     | UI Elements       | 1.5.2  |
|     | widgets           | 1.5.3  |
|     | Isotope           | 1.5.4  |
|     | Pages             | 1.5.5  |
|     | Sidebar & Routing | 1.5.6  |
|     | Forms             | 1.5.7  |
|     | Email             | 1.5.8  |
|     | Todos             | 1.5.9  |
|     | Notes             | 1.5.10 |
|     | Contact           | 1.5.11 |
|     | Calendar          | 1.5.12 |
|     | Ant Table         | 1.5.13 |
|     | Google Charts     | 1.5.14 |
|     | React Trend Chart | 1.5.15 |
|     | Recharts          | 1.5.16 |
|     | ReactVIs Chart    | 1.5.17 |
|     | react-chart-2     | 1.5.18 |
|     | echart            | 1.5.19 |
| De  | eployment         | 1.6    |

# Isomorphic

React Redux Admin Dashboard.

Demo : https://isomorphic.redq.io/

Credits:

- Create React App
- React
- Redux
- Redux-Saga
- React Router 4
- Webpack 3
- ImmutableJS
- Ant Design
- Google Map
- React Big Calendar
- React Flip Move
- React Google Charts
- Recharts
- React Vis
- React Chart 2
- React Trend
- Echart
- React Grid Layout

## Installation

- Install Node JS
- Install npm
- Install yarn
- Install Packages & Dependencies
- yarn start
- yarn build

## **Installing Node & NPM:**

To work with Isomorphic the first thing you need is to have Node install on your system. To make sure you have already Node js installed on your system you may follow the below instructions :-

As Node will make sure you have node and npm commands are available via command line, just run the below command on your terminal

```
node -v
npm -v
```

On successful installation, it will print out the respective versions. make sure you have al the latest stable version install to get better performance.

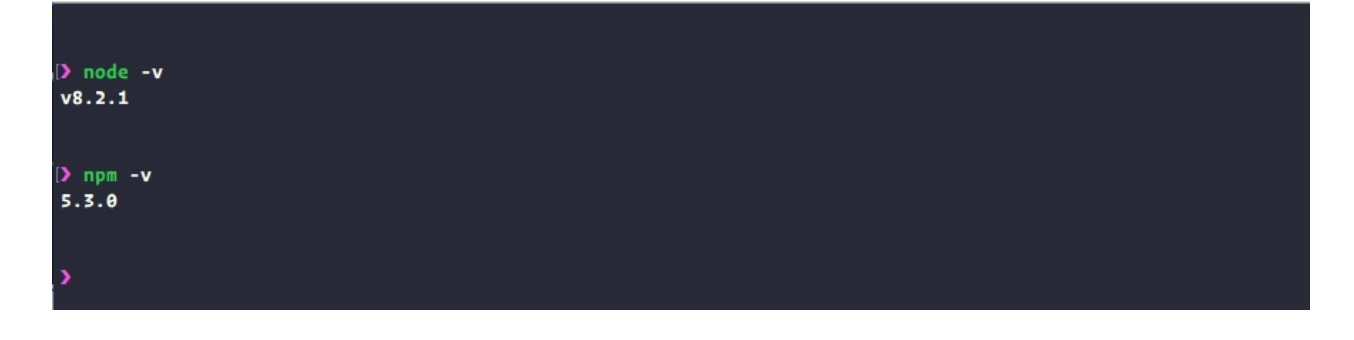

Note that if you find the npm version less than 5.0.0 you need to update it to the latest version using the below command. you may need to use sudo to grant permission

```
npm install npm@latest -g
or
sudo npm install npm@latest -g
```

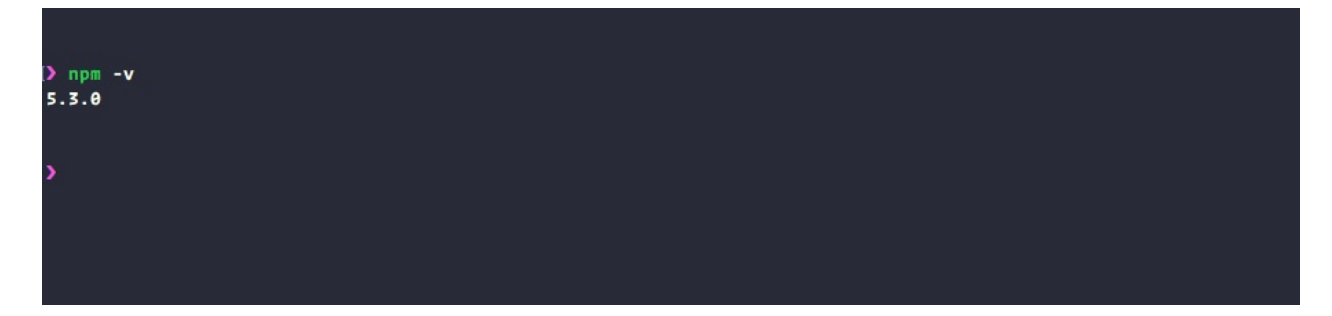

## **Installing YARN:**

You will need to Install Yarn for the Fast, Reliable, and Secure Dependency Management. Before you start using Yarn, you'll first need to install it on your system. And to make sure it running on your system with latest version run the below command

```
yarn -version
or
yarn -v
```

On successful installation, it will print out the version.

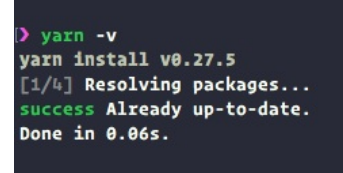

## **Installing Packages & Dependencies:**

After Installing Yarn, now open the Isomorphic app in your terminal. Now at your terminal In the root directory of Isomorphic app just run

yarn

it will download all the necessary packages and dependencies in the node\_modules folder.

```
> yarn
yarn install v0.27.5
[1/4] Resolving packages...
[2/4] Fetching packages...
[3/4] Linking dependencies...
[4/4] Building fresh packages...
success Saved lockfile.
Done in 16.03s.
```

#### yarn start:

Now to start the Isomorphic app all you need to do is to run the below command in you terminal root directory of the Isomorphic app.

yarn start

after the compiled process completed successfully, it will show the below success commands & redirect to the <a href="http://localhost:3000/">http://localhost:3000/</a> of your browser where you will find the login screen of the <a href="lsomorphic">Isomorphic</a> app.

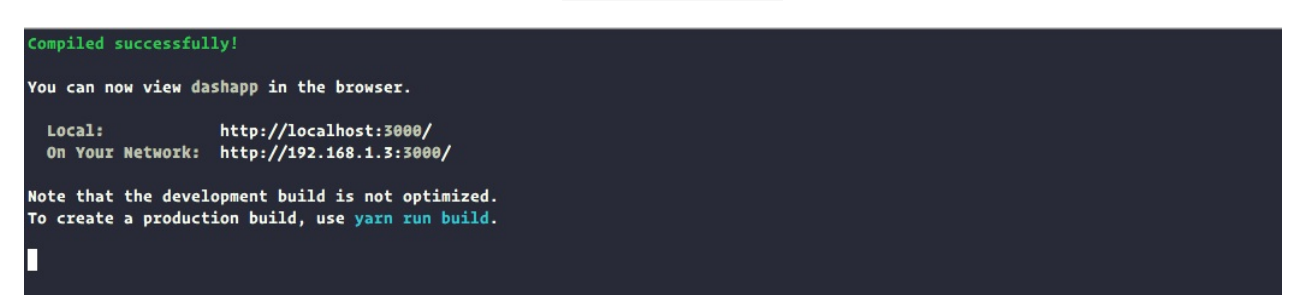

## yarn build:

To create an Optimized Product Build of the isomorphic app. you will need need to do is to run the below command in you terminal root directory of the Isomorphic app.

yarn build

after sometime when it build the production version successfully you will be notified via the terminal.

> yarn <u>build</u> yarn build v0.23.4 \$ node scripts/build.js Creating an optimized production build... (node:S9870) DeprecationWarning: Chunk.modules is deprecated. Use Chunk.getNumberOfModules/mapModules/forEachModule/containsModule instead. Compiled successfully.

File sizes after gzip:

| 453.05 KB | build/static/is/main.291e0094.is                                                         |
|-----------|------------------------------------------------------------------------------------------|
| 227.76 KB | build/static/is/3.83732c68.chunk.is                                                      |
| 105.72 KB | build/static/is/rechartx-customActiveShapePieChart.c14c0e65.chunk.is                     |
| 105.53 KB | build/static/js/rechartx-legendEffectOpacity.a75d4dc0.chunk.js                           |
| 105.45 KB | build/static/js/rechartx-customizedDotLineChart.a341728c.chunk.js                        |
| 105.45 KB | <pre>build/static/js/rechartx-customShapeBarChart.a6f7414d.chunk.js</pre>                |
| 105.4 KB  | <pre>build/static/js/rechartx-simpleRadialBarChart.8fe7a72d.chunk.js</pre>               |
| 105.39 KB | <pre>build/static/js/rechartx-lineBarAreaComposedChart.2ce229c1.chunk.js</pre>           |
| 105.39 KB | <pre>build/static/js/rechartx-stackedAreaChart.551f0480.chunk.js</pre>                   |
| 105.38 KB | <pre>build/static/js/rechartx-specifiedDomainRadarChart.ble7ed03.chunk.js</pre>          |
| 105.38 KB | build/static/js/rechartx-biaxialBarChart.2904e116.chunk.js                               |
| 105.37 KB | Dulld/static/js/rechartx-mixBarChart.9eDceD9a.chunk.js                                   |
| 105.37 KB | build/static/js/rechartx-simpleLineCharts.91880100.cnunk.js                              |
| 105.50 KB | build/static/is/recharty-simpleBarChart a6ae20fd chunk is                                |
| 79.16 KB  | huild/static/is/react-vis-candleStick.f85f8010.chunk.is                                  |
| 79.1 KB   | build/static/is/react-vis-complexChart.c950b9ac.chunk.is                                 |
| 79 KB     | build/static/js/react-vis-dynamicCrosshairScatterplot.1c0c4c7d.chunk.js                  |
| 78.98 KB  | build/static/js/react-vis-basicSunburst.de36d038.chunk.js                                |
| 78.96 KB  | <pre>build/static/js/react-vis-dynamicTreeMap.4947503d.chunk.js</pre>                    |
| 78.95 KB  | <pre>build/static/js/react-vis-streamGraph.68d9d16b.chunk.js</pre>                       |
| 78.91 KB  | <pre>build/static/js/react-vis-animatedSunburst.6d69f86a.chunk.js</pre>                  |
| 78.87 KB  | <pre>build/static/js/react-vis-simpleTreeMap.70f48ed0.chunk.js</pre>                     |
| 78.74 KB  | <pre>build/static/js/react-vis-dynamicProgrammaticRightedgehints.f56847df.chunk.js</pre> |
| 78.73 KB  | <pre>build/static/js/react-vis-customRadius.47c030b1.chunk.js</pre>                      |
| 78.67 KB  | build/static/js/react-vis-simpleDonutChart.42238714.chunk.js                             |
| 78.65 KB  | Dulld/static/js/react-vis-clusteredstackedBarChart.21ff1580.cnunk.js                     |
| 78.65 KB  | build/static/js/react-vis-circularuridLines.1060/00a.cnunk.js                            |
| 78.62 KB  | huild/static/is/react-vis-lineSeries (20220aa chunk is                                   |
| 78.56 KB  | build/static/is/react-vis-customScales.bcf2c4b6.chunk.is                                 |
| 78.54 KB  | build/static/is/react-vis-simpleRadialChart.6d708f23.chunk.is                            |
| 1.52 KB   | build/static/is/29.257ff8ec.chunk.is                                                     |
| 1.51 KB   | build/static/js/56.a8898ed5.chunk.js                                                     |
| 1.51 KB   | build/static/js/37.cd805fbf.chunk.js                                                     |
| 1.5 KB    | build/static/js/33.2cd48e78.chunk.js                                                     |
| 1.48 KB   | build/static/js/43.083fd170.chunk.js                                                     |
| 1.46 KB   | <pre>build/static/js/41.08fe037c.chunk.js</pre>                                          |
| 1.41 KB   | build/static/js/30.1602e6cd.chunk.js                                                     |
| 1.4 KB    | build/static/js/35.e7940113.chunk.js                                                     |
| 1.51 KB   | build/static/js/36.044204a8.cnunk.js                                                     |
| 1.29 KB   | build/static/js/4/.e9109495.chunk.js                                                     |
| 1.21 KB   | huild/static/is/2.352cA1f3.chunk.is                                                      |
| 1.2 KB    | build/static/is/48.fe1b7a30.chunk.is                                                     |
| 985 B     | build/static/js/58.5df75f38.chunk.js                                                     |
| 952 B     | build/static/js/54.7b8e18a7.chunk.js                                                     |
| 919 B     | build/static/js/61.de82b1f5.chunk.js                                                     |
| 896 B     | build/static/js/53.ad12a87b.chunk.js                                                     |
| 885 B     | build/static/js/52.978f1c91.chunk.js                                                     |
| 880 B     | build/static/js/57.d8b4c729.chunk.js                                                     |
| 877 B     | build/static/js/55.a59bcb34.chunk.js                                                     |
| 709 B     | Dulld/static/css/main.9df2b7e6.css                                                       |
| 343 B     | build/static/js/keactChart2-box.e53950/5.chunk.js                                        |
| 2/8 B     | build/static/js/ReactChart2-layoutWrapper.4c213801.Chunk.js                              |
| 207 B     | huild/static/is/ReactChart2-contentHolder_545e2c3e.chunk.is                              |
| 255 B     | build/static/is/ReactChart2-pageHeader.32c18bb2.chunk.is                                 |
| 235 B     | build/static/js/59.b10462b5.chunk.js                                                     |
|           |                                                                                          |

The project was built assuming it is hosted at the server root. To override this, specify the <u>homepage</u> in your <u>package.json</u>. For example, add this to build it for GitHub Pages:

The **build** folder is ready to be deployed. You may serve it with a static server:

yarn global add serve serve -s build

## Structure

The folder structure of Isomorphic is following like that.

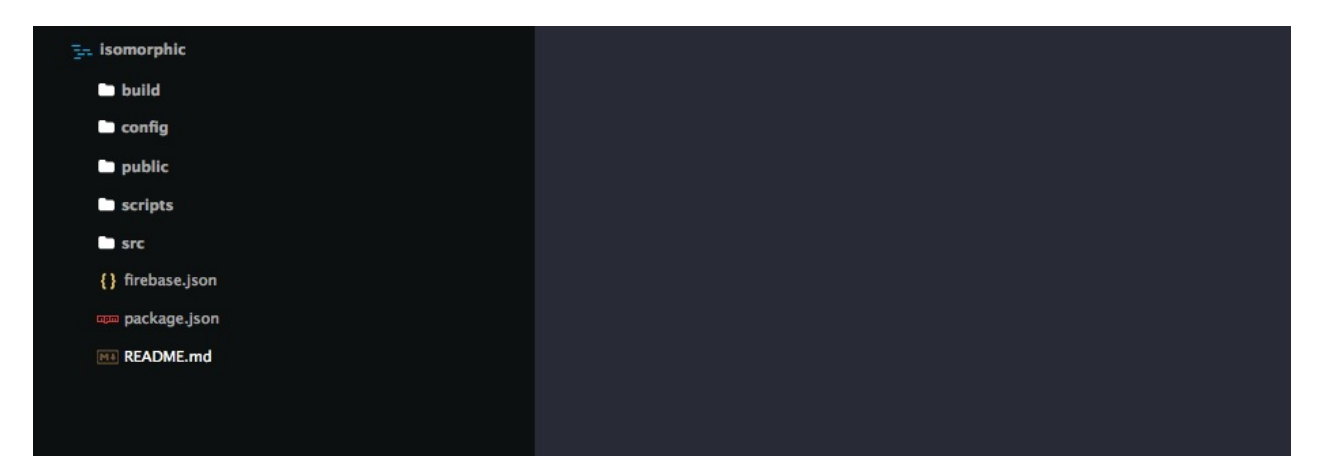

Build: All the Build files are available on this folder.

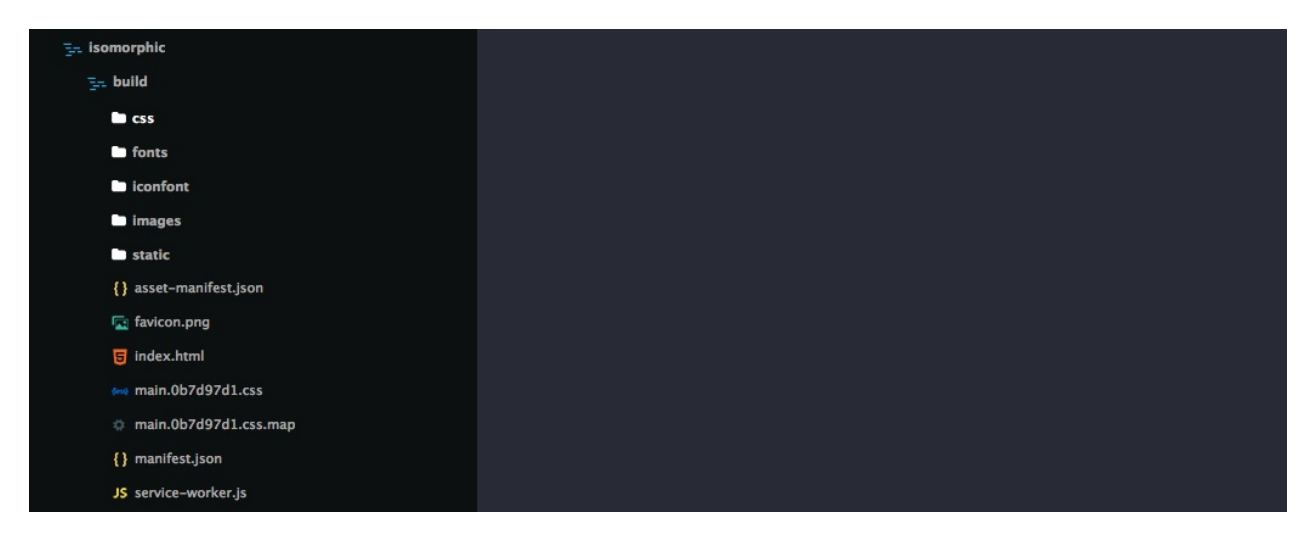

**config:** It contains all the files regarding webpack. All the build configurations (develop, production) is inside that folder.

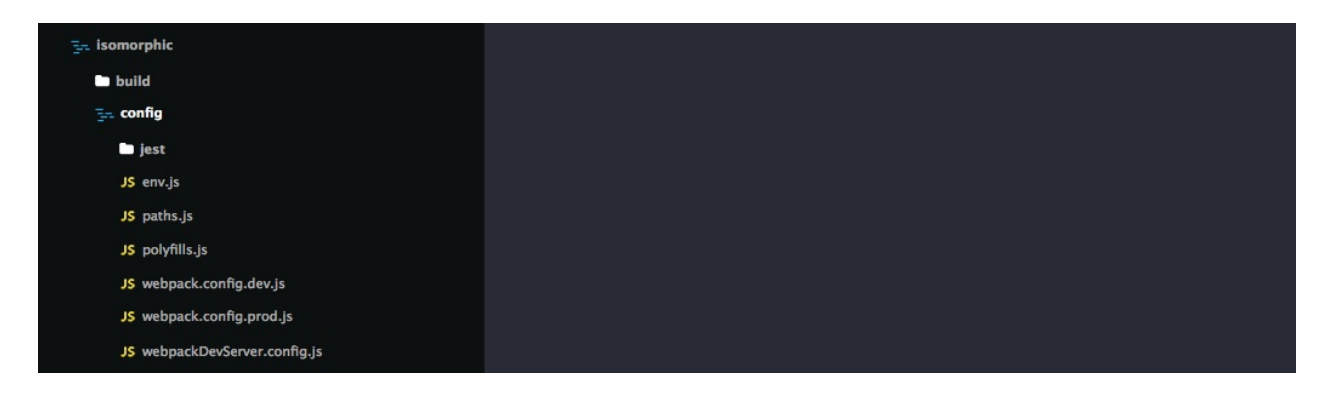

node\_modules: It contains all the npm packages that is used on this projects.

**public**: Contains public files used on the projects like menifest file, index.html file, icon files.

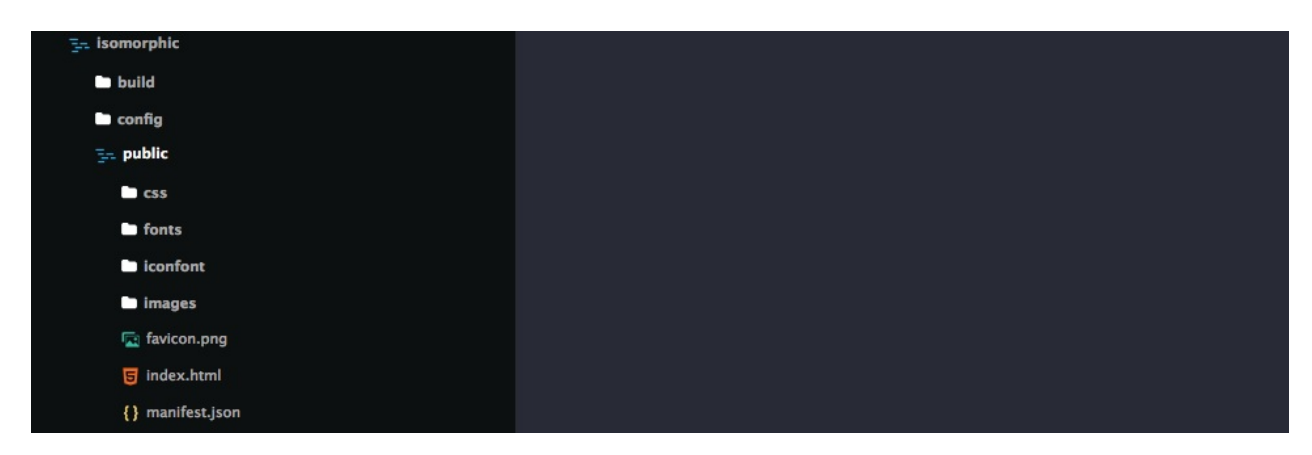

**scripts**: Contains files that fires up the build file on the config for the node environment.

| En isomorphic    |  |
|------------------|--|
| 🖿 build          |  |
| Config           |  |
| 🗅 public         |  |
| E- scripts       |  |
| JS build.js      |  |
| JS start.js      |  |
| JS test.js       |  |
| 🗅 src            |  |
| {} firebase.json |  |
| 🚥 package.json   |  |
| NI README.md     |  |
|                  |  |

**src**: Contains all the codes including js, less and the image files. It has some folders inside. They are:

- components: Reusable react components
- containers: Constains all the files of the react component of the project.
- config: General config files.
- helpers: Utility codes for the projects.
- image: Images used in the project.
- reducers: Contains the functional code of redux.
- sagas: React sagas for handling async request.
- selectors: React selectors
- store: Redux Stores
- styles: Less code files.

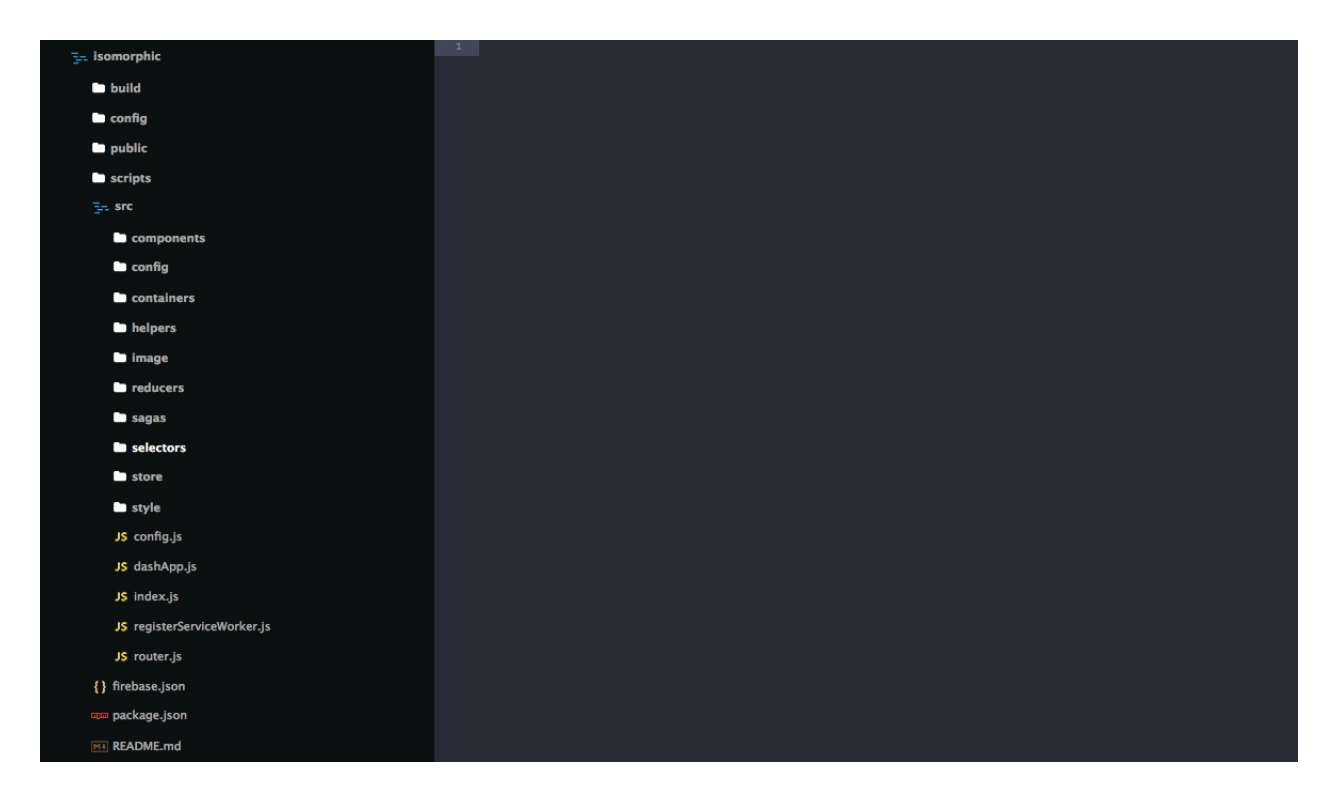

**package.json**: Contains all the informations about the project like third party packages, scripts etc .

server.js: The file fires up the node server.

## AsyncComponent

Isomorphic supports AsyncComponent . All the component being used in this app are based on React Router 4 . Using asyncComponent provide you the facility to Asynchronously load components and feed them into Match on route changes .

you will find the asyncComponent related function and necessary code from the below file

To find out the code of asyncComponent related router, please go to yourapps-root-path/src/containers/App/AppRouter.js

To find out the code of asyncComponent related function, please go to yourapps-root-path/src/helpers/AssyncFunc.js

The Basic Route Component for The Widgets,

```
<Route
exact
path={`${url}/`}
component={asyncComponent(() => import('../widgets/index.js'))
}
/>
```

The asyncComponent function

```
export default function asyncComponent(importComponent) {
  class AsyncFunc extends Component {
   constructor(props) {
      super(props);
      this.state = {
        component: null,
     };
   }
   componentWillMount() {
      Nprogress.start();
    }
   async componentDidMount() {
      const { default: Component } = await importComponent();
      Nprogress.done();
      this.setState({
        component: <Component {...this.props} />,
      });
    }
    render() {
      console.log(this.state.component, 'insided');
      const configs = {
        Component: this.state.component,
        props: this.props,
        holderComponent: 'asyncFunc',
     };
      return <HolderComponent {...configs} />;
   }
  }
  return AsyncFunc;
}
```

## Google map

#### Folder path: /src/containers/map/GoogleMap

If you want to render a map like the following image

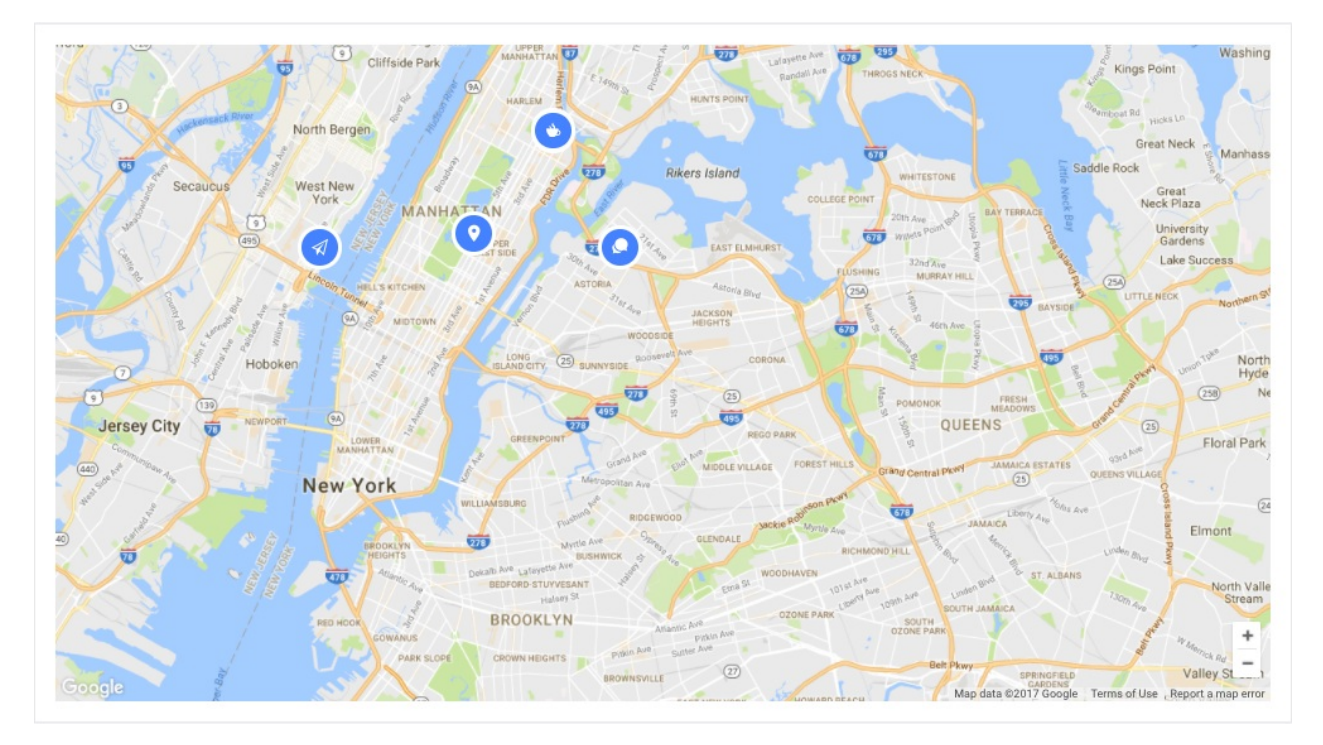

Then The code should be like this.

```
<GoogleMapReact
    defaultZoom={this.props.zoom}
    bootstrapURLKeys={{
        key: API_KEY,
     }}
     onBoundsChange={this.boundsChange}
     onChildClick={this.childClick}
        center={this.state.center}
        distanceToMouse={this.distanceToMouse}

        {this.state.posts.length ? this.state.posts.map(this
.allMarkers) : null}
        </GoogleMapReact>
```

Where,

| Parameter        | Туре     | Keys/Parameters | Description                                     |
|------------------|----------|-----------------|-------------------------------------------------|
| center           | Object.  | lat and Ing     | Center of the Map                               |
| defaultZoom      | Integer  |                 | Default zoom level                              |
| onChildClick     | Function | key, childProps | Marker click callback<br>functionbootstrapURLKe |
| bootstrapURLKeys | Object   | API_KEY         | Google Map API Key                              |
| onBoundsChange   | Function | key, childProps | Callback function for<br>changing map bound     |

For Custom marker design, You can edit the following part of code of marker.js

```
<div className="isoMarkerInfoWindow">
<div className="">
<div>
<i className={`${markerIcon}`}></i>
</div>
</div>
<div>
{props.infoWindow !== null ? openInfoWindow() : null}
</div>
</div>
```

For Custom Infowindow Design you can edit the following code portion of marker.js.

```
const openInfoWindow = () => {
   const { infoWindow, item } = props;
   if (item.ID !== infoWindow.ID)
     return;
   return (
       <div className="isoInfoWindow">
         <div className="isoInfoWindowImage">
           <img alt="#" src={infoWindow.img}/>
         </div>
         <div className="isoInfoWindowDetails">
           <h3 className="isoHeading">{infoWindow.title}</h3>
           {infoWindow.location}
         </div>
         <button className="windowCloseBtn" onClick={()=> props
.closeInfoWindow()}>
           <i className="ion-android-close"></i>
         </button>
       </div>
     )
 };
```

You can insert post data in the file name config.js

An array of posts will have to be provided. A single Post will have the following keys.

| Keys     | Туре    | Parameters                                   | Descriptio                         |
|----------|---------|----------------------------------------------|------------------------------------|
| ID       | Integer |                                              |                                    |
| title    | String  |                                              | Title Show<br>on Info<br>Window    |
| location | String  |                                              | Location<br>shown or<br>Info Windc |
| img      | String  |                                              | Image Ui                           |
| lat      | Integer |                                              | Latitude                           |
| Ing      | Integer |                                              | Longitud                           |
| marker   | Object  | borderStyle,borderColor,fontFamily,iconClass | Styling or<br>each<br>marker       |

# **UI Elements**

11 unique UI Elements are available with this template.

- Badge
- Card
- Carousel
- Collapse
- Popover
- Tooltip
- Tag
- Timeline
- Dropdown
- Pagination
- Rating

You will find this in the left sidebar menu. The screenshot is given below.

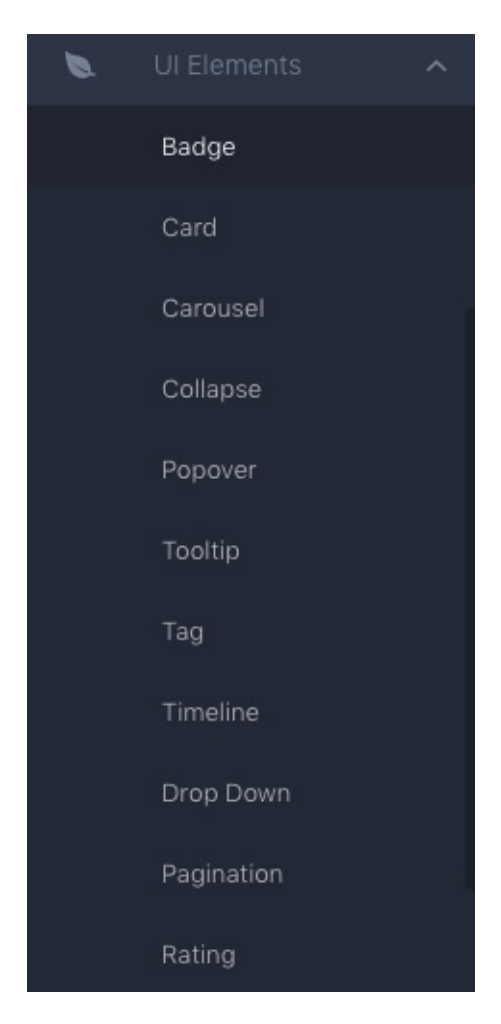

## Badge

4 types of badge design are available inside badge menu. You can use any of this. To use this follow the instruct code example given below.

#### **Basic Example**

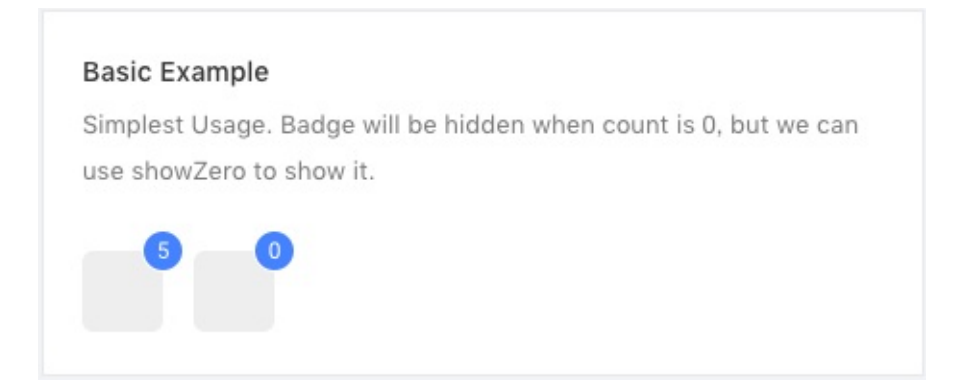

To show this type of badge you will need this code in down here.

```
<Badge count={5}>
<a className="isoBadgeLink"> </a>
</Badge>
```

#### **Overflow Count**

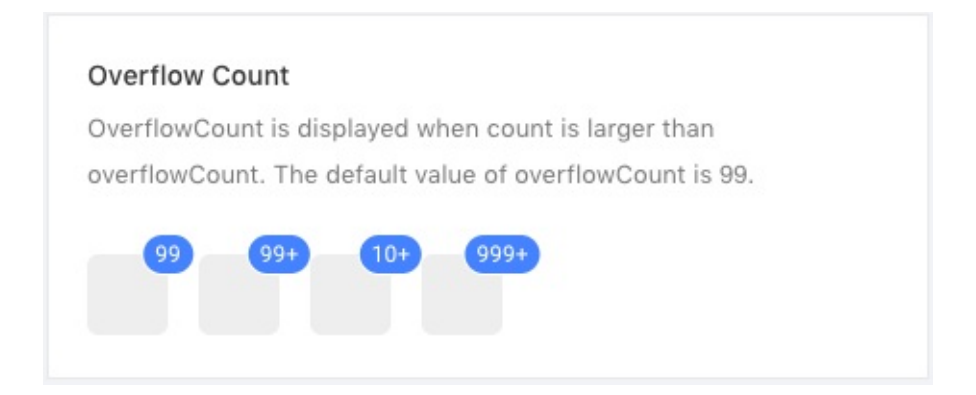

If your number of badge is too large then use the overflow count example code.

```
<Badge count={1000} overflowCount={999}>
<a className="isoBadgeLink"> </a>
</Badge>
```

#### Status

| St | atus                        |
|----|-----------------------------|
| St | andalone badge with status. |
|    |                             |
| •  | • • • •                     |
|    | Success                     |
|    | Error                       |
|    | Default                     |
| ۲  | Processing                  |
|    | Warning                     |
|    |                             |

Available status colors are here.

```
<Badge status="success" />
<Badge status="error" />
<Badge status="default" />
<Badge status="processing" />
<Badge status="warning" />
```

#### **Red Badge**

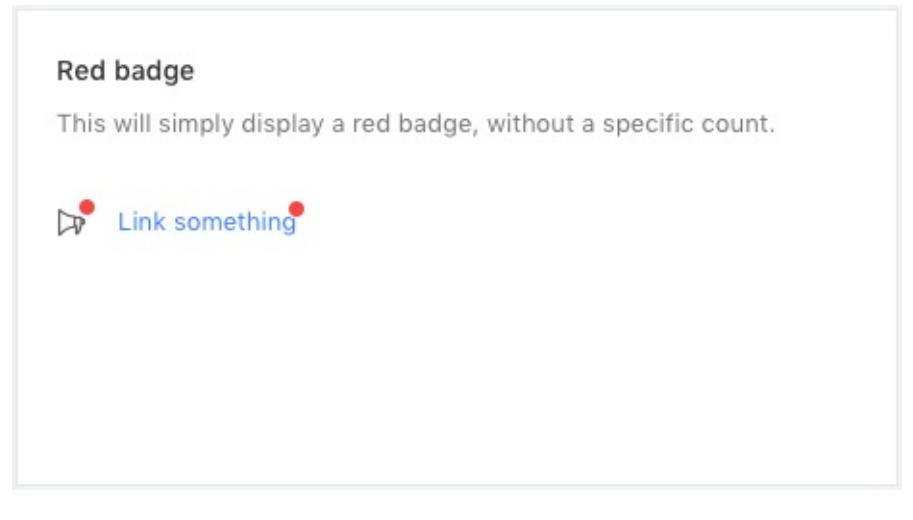

You can add it to any link or some icon.

```
<Badge dot>
<Icon type="notification" />
</Badge>
<Badge dot>
<a href=".">Link something</a>
</Badge>
```

Available parameters, type and descriptions are down below.

| Parameter     | Туре    | Description                                                                           |
|---------------|---------|---------------------------------------------------------------------------------------|
| count         | integer | give the no you want to show as notification                                          |
| overflowCount | integer | maximum threshold value for showing the counter display                               |
| status        | string  | success, error, default, processing, warning are available for choosing color option. |
| dot           | null    | only show a red dot                                                                   |

You will find the example code inside

```
src/containers/Uielements/Badge/index.js .
```

## Card

Multiple types of cards are available with this isomorphic template.

#### **Basic Card**

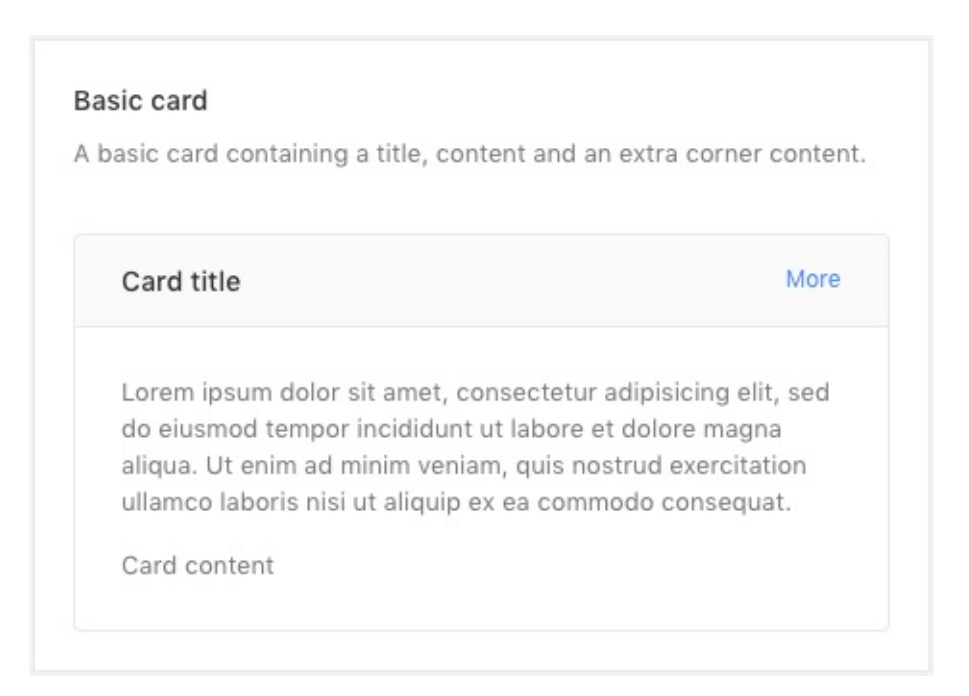

Simple basic card preview.

#### No border

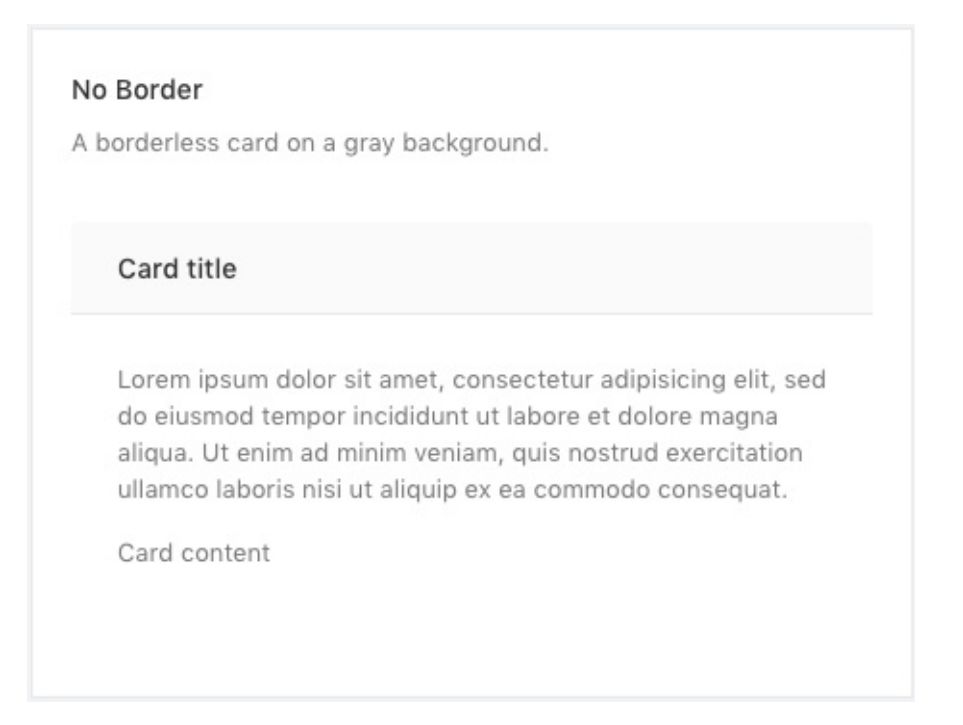

Card without border preview screenshot will look like this, and the example code you need:

```
<Card

title="Card title"

bordered={false}

style={{ width: '100%' }}

>

Lorem ipsum dolor sit amet, consectetur adipisicing elit, se

d do eiusmod tempor incididunt ut labore et dolore magna aliqua.

Ut enim ad minim veniam, quis nostrud exercitation ullamco labo

ris nisi ut aliquip ex ea commodo consequat.

Card content
```

#### **Grid Card**

You can preview your card in grid system. To use grid follow the steps.

| Grid card<br>Cards usually cooperate with grid layout in overview page. |              |              |  |  |
|-------------------------------------------------------------------------|--------------|--------------|--|--|
| Card title                                                              | Card title   | Card title   |  |  |
| Card content                                                            | Card content | Card content |  |  |

```
<Row>
```

```
<Col span="8">

<Card title="Card title">Card content</Card>

</Col>

<Col span="8">

<Card title="Card title">Card content</Card>

</Col>

<Col span="8">

<Card title="Card title">Card content</Card>

</Col>

</Col>
```

#### Loading Card

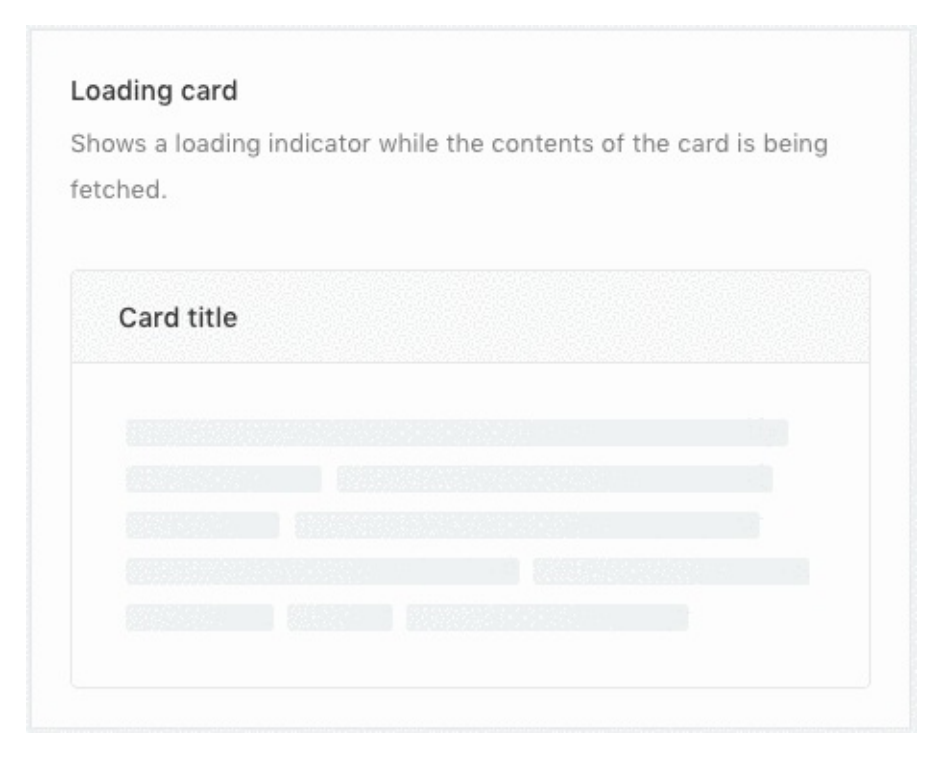

```
<Card loading title="Card title" style={{ width: '100%' }}>
Whatever content
</Card>
```

#### **Customized Content**

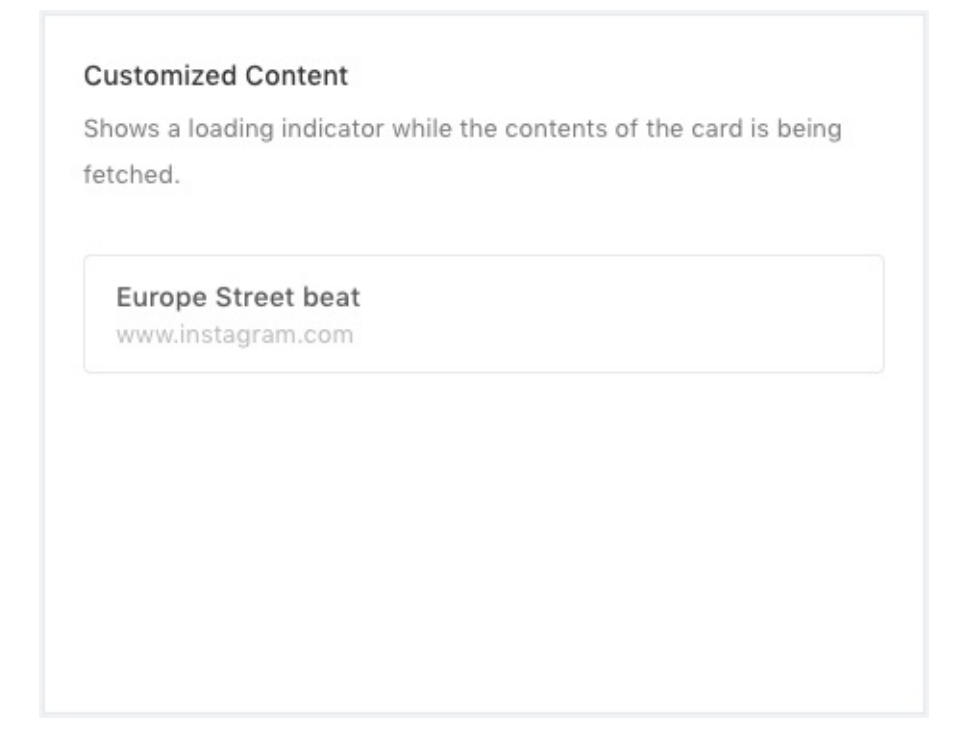

You can customize your card any type of design you want.

```
<Card bodyStyle={{ padding: 0 }}>
<div className="custom-image">
<img
alt="example"
width="100%"
src="https://os.alipayobjects.com/rmsportal/QBn00oLaAfKPir
c.png"
/>
</div>
<div className="custom-card">
<h3>Europe Street beat</h3>
www.instagram.com
<//div>
<//card>
```

| Parameter | Туре    | Description                        |
|-----------|---------|------------------------------------|
| title     | string  | enter your card title              |
| extra     | html    | you can add HTML content           |
| style     | object  | use custom css style               |
| bordered  | boolean | show/hide card border              |
| loading   | null    | it will show animated loading card |
| bodyStyle | object  | use custom css body style          |

Available parameters, type and descriptions are down below.

## Carousal

Simple but effective carousel are added with this template. Using the carousel is very easy and just need some simple step.

#### **Basic Carousel**

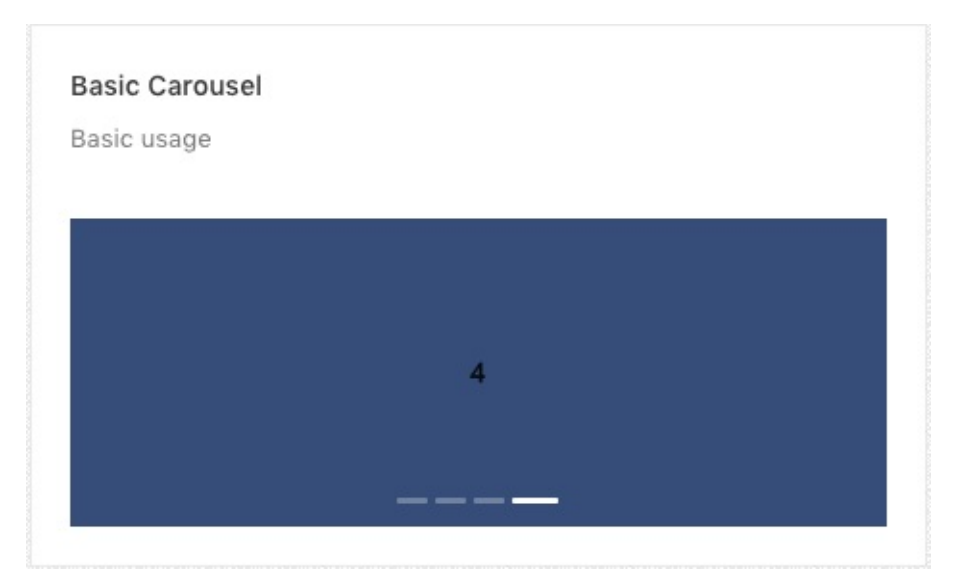

<Carousel afterChange={this.onChange}> <div><h3>1</h3></div> <div><h3>2</h3></div> <div><h3>3</h3></div> <div><h3>4</h3></div> </Carousel>

#### **Vertical Carousel**

#### Fade In Transition

Slides use fade for transition. {effect='fade'}

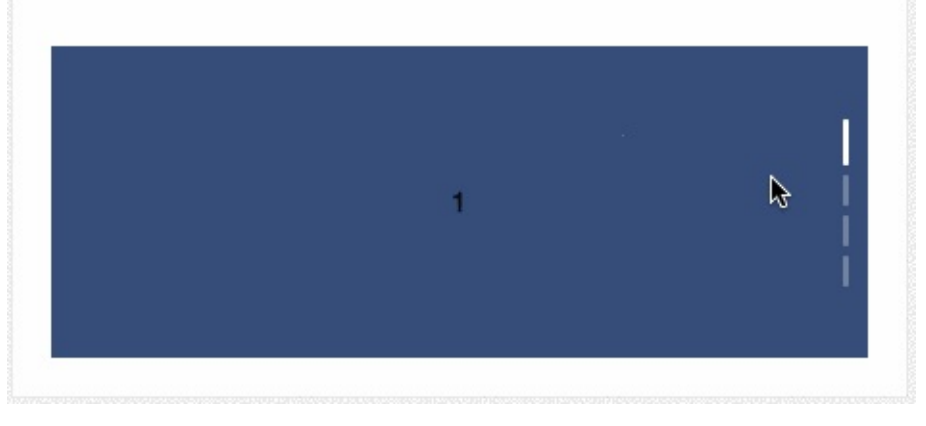

```
<Carousel vertical="true">
        <div><h3>1</h3></div>
        <div><h3>2</h3></div>
        <div><h3>3</h3></div>
        <div><h3>4</h3></div>
</Carousel>
```

#### **Scroll Automatically**

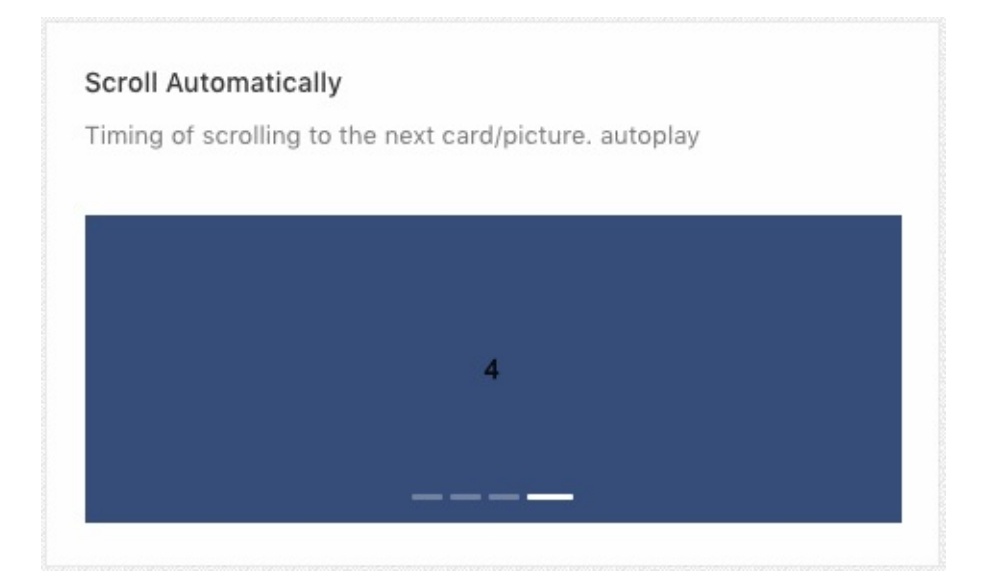

<Carousel autoplay> <div><h3>1</h3></div> <div><h3>2</h3></div> <div><h3>3</h3></div> <div><h3>4</h3></div> </Carousel>

Available parameters, type and descriptions are down below.

| Parameter   | Туре     | Description                                    |  |
|-------------|----------|------------------------------------------------|--|
| afterChange | function | you can use the callback function after change |  |
| vertical    | boolean  | enable to show vertical carousel               |  |
| autoplay    | null     | scroll automatically                           |  |

## Collapse

#### **Basic Collapse / Accordion**

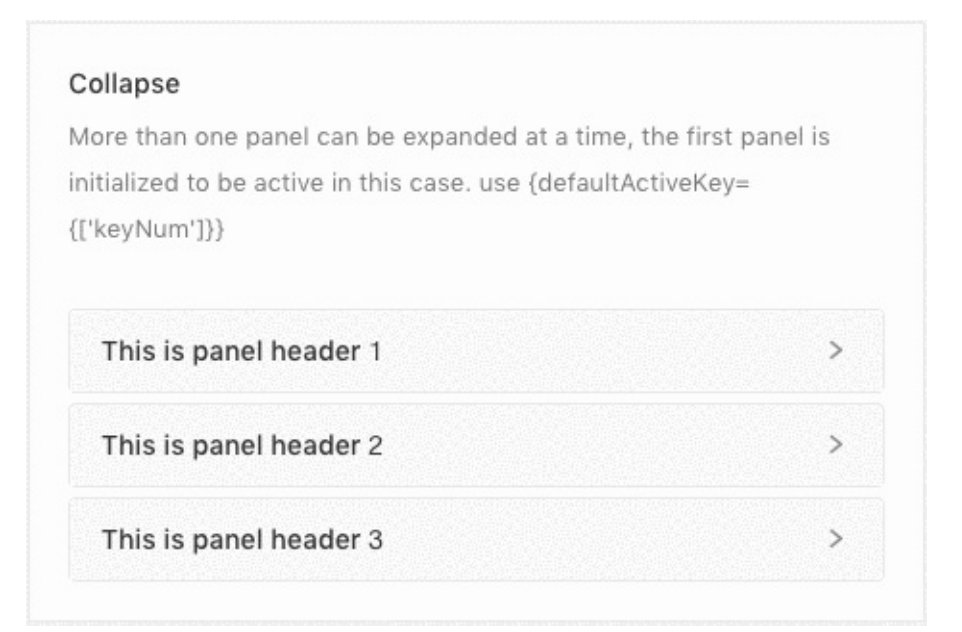

```
<Collapse accordion>
<Panel header={'This is panel header 1'} key="1">
{text}
</Panel>
<Panel header={'This is panel header 2'} key="2">
{text}
</Panel>
<Panel header={'This is panel header 3'} key="3">
{text}
</Panel>
</Collapse>
```

#### **Nested Example**

| llapse is nested inside the Collapse. |   |
|---------------------------------------|---|
| This is panel header 1                | > |
| This is panel header 2                | > |
| This is panel header 3                | > |

```
<Collapse onChange={this.callback}>

<Panel header={'This is panel header 1'} key="1">

<Collapse defaultActiveKey="1">

<Panel header={'This is panel nest panel'} key="1">

{text}

</Panel>

</Panel>

<Panel header={'This is panel header 2'} key="2">

{text}

</Panel>

<Panel header={'This is panel header 2'} key="3">

{text}

</Panel>

</Panel>

</Panel>
```

#### **Borderless Example**

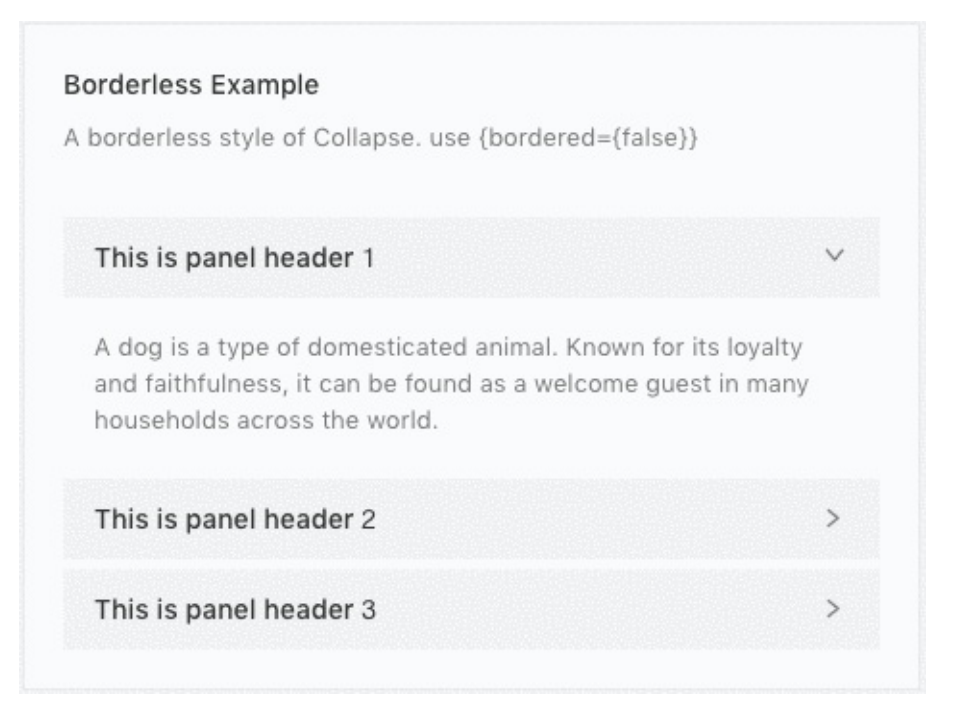

```
<Collapse bordered={false} defaultActiveKey={['1']}>
<Panel header="This is panel header 1" key="1">
{text}
</Panel>
<Panel header="This is panel header 2" key="2">
{text}
</Panel>
<Panel header="This is panel header 3" key="3">
{text}
</Panel>
</Panel>
</Collapse>
```

Available parameters on **Collapse**, type and descriptions are down below.

| Parameter        | Туре     | Description        |
|------------------|----------|--------------------|
| onChange         | function | callback function  |
| accordion        | null     | accordion type     |
| bordered         | boolean  | show / hide border |
| defaultActiveKey | object   | default active     |

Available parameters on **Panel**, type and descriptions are down below.

| Parameter | Туре    | Description                          |
|-----------|---------|--------------------------------------|
| header    | string  | enter panel title                    |
| key       | integer | add unique identifier for each panel |

#### Popover

#### **Basic Example**

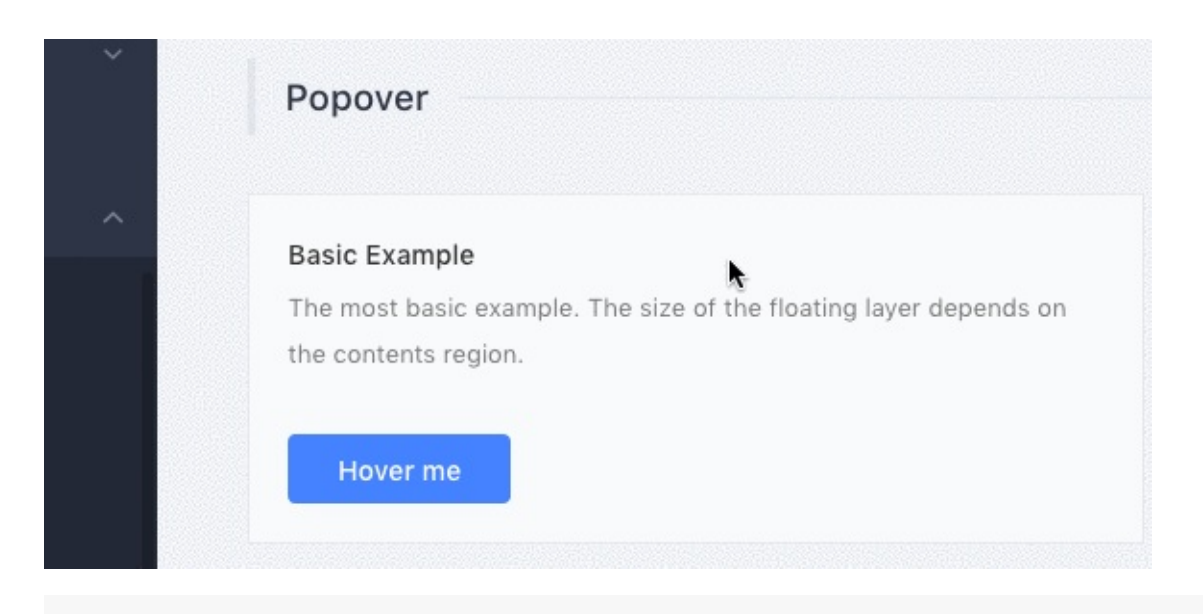

```
<Popover content={content} title="Title">
<Button type="primary">Hover me</Button>
</Popover>
```

#### Three ways to trigger

| Three ways to trig  | ger             |  |
|---------------------|-----------------|--|
| Mouse to click, foc | us and move in. |  |
|                     |                 |  |
|                     | 1               |  |

| <popover content="{content}" title="Title" trigger="hover"></popover> |  |  |  |  |
|-----------------------------------------------------------------------|--|--|--|--|
| <button classname="demoBtn">Hover me</button>                         |  |  |  |  |
|                                                                       |  |  |  |  |
| <popover content="{content}" title="Title" trigger="focus"></popover> |  |  |  |  |
| <button classname="demoBtn">Focus me</button>                         |  |  |  |  |
|                                                                       |  |  |  |  |
| <popover content="{content}" title="Title" trigger="click"></popover> |  |  |  |  |
| <button classname="demoBtn">Click me</button>                         |  |  |  |  |
|                                                                       |  |  |  |  |
|                                                                       |  |  |  |  |

#### **Placement Options**

```
Placement
     There are 12 placement options available.
                 TL
                         Тор
                                   TR
        LT
                                            RT
        Left
                                           Right
        LB
                                            RB
                 BL
                        Bottom
                                   BR
     Controlling the close of the dialog
<Popover
  placement="topLeft"
  title="Top Left"
  content={content}
  trigger="click"
>
  <Button className="demoPosBtn">TL</Button>
</Popover>
<Popover
  placement="top"
  title="Top"
  content={content}
  trigger="click"
>
  <Button className="demoPosBtn">Top</Button>
</Popover>
<Popover
  placement="topRight"
  title="Top Right"
  content={content}
  trigger="click"
```

```
>
  <Button className="demoPosBtn">TR</Button>
</Popover>
</div>
<div
className="demoBtnsWrapper"
style={{ width: buttonWidth, float: 'left' }}
>
<Popover
  placement="leftTop"
  title="Left Top"
  content={content}
  trigger="click"
>
  <Button className="demoPosBtn">LT</Button>
</Popover>
<Popover
  placement="left"
  title="Left"
  content={content}
  trigger="click"
>
  <Button className="demoPosBtn">Left</Button>
</Popover>
<Popover
  placement="leftBottom"
  title="Left Bottom"
  content={content}
  trigger="click"
>
  <Button className="demoPosBtn">LB</Button>
</Popover>
<Popover
  placement="rightTop"
  title="Right Top"
  content={content}
  trigger="click"
>
  <Button className="demoPosBtn">RT</Button>
</Popover>
```

```
<Popover
  placement="right"
  title="Right"
  content={content}
  trigger="click"
>
  <Button className="demoPosBtn">Right</Button>
</Popover>
<Popover
  placement="rightBottom"
  title="Right Bottom"
  content={content}
  trigger="click"
>
  <Button className="demoPosBtn">RB</Button>
</Popover>
<Popover
  placement="bottomLeft"
  title="Bottom Left"
  content={content}
  trigger="click"
>
  <Button className="demoPosBtn">BL</Button>
</Popover>
<Popover
  placement="bottom"
  title="Bottom"
  content={content}
  trigger="click"
>
  <Button className="demoPosBtn">Bottom</Button>
</Popover>
<Popover
  placement="bottomRight"
  title="Bottom Right"
  content={content}
  trigger="click"
>
  <Button className="demoPosBtn">BR</Button>
```

</Popover>

#### Controlling the close of the dialog

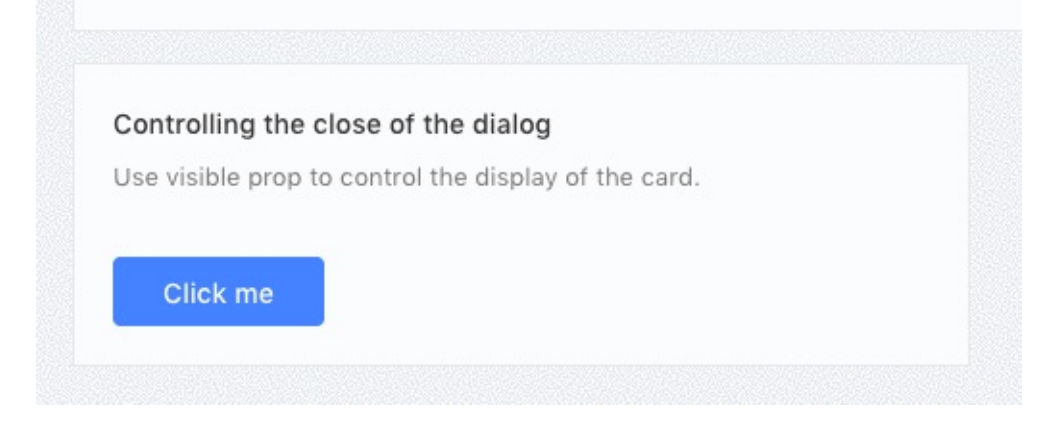

```
<Popover

content={<a onClick={this.hide}>Close</a>}

title="Title"

trigger="click"

visible={this.state.visible}

onVisibleChange={this.handleVisibleChange}

>

<Button type="primary">Click me</Button>

</Popover>
```

Available parameters, type and descriptions are down below.

| Parameter       | Туре     | Description                                                                                                    |
|-----------------|----------|----------------------------------------------------------------------------------------------------|
| title           | string   | popover title                                                                                                    |
| content         | html     | popover content                                                                                                    |
| trigger         | options  | hover, focus, click                                                                                                    |
| visible         | boolean  | visible state change                                                                                                   |
| onVisibleChange | function | callback function                                                                                                    |
| placement       | options  | topLeft, top, topRight, leftTop, left,<br>leftBottom, rightTop, right, rightBottom,<br>bottomLeft, bottom, bottomRight |

## Tooltip
Every templates needs some basic tooltip in some places to focus the content more precisely. Here we have some tooltip options available for you.

# **Basic Example**

```
Basic Example
The simplest usage.
Tooltip will show when mouse enter.
```

```
<Tooltip title="Tooltip Content">
<span>Tooltip will show when mouse enter.</span>
</Tooltip>
```

# **Placement Options**

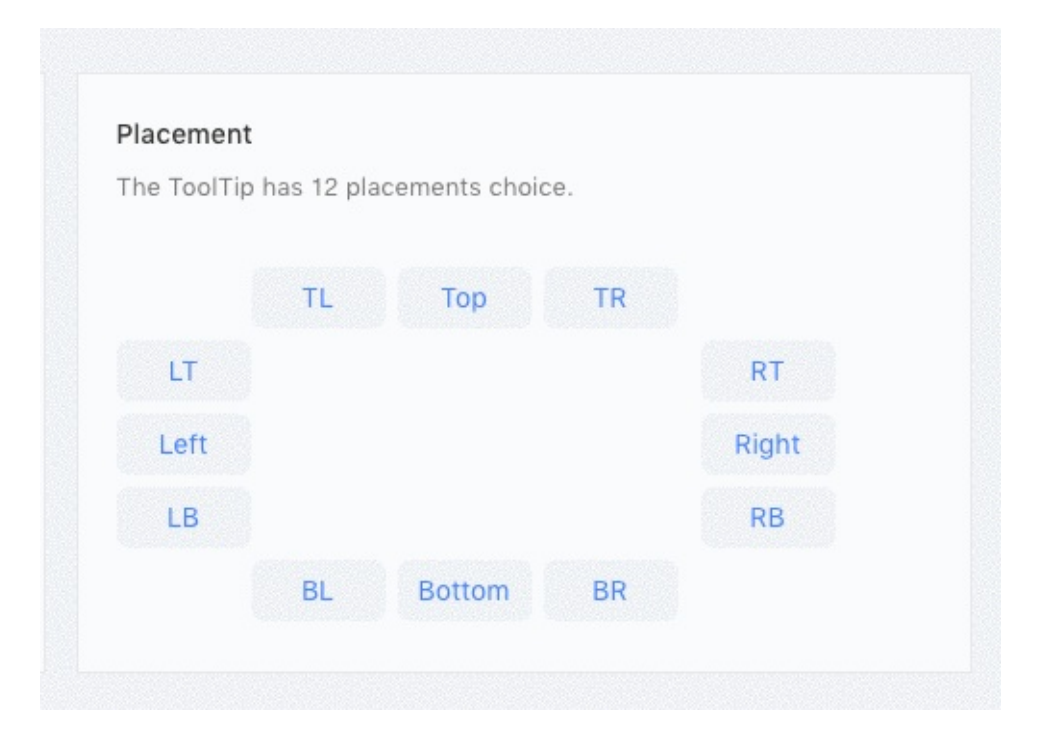

Multiple placement options are available with the tooltip.

```
<Tooltip placement="topLeft" title={text}>
  <a className="tooltipBtn">TL</a>
</Tooltip>
<Tooltip placement="top" title={text}>
  <a className="tooltipBtn">Top</a>
</Tooltip>
<Tooltip placement="topRight" title={text}>
  <a className="tooltipBtn">TR</a>
</Tooltip>
<Tooltip placement="leftTop" title={text}>
  <a className="tooltipBtn">LT</a>
</Tooltip>
<Tooltip placement="left" title={text}>
  <a className="tooltipBtn">Left</a>
</Tooltip>
<Tooltip placement="leftBottom" title={text}>
  <a className="tooltipBtn">LB</a>
</Tooltip>
<Tooltip placement="rightTop" title={text}>
  <a className="tooltipBtn">RT</a>
</Tooltip>
<Tooltip placement="right" title={text}>
  <a className="tooltipBtn">Right</a>
</Tooltip>
<Tooltip placement="rightBottom" title={text}>
  <a className="tooltipBtn">RB</a>
</Tooltip>
<Tooltip placement="bottomLeft" title={text}>
  <a className="tooltipBtn">BL</a>
</Tooltip>
<Tooltip placement="bottom" title={text}>
  <a className="tooltipBtn">Bottom</a>
</Tooltip>
<Tooltip placement="bottomRight" title={text}>
  <a className="tooltipBtn">BR</a>
</Tooltip>
```

Available parameters, type and descriptions/options are down below.

| Parameter | Туре    | Description                                                                                                    |
|-----------|---------|----------------------------------------------------------------------------------------------------|
| title     | string  | title for tooltip                                                                                                    |
| placement | options | topLeft, top, topRight, leftTop, left, leftBottom,<br>rightTop, right, rightBottom, bottomLeft, bottom,<br>bottomRight |

# Tag

Basic tag systems are included with this template.

## **Basic Example**

| Basic Example |            |               |                                |  |
|---------------|------------|---------------|--------------------------------|--|
| Usage of      | basic Ta   | g, and it cou | Id be closable by set closable |  |
| property      | . Closable | e Tag suppor  | ts enClose afterClose events.  |  |
|               |            |               |                                |  |
|               |            |               |                                |  |

```
<Tag>Tag 1</Tag>
<Tag>
<a
href="https://redq.io"
>
Link
</a>
</Tag>
<Tag closable onClose={this.log}>Tag 2</Tag>
<Tag closable onClose={this.preventDefault}>
Prevent Default
</Tag>
```

### **Colorful Tag**

- <Tag color="#f50">#f50</Tag>
- <Tag color="#2db7f5">#2db7f5</Tag>
- <Tag color="#87d068">#87d068</Tag>
- <Tag color="#108ee9">#108ee9</Tag>

# Hot Tags

| lot Ta | gs        |              |       |   |  |
|--------|-----------|--------------|-------|---|--|
| Select | your favo | urite topics | ð.    | k |  |
| Hots:  | Movie     | Books        | Music |   |  |
|        |           |              |       |   |  |

```
const tagsFromServer = ['Movie', 'Books', 'Music'];
{tagsFromServer.map(tag => (
        <CheckableTag
        key={tag}
        checked={selectedTags.indexOf(tag) > -1}
        onChange={checked => this.handleChange(tag, checked)}
        >
        {tag}
        </CheckableTag>
))}
```

## Add & Remove Dynamically

| Add & Remove Dynamically |                 |                |                            |  |
|--------------------------|-----------------|----------------|----------------------------|--|
| Generating a se          | et of Tags by a | array, you cai | n add and remove           |  |
| dynamically. Its         | based on aft    | erClose even   | t, which will be triggered |  |
| while the close          | animation en    | d.             |                            |  |
|                          |                 |                |                            |  |

```
// in the state
state = {
  selectedTags: [],
  tags: ['Unremovable', 'Tag 2', 'Tag 3'],
  inputVisible: false,
  inputValue: '',
};
// and inside the render method
{tags.map((tag, index) => {
  const isLongTag = tag.length > 20;
  const tagElem = (
    <Tag
      key={tag}
      closable={index !== 0}
      afterClose={() => this.handleClose(tag)}
    >
      {isLongTag ? `${tag.slice(0, 20)}...` : tag}
    </Tag>
  );
  return isLongTag
    ? <Tooltip title={tag}>{tagElem}</Tooltip>
    : tagElem;
})}
{inputVisible &&
<Input
  ref={this.saveInputRef}
  type="text"
  size="small"
  style={{ width: 78 }}
  value={inputValue}
  onChange={this.handleInputChange}
  onBlur={this.handleInputConfirm}
  onPressEnter={this.handleInputConfirm}
/>}
{!inputVisible &&
<Button size="small" type="dashed" onClick={this.showInput}>
  + New Tag
</Button>}
```

Available parameters, type and descriptions/options are down below.

| Parameter  | Туре      | Description                      |
|------------|-----------|----------------------------------|
| key        | integer   | unique identifier for tag        |
| closable   | null      | removable tag                    |
| onClose    | function  | on close callback function       |
| color      | hex color | put hex color value e.g. #2db7f5 |
| checked    | function  | on checked callback function     |
| afterClose | function  | callback function                |

# Timeline

### **Basic Example**

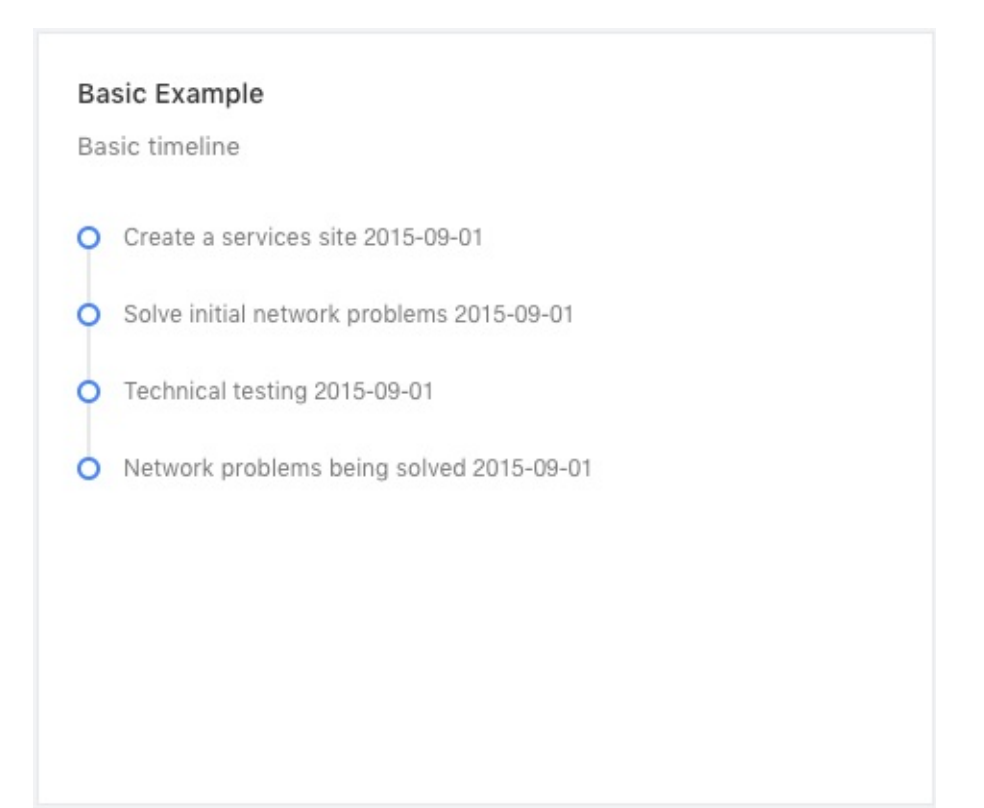

```
<Timeline>

<Timeline.Item>

Create a services site 2015-09-01

</Timeline.Item>

<Timeline.Item>

Solve initial network problems 2015-09-01

</Timeline.Item>

<Timeline.Item>Technical testing 2015-09-01</Timeline.Item>

<Timeline.Item>

Network problems being solved 2015-09-01

</Timeline.Item>

</Timeline.Item>
```

#### **Color Example**

#### Color Example

Set the color of circles. green means completed or success status, red means warning or error, and blue means ongoing or other default status.

Create a services site 2015-09-01

```
O Create a services site 2015-09-01
```

```
    Solve initial network problems 1
    Solve initial network problems 2
    Solve initial network problems 3 2015-09-01
```

```
    Technical testing 1
    Technical testing 2
    Technical testing 3 2015-09-01
```

```
<Timeline>
 <Timeline.Item color="green">
   Create a services site 2015-09-01
 </Timeline.Item>
 <Timeline.Item color="green">
   Create a services site 2015-09-01
 </Timeline.Item>
 <Timeline.Item color="red">
   Solve initial network problems 1
   Solve initial network problems 2
   Solve initial network problems 3 2015-09-01
 </Timeline.Item>
 <Timeline.Item>
   Technical testing 1
   Technical testing 2
   Technical testing 3 2015-09-01
 </Timeline.Item>
</Timeline>
```

### **Custom Timeline**

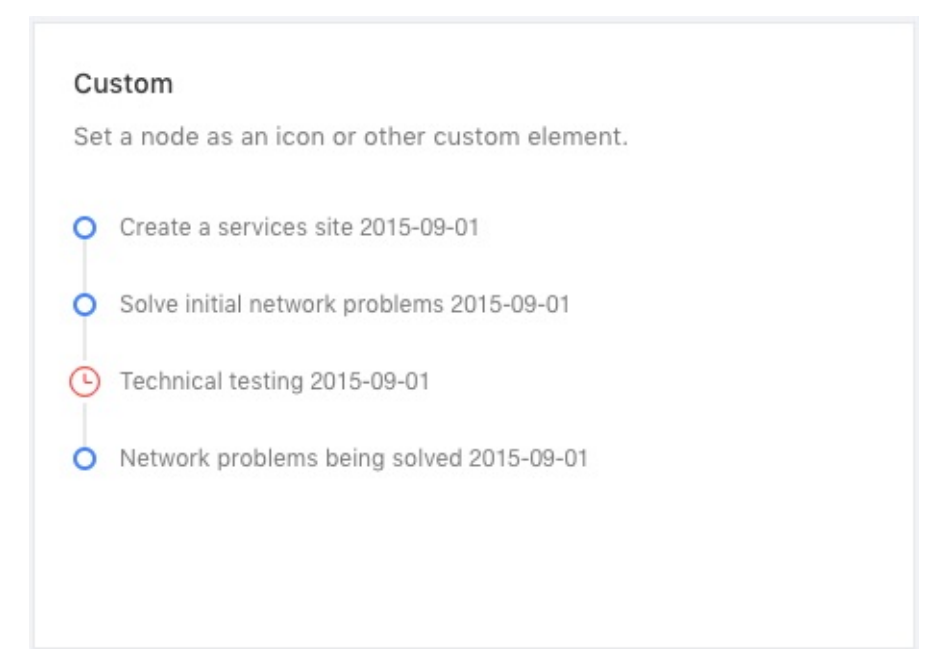

```
<Timeline>
  <Timeline.Item>
    Create a services site 2015-09-01
  </Timeline.Item>
  <Timeline.Item>
    Solve initial network problems 2015-09-01
  </Timeline.Item>
  <Timeline.Item
    dot={
      (
        <Icon
          type="clock-circle-o"
          style={{ fontSize: '16px' }}
        />
      )
    }
    color="red"
  >
    Technical testing 2015-09-01
  </Timeline.Item>
  <Timeline.Item>
    Network problems being solved 2015-09-01
  </Timeline.Item>
</Timeline>
```

### Last Node

| Last         | Node                                                                                                    |
|--------------|----------------------------------------------------------------------------------------------------|
| Whe<br>last. | n the timeline is incomplete and ongoing, put a ghost node at<br>set {pending={true}} or {pending={a React Element}} |
| 0 (          | Create a services site 2015-09-01                                                                                    |
| 0 8          | Solve initial network problems 2015-09-01                                                                            |
| 0 1          | Fechnical testing 2015-09-01                                                                                         |
| 0 5          | See more                                                                                                    |
|              |                                                                                                    |

```
<Timeline pending={<a>See more</a>}>
<Timeline.Item>
Create a services site 2015-09-01
</Timeline.Item>
<Timeline.Item>
Solve initial network problems 2015-09-01
</Timeline.Item>
<Timeline.Item>Technical testing 2015-09-01</Timeline.Item>
</Timeline>
```

Available parameters, type and descriptions for Timeline are down below.

| Parameter | Туре         | Description                   |
|-----------|--------------|-------------------------------|
| pending   | data content | add some content as last node |

Available parameters, type and descriptions for **Timeline.Item** are down below.

| Parameter | Туре              | Description                                     |
|-----------|-------------------|-------------------------------------------------|
| color     | color value       | add color value here                            |
| dot       | custom<br>content | you can add custom content inside dot parameter |

# Dropdown

# Hover Dropdown

Hover Drop Down

Hover me ~

```
// Menu component
const menuHover = (
  <Menu>
    <Menu.Item>
      <a target="_blank" rel="noopener noreferrer" href="http://
redq.io/">
        1st menu item
      </a>
    </Menu.Item>
    <Menu.Item>
      <a target="_blank" rel="noopener noreferrer" href="http://
redq.io/">
        2nd menu item
      </a>
    </Menu.Item>
    <Menu.Item>
      <a target="_blank" rel="noopener noreferrer" href="http://
redq.io/">
        3d menu item
      </a>
    </Menu.Item>
  </Menu>
);
// In the render method
<Dropdown overlay={menuHover}>
  <a className="ant-dropdown-link">
    Hover me <Icon type="down" />
  </a>
</Dropdown>
```

### **Hover Placement Drop Down**

|            | n brop bonn |          |
|------------|-------------|----------|
| bottomLeft | bottomCer   | nter     |
| bottomRigh | t           |          |
| tonl eft   | topCenter   | topRight |

```
<Dropdown overlay={menuHover} placement="bottomLeft">
  <Button style={demoStyle}>bottomLeft</Button>
</Dropdown>
<Dropdown overlay={menuHover} placement="bottomCenter">
  <Button style={demoStyle}>bottomCenter</Button>
</Dropdown>
<Dropdown overlay={menuHover} placement="bottomRight">
  <Button style={demoStyle}>bottomRight</Button>
</Dropdown>
<br />
<Dropdown overlay={menuHover} placement="topLeft">
  <Button style={demoStyle}>topLeft</Button>
</Dropdown>
<Dropdown overlay={menuHover} placement="topCenter">
  <Button style={demoStyle}>topCenter</Button>
</Dropdown>
<Dropdown overlay={menuHover} placement="topRight">
  <Button style={demoStyle}>topRight</Button>
</Dropdown>
```

#### Hover Drop Down with Disable link

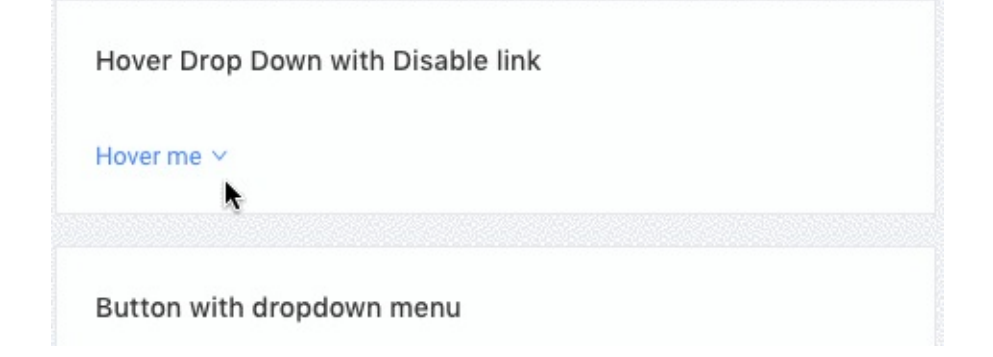

```
<Dropdown overlay={menuHoverDisable}>
<a className="ant-dropdown-link">
Hover me <Icon type="down" />
</a>
</Dropdown>
```

### **Clicked Drop Down**

Clicked Drop Down
Click me 
Clicked Drop Down
Clicked Drop Down
<-Dropdown overlay={menuHover} trigger={['click']}>

```
<a className="ant-dropdown-link">
```

```
Click me <Icon type="down" />
```

```
</a>
```

```
</Dropdown>
```

## Button with dropdown menu

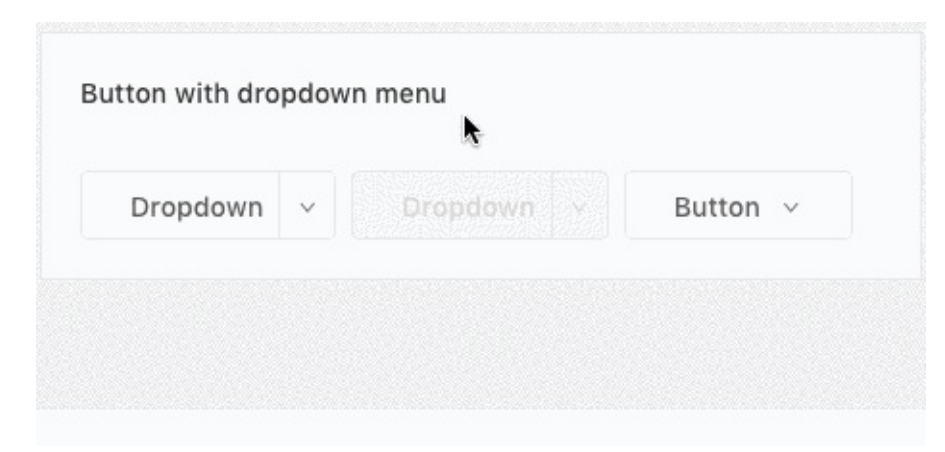

```
<Dropdown.Button
  onClick={this.handleButtonClick}
  overlay={menuClicked}
>
  Dropdown
</Dropdown.Button>
<Dropdown.Button
  onClick={this.handleButtonClick}
  overlay={menuClicked}
  disabled
  style={{ marginLeft: 8 }}
>
  Dropdown
</Dropdown.Button>
<Dropdown overlay={menuClicked}>
  <Button style={{ marginLeft: 8 }}>
    Button <Icon type="down" />
  </Button>
</Dropdown>
```

#### **Clicked Drop Down**

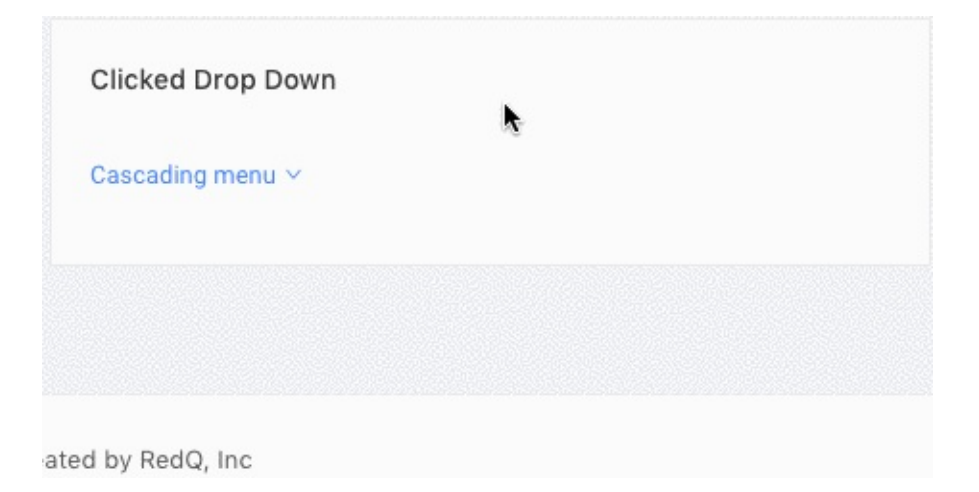

```
<Dropdown overlay={menuSubmenu}>
<a className="ant-dropdown-link">
Cascading menu <Icon type="down" />
</a>
</Dropdown>
```

| Parameter | Туре      | Description                                                            |
|-----------|-----------|------------------------------------------------------------------------|
| overlay   | component | dropdown menu component                                                |
| placement | options   | bottomLeft, bottomCenter, bottomRight,<br>topLeft, topCenter, topRight |
| trigger   | options   | ['click']                                                              |

Available parameters, type and descriptions for **Dropdown** are down below.

Available parameters, type and descriptions for **Dropdown.Button** are down below.

| Parameter | Туре      | Description             |
|-----------|-----------|-------------------------|
| overlay   | component | dropdown menu component |
| style     | object    | css style object        |
| disabled  | null      | disable button          |
| onClick   | function  | callback function       |

# Pagination

## Basic

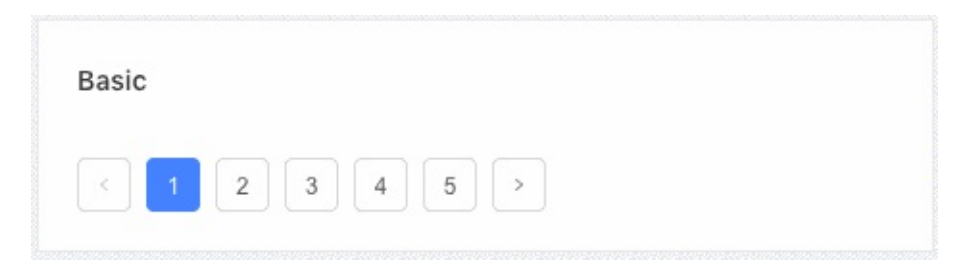

<Pagination defaultCurrent={1} total={50} />

### More

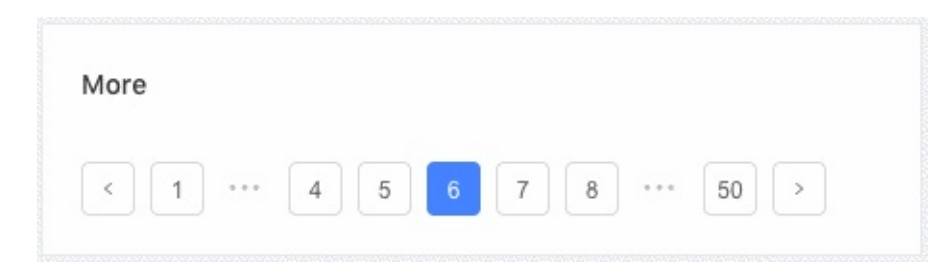

```
<Pagination defaultCurrent={6} total={500} />
```

# Changer

| < 1       | 2 3 | 4 5 | 50 |  |
|-----------|-----|-----|----|--|
| 10 / pa   | Ac. |     |    |  |
| Mini Size |     |     |    |  |

```
<Pagination
showSizeChanger
onShowSizeChange={this.onShowSizeChange}
defaultCurrent={3}
total={500}
/>
```

## Jumper

| ump  | er |   |   |   |   |      |    |   |  |  |
|------|----|---|---|---|---|------|----|---|--|--|
| <    | 1  | 2 | 3 | 4 | 5 | •••• | 50 | > |  |  |
| Goto |    |   |   |   |   |      |    |   |  |  |

```
<Pagination
showQuickJumper
defaultCurrent={2}
total={500}
onChange={this.onChange}
/>
```

### Mini Size

| Mini Size            | <b>k</b>            |
|----------------------|---------------------|
| < 1 2 3 4 5 >        |                     |
| < 1 2 3 4 5 >        | 10 / page \vee Goto |
| Total 50 items < 1 2 | 3 4 5 >             |
|                      |                     |
| Controlled           |                     |

```
<Pagination size="small" total={50} />
<Pagination
size="small"
total={50}
showSizeChanger
showQuickJumper
/>
<Pagination
size="small"
total={50}
showTotal={this.showTotal}
/>
```

### **Simple Mode**

| Simpl | e Mod | le  |   |  |  |
|-------|-------|-----|---|--|--|
| <     | 4     | / 5 | > |  |  |
|       |       |     |   |  |  |
|       |       |     |   |  |  |

<Pagination simple defaultCurrent={2} total={50} />

## Controlled

| Controlled |     |     |  |  |
|------------|-----|-----|--|--|
| < 1        | 2 3 | 4 5 |  |  |
|            |     |     |  |  |
|            |     |     |  |  |

# **Total Number**

| Total Numbe      | r   |   |   |   |   |   |   |  |
|------------------|-----|---|---|---|---|---|---|--|
| Total 85 items   | <   | 1 | 2 | 3 | 4 | 5 | > |  |
| 1-20 of 85 items | s 🤇 | 1 | 2 | 3 | 4 | 5 |   |  |

```
<Pagination

total={85}

showTotal={total => `Total ${total} items`}

pageSize={20}

defaultCurrent={1}

/>

<Pagination

total={85}

showTotal={(total, range) =>

`${range[0]}-${range[1]} of ${total} items`}

pageSize={20}

defaultCurrent={1}

/>
```

Available parameters, type and descriptions for are down below.

| Parameter        | Туре     | Description                         |
|------------------|----------|-------------------------------------|
| defaultCurrent   | integer  | current page number                 |
| total            | integer  | total no of pages                   |
| showSizeChanger  | null     | show/hide size changer              |
| onShowSizeChange | function | callback function                   |
| showQuickJumper  | null     | show/hide quick jumper input option |
| size             | options  | pagination size. e.g. small         |

# Rating

# **Basic Example**

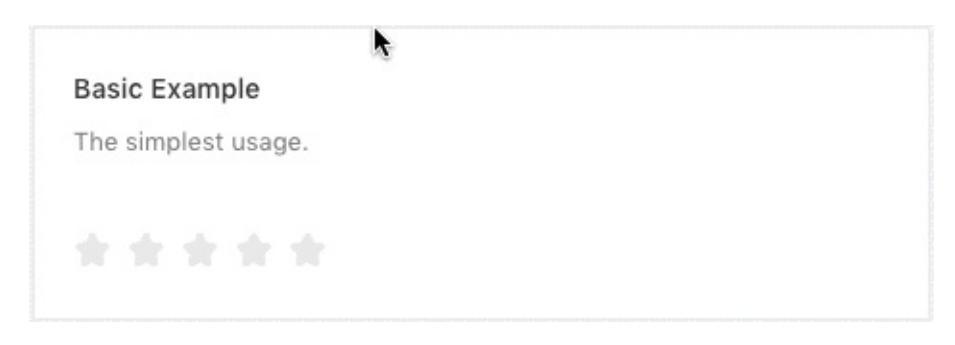

<Rate />

### Half Star

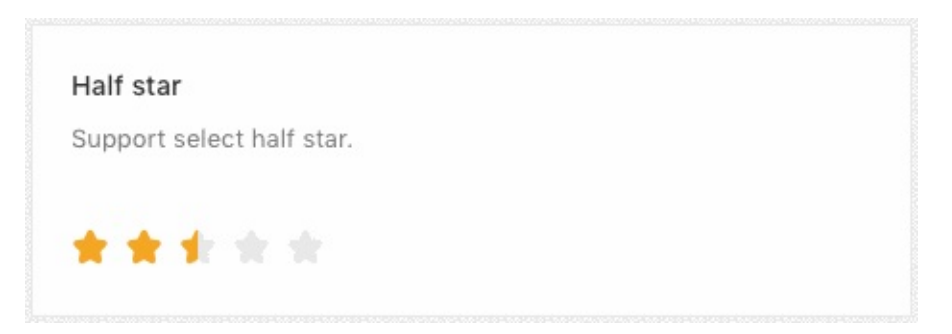

<Rate allowHalf defaultValue={2.5} />

### Show copywriting

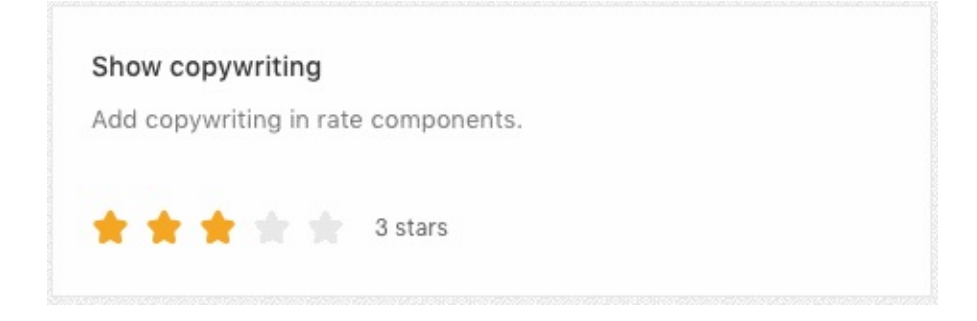

<Rate onChange={this.handleChange} value={value} />

## **Read Only**

Read only, can't use mouse to interact.

<Rate disabled defaultValue={2} />

### **Other Character**

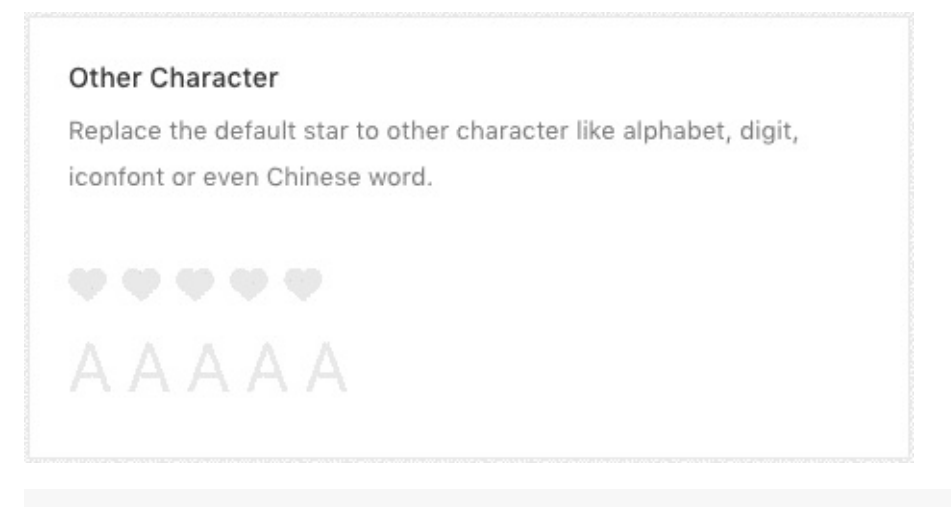

```
<Rate character={<Icon type="heart" />} allowHalf />
```

```
<Rate character="A" allowHalf style={{ fontSize: 36 }} />
```

Available parameters, type and descriptions for are down below.

| Parameter    | Туре         | Description                           |
|--------------|--------------|---------------------------------------|
| defaultValue | float        | show rating default value             |
| allowHalf    | null         | allow half rating input               |
| onChange     | function     | callback function                     |
| value        | float        | value for rating                      |
| disabled     | null         | read only mode                        |
| character    | component    | icon component                        |
| style        | style object | put css object if you want to styling |

# Widgets

To find out the code of widgets, please go to your-apps-rootpath/src/containers/widgets

#### ReportsWidget

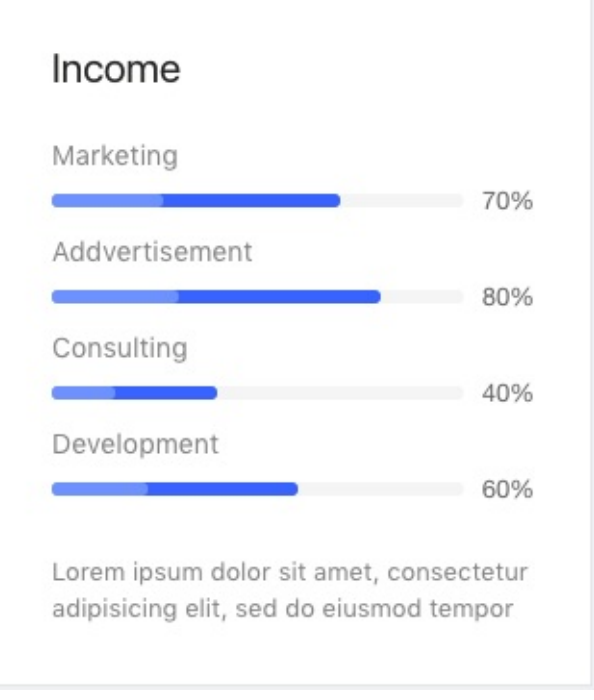

You will find the code at your-apps-root-path/src/containers/widgets/report/reportwidget.js.

Then, the file is imported in your-apps-root-path/src/containers/widgets/index.js file.

Code:

```
<IsoWidgetsWrapper>
              {/* Report Widget */}
              <ReportsWidget
                label="Income"
                details="Lorem ipsum dolor sit amet, consectetur
 adipisicing elit, sed do eiusmod tempor"
              >
                <SingleProgressWidget
                  label="Marketing"
                  percent={70}
                  barHeight={7}
                  status="active"
                  info={true}
                />
                <SingleProgressWidget
                  label="Addvertisement"
                  percent={80}
                  barHeight={7}
                  status="active"
                  info={true}
                />
                <SingleProgressWidget
                  label="Consulting"
                  percent={40}
                  barHeight={7}
                  status="active"
                  info={true}
                />
                <SingleProgressWidget
                  label="Development"
                  percent={60}
                  barHeight={7}
                  status="active"
                  info={true}
                />
              </ReportsWidget>
            </IsoWidgetsWrapper>
```

#### **Table Widget**

widgets

| First Name | Last Name | City        | Street           |
|------------|-----------|-------------|------------------|
| Emelia     | Gislason  | Lake Zelda  | Kulas Shoals     |
| Cloyd      | Armstrong | East Pierce | Lyla Heights     |
| Rahul      | Funk      | SibyIside   | Jolie Shoals     |
| Hilbert    | Langosh   | Anaisshire  | Sim Station      |
| Clovd      | Wilderman | North Brad  | Ruecker Turnpike |

#### Code:

#### StickerWidget

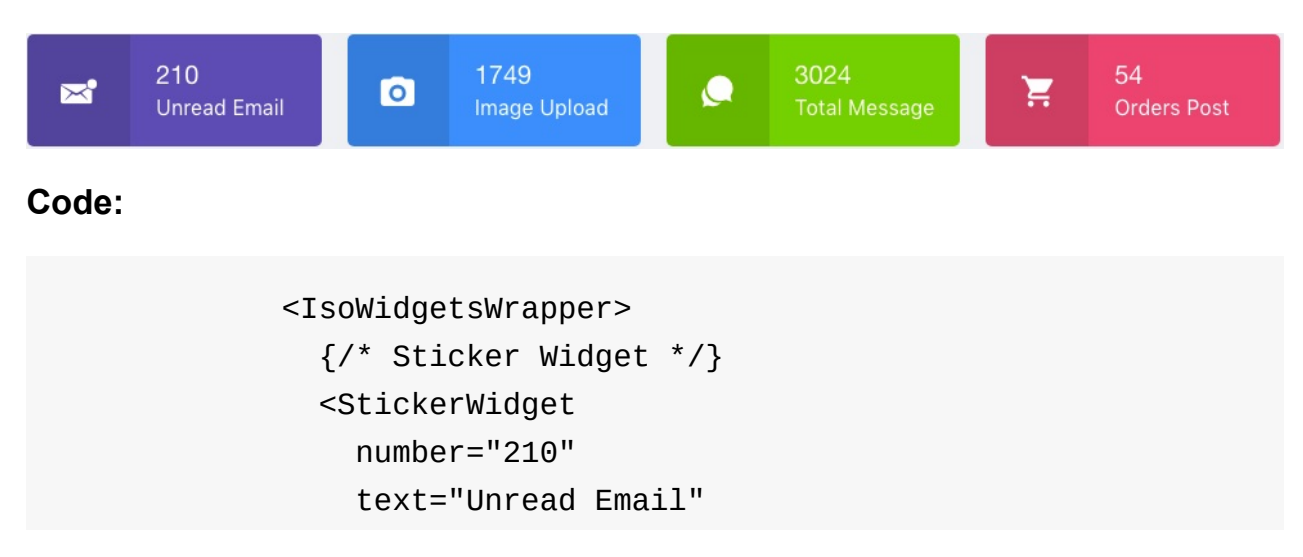

```
icon="ion-email-unread"
      fontColor="#ffffff"
      bgColor="#7266BA"
    />
  </IsoWidgetsWrapper>
</Col>
<Col md={6} sm={12} xs={24} style={colStyle}>
  <IsoWidgetsWrapper>
    {/* Sticker Widget */}
    <StickerWidget
      number="1749"
      text="Image Upload"
      icon="ion-android-camera"
      fontColor="#ffffff"
      bgColor="#42A5F6"
    />
  </IsoWidgetsWrapper>
</Col>
<Col md={6} sm={12} xs={24} style={colStyle}>
  <IsoWidgetsWrapper>
    {/* Sticker Widget */}
    <StickerWidget
      number="3024"
      text="Total Message"
      icon="ion-chatbubbles"
      fontColor="#ffffff"
      bgColor="#7ED320"
    />
  </IsoWidgetsWrapper>
</Col>
<Col md={6} sm={12} xs={24} style={colStyle}>
  <IsoWidgetsWrapper>
    {/* Sticker Widget */}
    <StickerWidget
      number="54"
      text="Orders Post"
      icon="ion-android-cart"
```

```
fontColor="#ffffff"
    bgColor="#F75D81"
    />
</IsoWidgetsWrapper>
```

#### SaleWidget

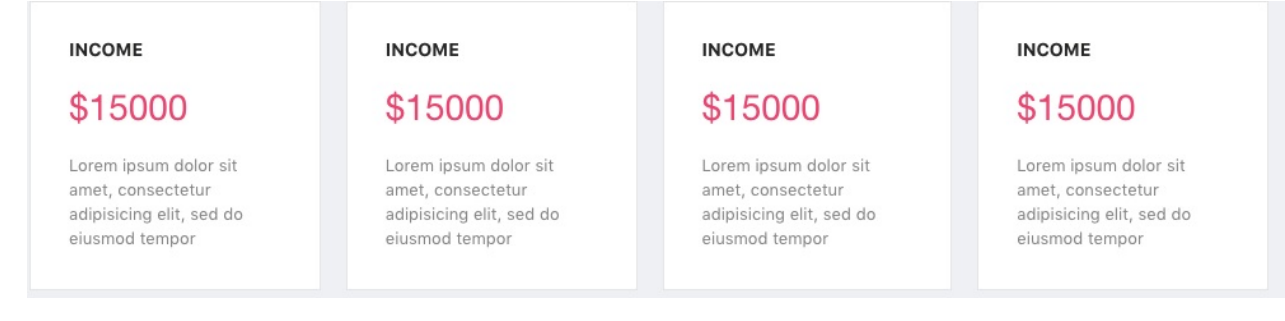

#### Code:

```
<IsoWidgetsWrapper>
             {/* Sale Widget */}
             <SaleWidget
               label="Income"
               price="$15000"
               fontColor="#F75D81"
               details="Lorem ipsum dolor sit amet, consectetur
adipisicing elit, sed do eiusmod tempor"
             />
           </IsoWidgetsWrapper>
         </Col>
         <Col md={6} sm={12} xs={24} style={colStyle}>
           <IsoWidgetsWrapper>
             {/* Sale Widget */}
             <SaleWidget
               label="Income"
               price="$15000"
               fontColor="#F75D81"
               details="Lorem ipsum dolor sit amet, consectetur
adipisicing elit, sed do eiusmod tempor"
             />
           </IsoWidgetsWrapper>
         </Col>
```

```
<Col md={6} sm={12} xs={24} style={colStyle}>
           <IsoWidgetsWrapper>
             {/* Sale Widget */}
             <SaleWidget
               label="Income"
               price="$15000"
               fontColor="#F75D81"
               details="Lorem ipsum dolor sit amet, consectetur
adipisicing elit, sed do eiusmod tempor"
             />
           </IsoWidgetsWrapper>
         </Col>
         <Col md={6} sm={12} xs={24} style={colStyle}>
           <IsoWidgetsWrapper>
             {/* Sale Widget */}
             <SaleWidget
               label="Income"
               price="$15000"
               fontColor="#F75D81"
               details="Lorem ipsum dolor sit amet, consectetur
adipisicing elit, sed do eiusmod tempor"
             />
           </IsoWidgetsWrapper>
```

**Card Widget** 

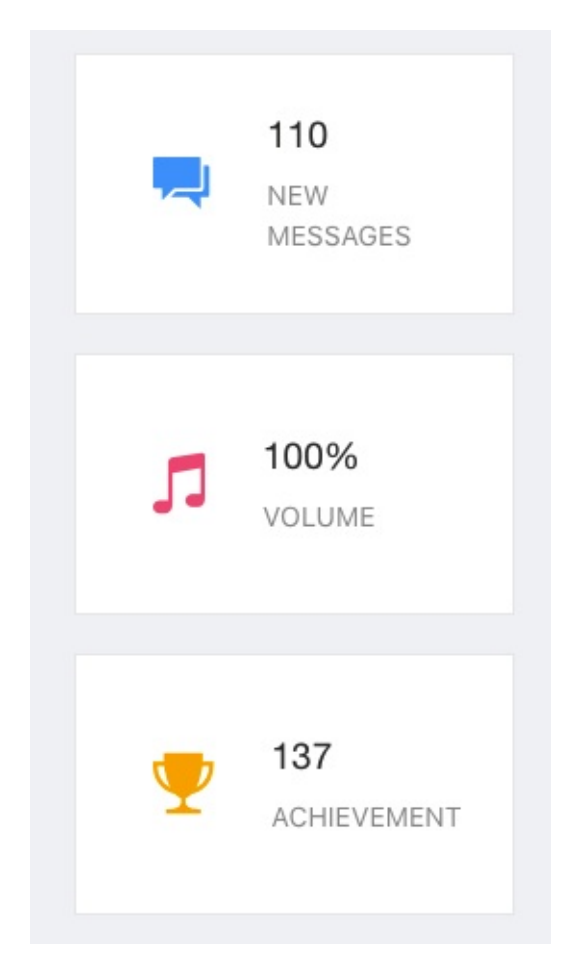

```
<IsoWidgetsWrapper gutterBottom={20}>
  {/* Card Widget */}
  <CardWidget
    icon="ion-android-chat"
    iconcolor="#42A5F5"
    number="110"
    text="New Messages"
  />
</IsoWidgetsWrapper>
<IsoWidgetsWrapper gutterBottom={20}>
  {/* Card Widget */}
  <CardWidget
    icon="ion-music-note"
    iconcolor="#F75D81"
    number="100%"
    text="Volume"
  />
</IsoWidgetsWrapper>
<IsoWidgetsWrapper>
  {/* Card Widget */}
  <CardWidget
    icon="ion-trophy"
    iconcolor="#FEAC01"
    number="137"
    text="Achievement"
  />
</IsoWidgetsWrapper>
```

#### ProgressWidget

| Download       | 占 |
|----------------|---|
| 90% Responsive |   |
|                |   |
|                |   |
| Support        | 4 |
| 90% Responsive |   |
|                |   |
|                |   |
| Download       | 6 |
|                |   |

```
<IsoWidgetsWrapper gutterBottom={20}>
  {/* Progress Widget */}
  <ProgressWidget
    label="Download"
    icon="ion-archive"
    iconcolor="#222222"
    details="90% Responsive"
    percent={50}
    barHeight={7}
    status="active"
  />
</IsoWidgetsWrapper>
<IsoWidgetsWrapper gutterBottom={20}>
  {/* Progress Widget */}
  <ProgressWidget
    label="Support"
    icon="ion-pie-graph"
    iconcolor="#222222"
    details="90% Responsive"
    percent={80}
    barHeight={7}
    status="active"
  />
</IsoWidgetsWrapper>
<IsoWidgetsWrapper>
  {/* Progress Widget */}
  <ProgressWidget
    label="Download"
    icon="ion-android-download"
    iconcolor="#222222"
    details="90% Responsive"
    percent={40}
    barHeight={7}
    status="active"
  />
</IsoWidgetsWrapper>
```

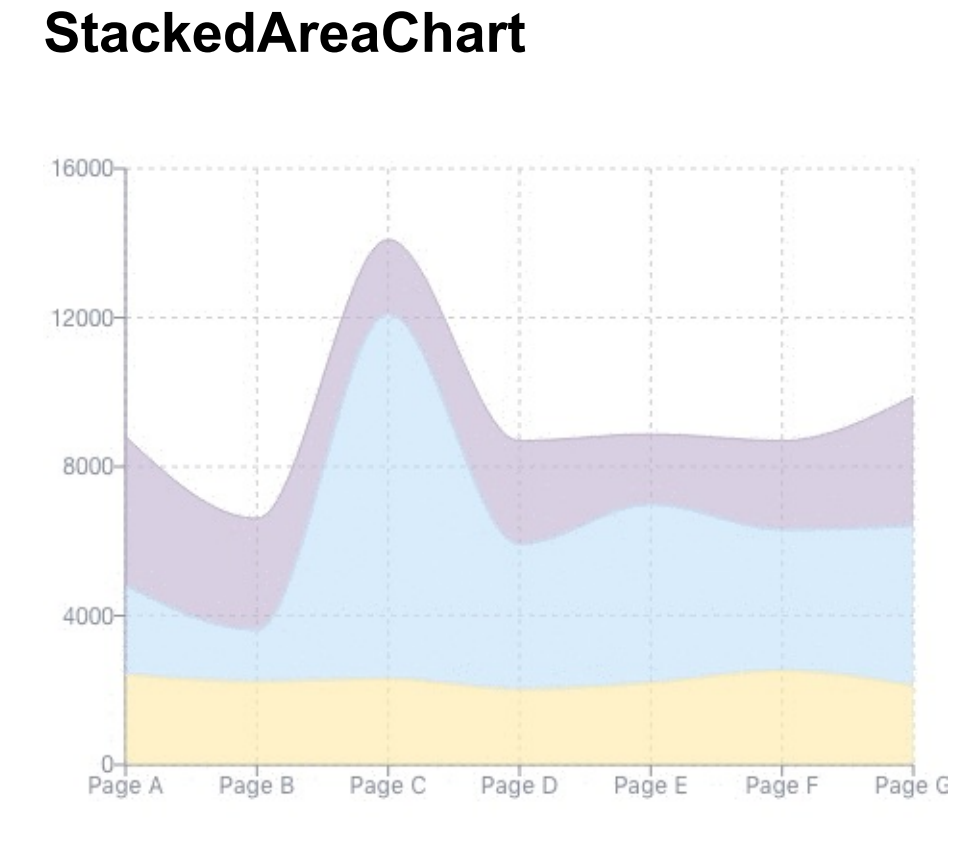

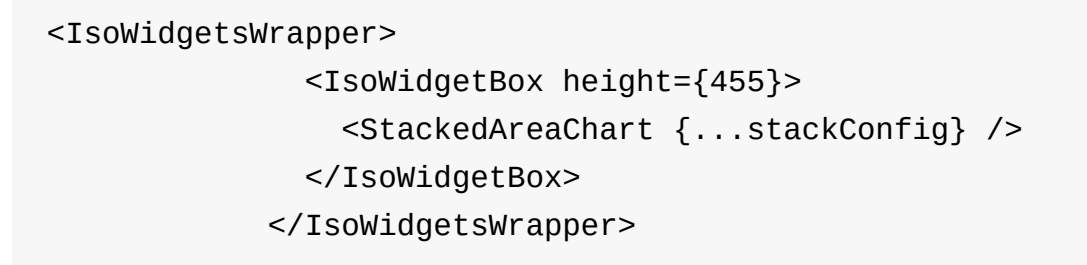

# GoogleChart

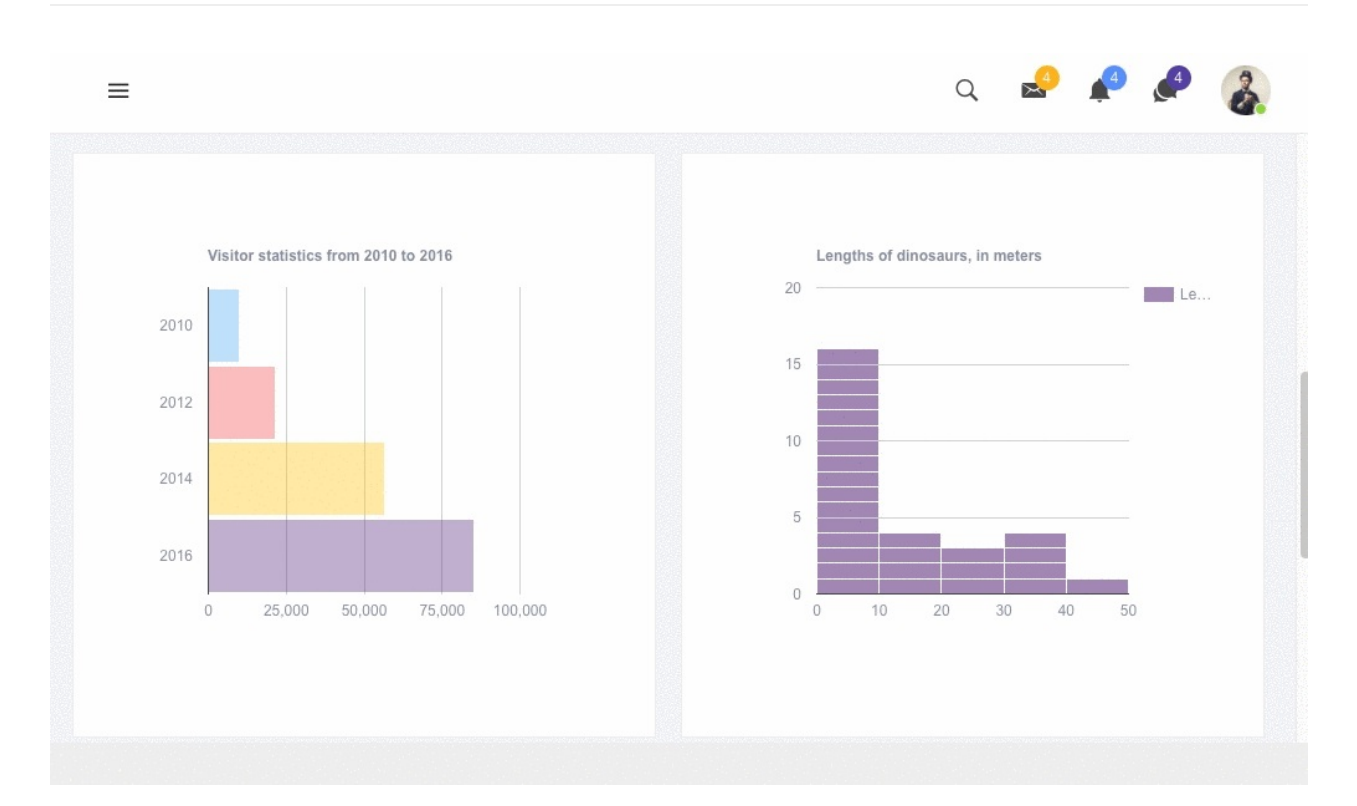

```
<IsoWidgetsWrapper>

<IsoWidgetsWrapper>

<GoogleChart

{...googleChartConfigs.BarChart}

chartEvents={chartEvents}

/>

</IsoWidgetBox>

</IsoWidgetsWrapper>

<IsoWidgetsWrapper>

<IsoWidgetsWrapper>

</IsoWidgetBox height={470}>

<GoogleChart {...googleChartConfigs.Histogram} /

</IsoWidgetsWrapper>
```

# VCard

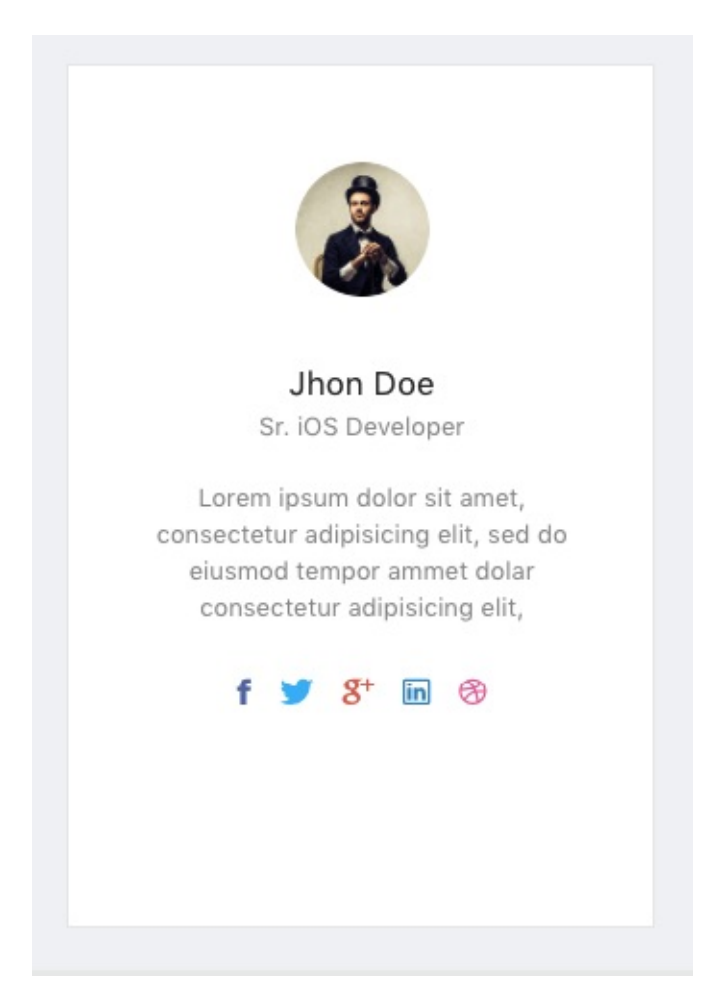

```
<IsoWidgetsWrapper>
              {/* VCard Widget */}
              <VCardWidget
                style={{ height: '450px' }}
                src={userpic}
                alt="Jhon"
                name="Jhon Doe"
                title="Sr. iOS Developer"
                description="Lorem ipsum dolor sit amet, consect
etur adipisicing elit, sed do eiusmod tempor ammet dolar consect
etur adipisicing elit,"
              >
                <SocialWidget>
                  <SocialProfile
                    url="#"
                    icon="ion-social-facebook"
                    iconcolor="#3b5998"
                  />
```
```
<SocialProfile
                 url="#"
                 icon="ion-social-twitter"
                 iconcolor="#00aced"
               />
               <SocialProfile
                 url="#"
                 icon="ion-social-googleplus"
                 iconcolor="#dd4b39"
               />
               <SocialProfile
                 url="#"
                 icon="ion-social-linkedin-outline"
                 iconcolor="#007bb6"
               />
               <SocialProfile
                 url="#"
                 icon="ion-social-dribbble-outline"
                 iconcolor="#ea4c89"
               />
             </SocialWidget>
           </VCardWidget>
</IsoWidgetsWrapper>
```

# Isotope

To find out the code of Isotope, please go to your-apps-rootpath/src/containers/Isotope

## View:

There are two kind of view for Isotope .

- List View
- Grid View

## List View:

This is the List view for Isotope .

| ≡ LIS1 | GRID                                                         |                          | ↑ ASCENDING SHUFFLE | C ROTATE |
|--------|--------------------------------------------------------------|--------------------------|---------------------|----------|
|        | First underscore.js commit<br>Oct 25th, 2009                 |                          |                     | ×        |
| Ð      | jQuery 1.0 released<br>Aug 26th, 2006                        |                          |                     | ×        |
|        | Angular 1.0 released<br>Mar 14th, 2012                       |                          |                     | ×        |
| 9      | Backbone.js becomes a thing<br>Oct 13th, 2010                |                          |                     | ×        |
|        | Jesse James Garrett releases AJAX spec<br>Feb 18th, 2005     |                          |                     | ×        |
| 2      | Netscape 2.0 ships, introducing Javascript<br>Sep 18th, 1995 |                          |                     | ×        |
|        | React is open-sourced; developers rejoice<br>May 29th, 2013  |                          |                     | ×        |
|        |                                                              | + ADD ITEM × REMOVE ITEM |                     |          |

### **Grid View:**

### This is the Grid View of Isotope .

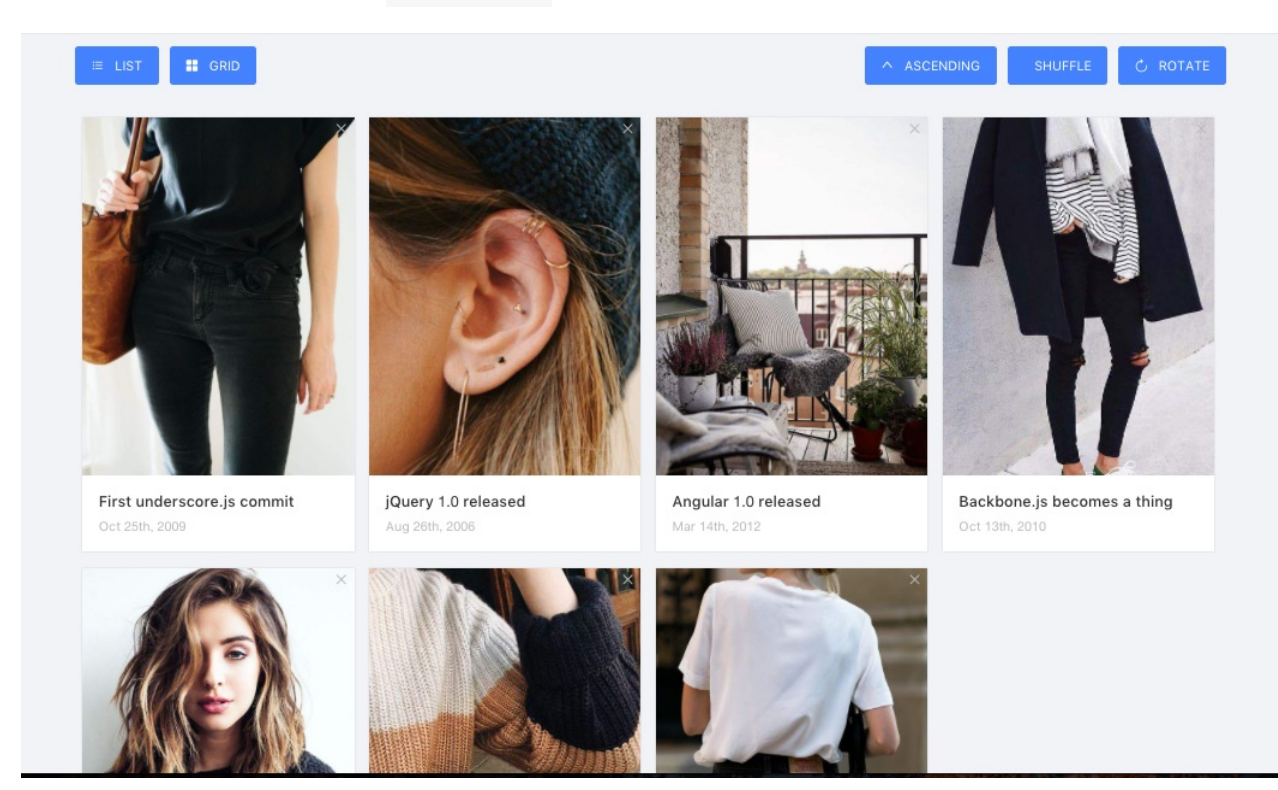

## Code:

The Isotope folder is divided into three parts, to make it understand better follow the below steps,

- 1. index.js (main file)
- 2. config.js (data config)
- 3. Toggle.js (toogle component)

In the index.js file you will get all the necessary code.

You can get the code for Grid or List item of the Isotope from the renderArticles() function.

and here is the function code,

```
<ListItem

key={article.id}

view={this.state.view}

index={i}

clickHandler={throttle(

() => this.moveArticle('articles', 'removedArticles', articl

e.id),

800,

)}

{...article}

/>
```

to get the code for ListItem copy the below code

```
class ListItem extends Component {
  render() {
   const listClass = `isoSingleCard card ${this.props.view}`;
   const style = { zIndex: 100 - this.props.index };
   return (
     >
       <div className="isoCardImage">
         <img alt="#" src={process.env.PUBLIC_URL + this.props.</pre>
img} />
       </div>
       <div className="isoCardContent">
         <h3 className="isoCardTitle">{this.props.desc}</h3>
         <span className="isoCardDate">
           {moment(this.props.timestamp).format('MMM Do, YYYY')
}
         </span>
       </div>
       <button className="isoDeleteBtn" onClick={this.props.cli</pre>
ckHandler}>
         <Icon type="close" />
       </button>
     );
 }
}
```

# **Options:**

In the Isotope you will get several Necessary Options.

- 1. List or Grid Toggle.
- 2. Ascending or Descending
- 3. Shuffle
- 4. Rotate
- 5. Add Item

- 6. Remove Item
- 7. Animation

List or Grid Toggle:

```
The List or Grid Toogle uses the <Toogle/>`component from the
*** Toogle.js ** file. and here is the code for List or Grid Toggle from
** index.js ** file`

<Toggle
    clickHandler={this.toggleList}
    text="List"
    icon="bars"
    active={this.state.view === 'list'}
/>
<Toggle
    clickHandler={this.toggleGrid}
    text="Grid"
    icon="appstore"
    active={this.state.view === 'grid'}
/>
```

the respective handler function can be found from index.js file.

### Ascending or Descending, Shuffle & Rotate:

Same as the previous List or Grid Component, Ascending or Descending, Shuffle & Rotate also uses the Toogle component from index.js file.

```
Isotope
```

```
<Toggle
  clickHandler={this.toggleSort}
  text={this.state.order === 'asc' ? 'Ascending' : 'Descending'}
 icon={this.state.order === 'asc' ? 'up' : 'down'}
  active={this.state.sortingMethod === 'chronological'}
/>
<Toggle
  clickHandler={this.sortShuffle}
  text="Shuffle"
  icon="random"
 active={this.state.sortingMethod === 'shuffle'}
/>
<Toggle
  clickHandler={this.sortRotate}
  text="Rotate"
  icon="reload"
  active={this.state.sortingMethod === 'rotate'}
```

```
/>
```

### Add Item or Remove Item:

At the end of the Isotope we have added the Item add or Remove functionality in the index.js file

```
Isotope
```

```
<Toggle
clickHandler={() =>
this.moveArticle('removedArticles', 'articles')}
text="Add Item"
icon="plus"
active={this.state.removedArticles.length > 0}
/>
<Toggle
clickHandler={() =>
this.moveArticle('articles', 'removedArticles')}
text="Remove Item"
icon="close"
active={this.state.articles.length > 0}
/>
```

### Animation:

FlipmoveComponent been used to create the Animation in theIsotopeLayout.

```
<FlipMove
staggerDurationBy="30"
duration={500}
enterAnimation={this.state.enterLeaveAnimation}
leaveAnimation={this.state.enterLeaveAnimation}
typeName="ul"
```

# **Page Components**

## 1. 404 Page

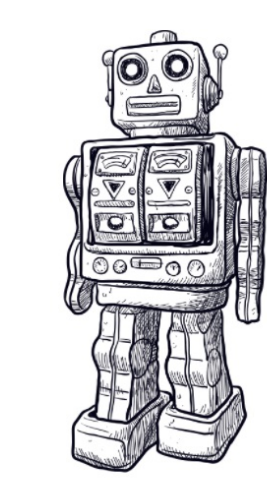

404

BACK HOME

Looks like you've got lost

The page you're looking for doesnt exist or has been moved.

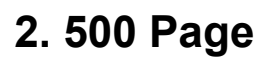

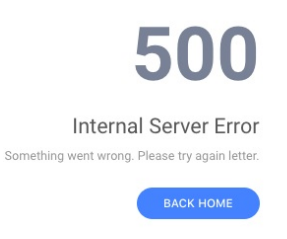

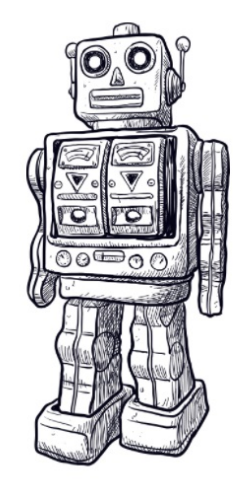

## 3. Sign-in Page

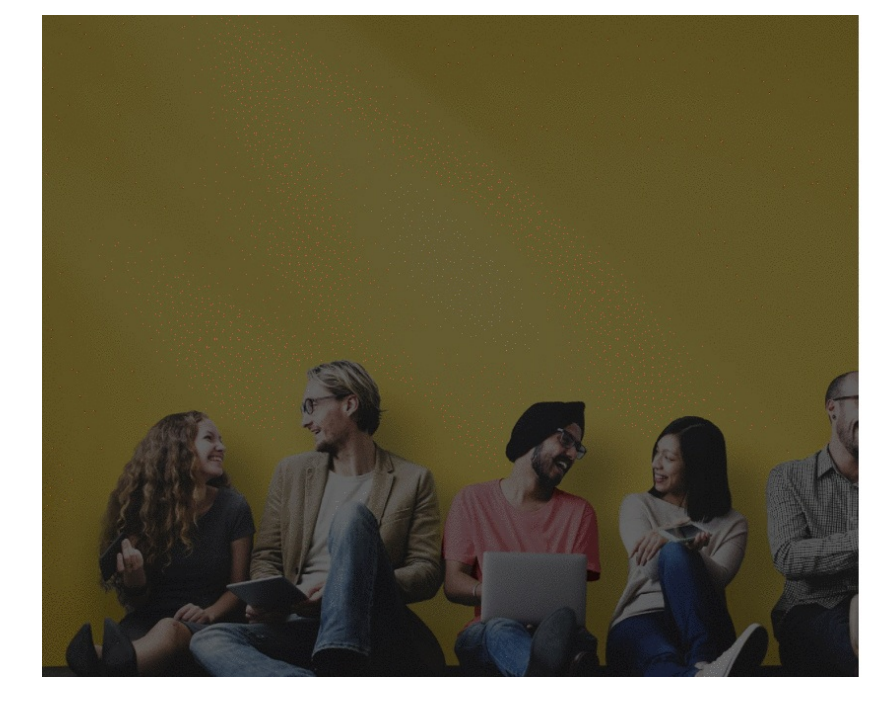

#### ISOMORPHIC

| Username                       |           |
|--------------------------------|-----------|
| Password                       |           |
| Remember me                    | Sign in   |
|                                |           |
| Sign in with Fa                | acebook   |
|                                | ogle PLus |
| Sign in with Go                |           |
| Sign in with Go<br>Forgot pass | word      |

# 4. Sign-up Page

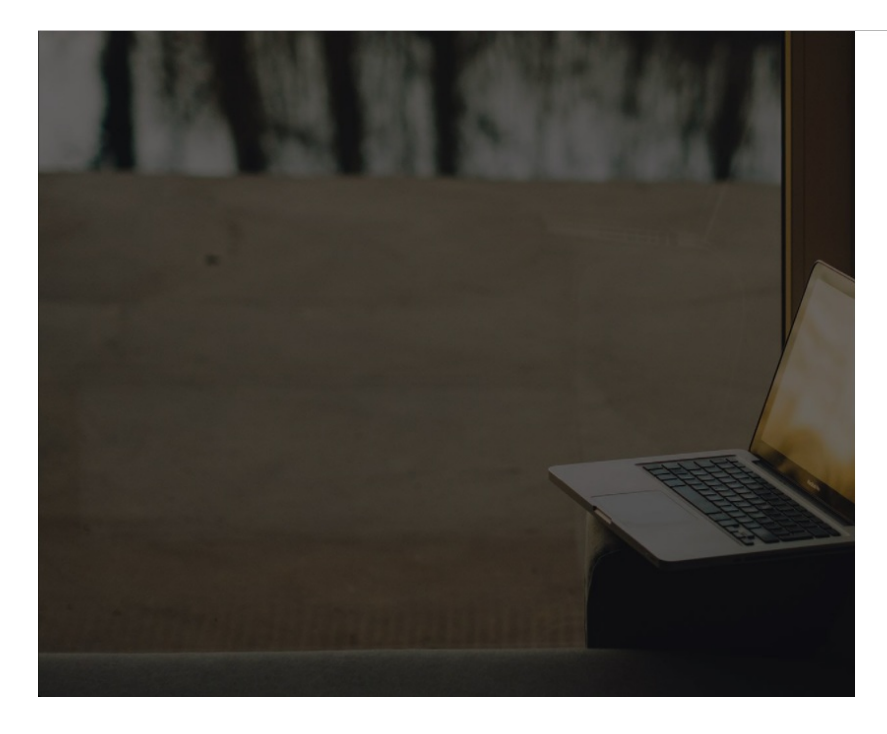

#### ISOMORPHIC

| First name                | Last name |
|---------------------------|-----------|
| Username                  |           |
| Email                     |           |
| Password                  |           |
| Confirm Password          |           |
| I agree with terms and co | ndtions   |
|                           | Sign un   |

Already have an account? Sign in.

# 5. Forget Password Page

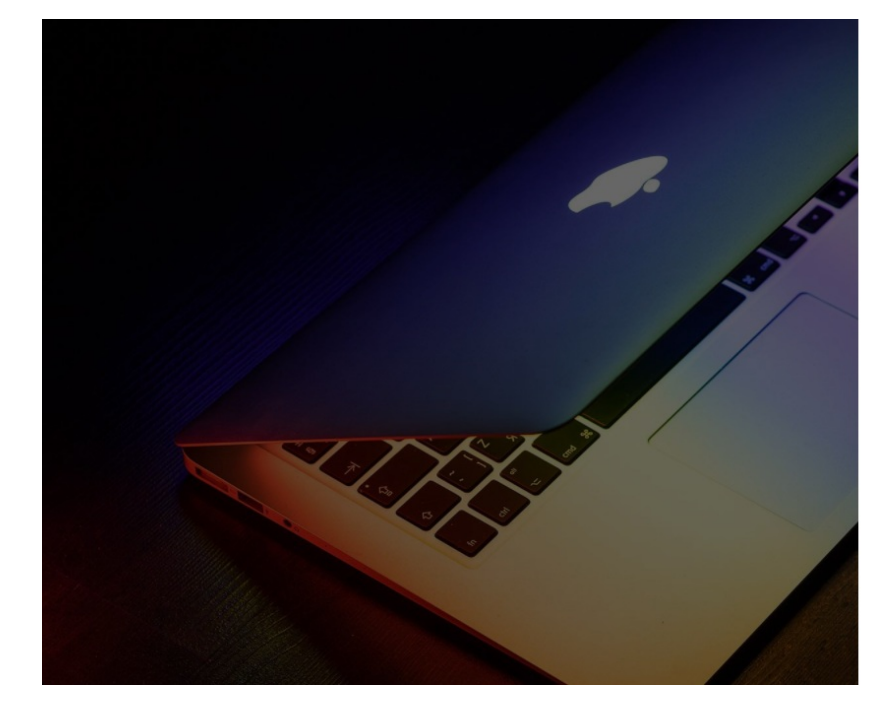

#### ISOMORPHIC

#### Forgot Password?

| Enter | your | email | and we | send | you a | reset | ink. |  |
|-------|------|-------|--------|------|-------|-------|------|--|
| Ema   | il   |       |        |      |       |       |      |  |

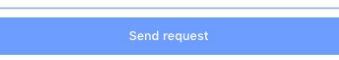

## 6. Reset Password

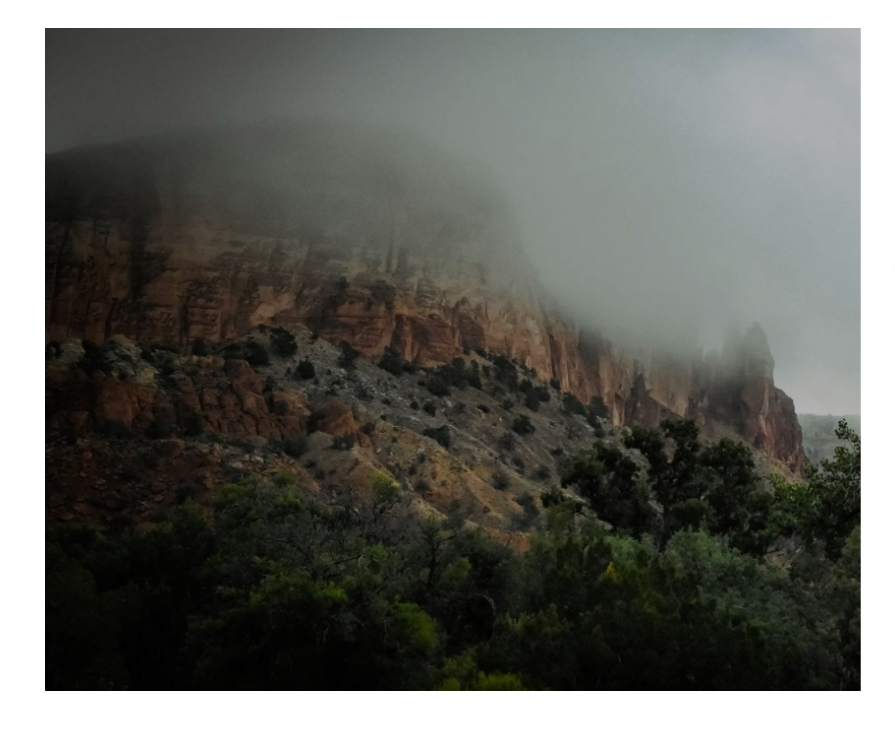

#### ISOMORPHIC

#### Reset Password Enter new password and confirm it.

| New Password     |      |
|------------------|------|
| Confirm Password |      |
|                  | Save |

# 7. Invoice Page

| ce                                              | Print Inv                             |
|-------------------------------------------------|---------------------------------------|
| Invoice Info                                    | Order Status: Pending                 |
| #1942784                                        | Order date: June 23, 2017             |
| Bill From                                       | Bill To                               |
| REDQ Inc.                                       | Pineapple Inc.                        |
| redq@company.com                                | pineappie@company.com                 |
| 405 Mulberry Rd, Mc Grady,<br>NC, 28649         | 86781 547th Ave, Osmond,<br>NE, 68765 |
| Fax: +0(863) 228-7064<br>Phone: +(740) 927-9284 | Phone: +(402) 748-3970                |
| # Item Name                                     | Costs Qty Price                       |
| 1 A how of hampings                             | 200 dt 2000                           |

# Sidebar:

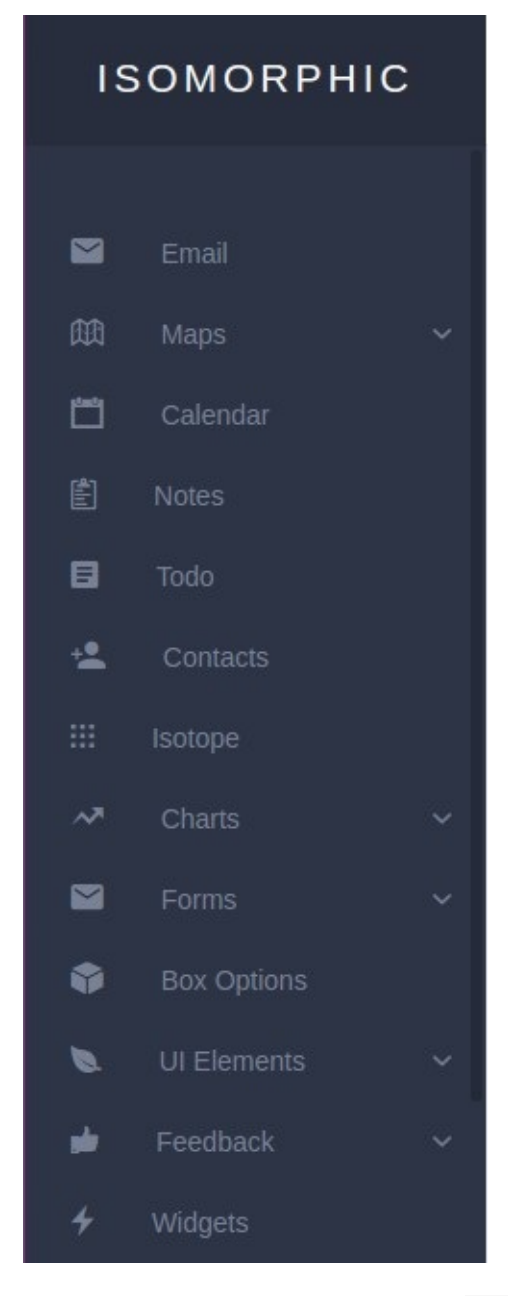

Code: Add the code below in src/containers/Sidebar/Sidebar.js in between <Menu> Component. to add a new menu item in the sidebar.

For Routing the menu now add the below code to the

src/containers/App/AppRouter.js file. and add a New Component which will
render when you click on the menu.

```
//menu routes
<Route
    exact
    path={`${url}/mailbox`}
    component={asyncComponent(() => import('path to NewMenuCompo
nent'))}
/>
```

# **Form Elements**

# **Input Form:**

**Basic Form:** 

| asic usage          |  |  |  |
|---------------------|--|--|--|
| asic usage example. |  |  |  |
|                     |  |  |  |
| Basic usage         |  |  |  |
|                     |  |  |  |
|                     |  |  |  |
|                     |  |  |  |
|                     |  |  |  |

Code:

```
<Col md={12} sm={12} xs={24} style={colStyle}>
<Box title="Basic usage" subtitle="Basic usage example.">
<ContentHolder>
<Input placeholder="Basic usage" />
</ContentHolder>
</Box>
</Col>
```

File Path: your-dash-app-root/src/containers/Forms/Input/index.js

### Form with Different Size:

#### Three sizes of Input

There are three sizes of an Input box: large (42px), default (35px) and small (30px). Note: Inside of forms, only the large size is used.

large size

default size

small size

### Code:

```
<Col md={12} sm={12} xs={24} style={colStyle}>
  <Box
    title="Three sizes of Input"
    subtitle="There are three sizes of an Input box: large (42px
) default (35px) and small (30px). Note: Inside of forms, only
the large size is used."
 >
    <ContentHolder>
      <Input
        size="large"
        placeholder="large size"
        style={{ marginBottom: '15px' }}
      />
      <Input
        placeholder="default size"
        style={{ marginBottom: '15px' }}
      />
      <Input size="small" placeholder="small size" />
    </ContentHolder>
  </Box>
</Col>
```

File Path: your-dash-app-root/src/containers/Forms/Input/index.js

### Input Group:

| 0571                 | 26888888      |               |             |  |
|----------------------|---------------|---------------|-------------|--|
| 0571                 | 26888888      |               |             |  |
| Zhejiang 🗸 Xihu Dist | ict, Hangzhou |               |             |  |
| Option1              | $\vee$        | input content |             |  |
| nput content         |               |               | Select date |  |
| Option1-1 V Option2  | -2 v          |               |             |  |
| D-4                  | Movimum       |               |             |  |

```
<Row style={rowStyle} gutter={gutter} justify="start">
 <Col md={24} sm={24} xs={24} style={colStyle}>
   <Box
     title="Input Group"
     subtitle="Input.Group example Note: You dont need Col to c
ontrol the width in the compact mode."
   >
     <ContentHolder>
       <InputGroup size="large" style={{ marginBottom: '15px' }</pre>
}>
         <Col span="4">
           <Input defaultValue="0571" />
         </Col>
         <Col span="8">
           <Input defaultValue="268888888" />
         </Col>
       </InputGroup>
       <InputGroup compact style={{ marginBottom: '15px' }}>
         <Input style={{ width: '20%' }} defaultValue="0571" />
         " />
```

}>

```
</InputGroup>
<InputGroup compact style={{ marginBottom: '15px' }}>
  <Select defaultValue="Zhejiang">
    <Option value="Zhejiang">Zhejiang</Option>
    <Option value="Jiangsu">Jiangsu</Option>
  </Select>
  <Input
    style={{ width: '50%' }}
    defaultValue="Xihu District, Hangzhou"
  />
</InputGroup>
<InputGroup compact style={{ marginBottom: '15px' }}>
  <Select defaultValue="Option1" style={{ width: '33%' }</pre>
    <Option value="Option1">Option1</Option>
    <Option value="Option2">Option2</Option>
  </Select>
  <Input
    style={{ width: '33%' }}
    defaultValue="input content"
  />
  <InputNumber style={{ width: '33%' }} />
</InputGroup>
<InputGroup compact style={{ marginBottom: '15px' }}>
  <Input
    style={{ width: '50%' }}
    defaultValue="input content"
  />
  <DatePicker />
</InputGroup>
<InputGroup compact style={{ marginBottom: '15px' }}>
  <Select defaultValue="Option1-1">
    <Option value="Option1-1">Option1-1</Option>
    <Option value="Option1-2">Option1-2</Option>
  </Select>
  <Select defaultValue="Option2-2">
```

Forms

```
<Option value="Option2-1">Option2-1</Option>
            <Option value="Option2-2">Option2-2</Option>
          </Select>
        </InputGroup>
        <InputGroup compact style={{ marginBottom: '15px' }}>
          <Select defaultValue="1">
            <Option value="1">Between</Option>
            <Option value="2">Except</Option>
          </Select>
          <Input
            style={{ width: 100, textAlign: 'center' }}
            placeholder="Minimum"
          />
          <Input
            style={{ width: 24, borderLeft: 0, pointerEvents: 'n
one' }}
            placeholder="~"
          />
          <Input
            style={{ width: 100, textAlign: 'center', borderLeft
: 0 }}
            placeholder="Maximum"
          />
        </InputGroup>
        <InputGroup compact style={{ marginBottom: '15px' }}>
          <Select defaultValue="Sign Up">
            <Option value="Sign Up">Sign Up</Option>
            <Option value="Sign In">Sign In</Option>
          </Select>
          <AutoComplete
            dataSource={this.state.dataSource}
            style={{ width: 200 }}
            onChange={this.handleChange}
            placeholder="Email"
          />
        </InputGroup>
      </ContentHolder>
    </Box>
```

```
</Col>
</Row>
```

File Path: your-dash-app-root/src/containers/Forms/Input/index.js

### Autosizing the height to fit the content:

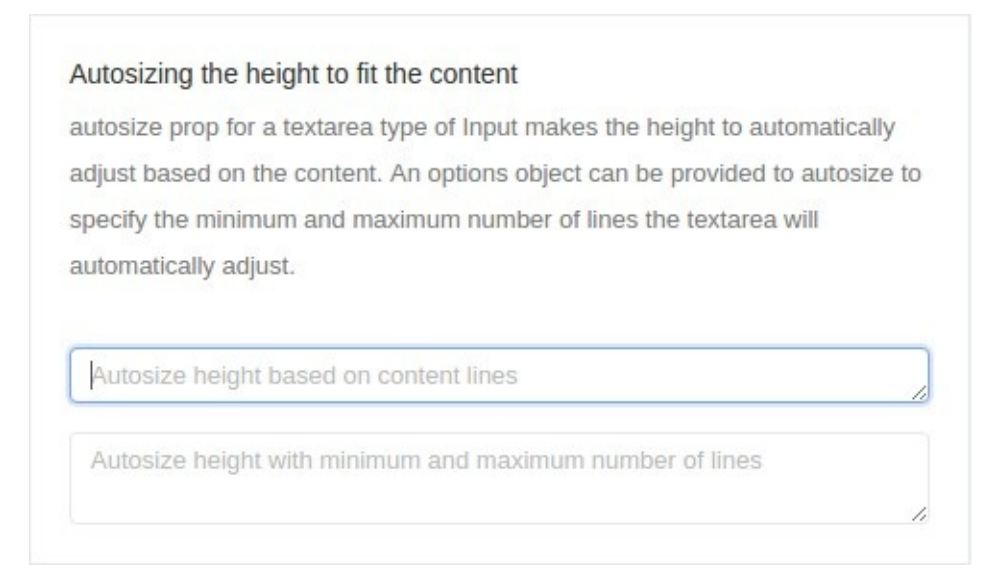

```
<Col md={12} sm={12} xs={24} style={colStyle}>
  <Box
    title="Autosizing the height to fit the content"
    subtitle="autosize prop for a textarea type of Input makes t
he height to automatically adjust based on the content. An optio
ns object can be provided to autosize to specify the minimum and
 maximum number of lines the textarea will automatically adjust.
н
  >
    <ContentHolder>
      <Input
        type="textarea"
        placeholder="Autosize height based on content lines"
        autosize
        style={{ marginBottom: '15px' }}
      />
      <Input
        type="textarea"
        placeholder="Autosize height with minimum and maximum nu
mber of lines"
        autosize={{ minRows: 2, maxRows: 6 }}
      />
    </ContentHolder>
  </Box>
</Col>
```

File Path: your-dash-app-root/src/containers/Forms/Input/index.js

### Pre / Post tab:

#### Pre / Post tab

Using pre & post tabs example..

| Http:// | mys | ite    |   | .com |        |
|---------|-----|--------|---|------|--------|
| Http:// | ~   | mysite |   |      | .com v |
| mysite  |     |        | 0 |      |        |

#### Code:

```
<Col md={12} sm={12} xs={24} style={colStyle}>
  <Box
    title="Pre / Post tab"
    subtitle="Using pre & post tabs example.."
 >
    <ContentHolder>
      <Input
        addonBefore="Http://"
        addonAfter=".com"
        defaultValue="mysite"
      />
      <Input
        addonBefore={selectBefore}
        addonAfter={selectAfter}
        defaultValue="mysite"
      />
      <Input
        addonAfter={<Icon type="setting" />}
        defaultValue="mysite"
      />
    </ContentHolder>
  </Box>
</Col>
```

File Path: your-dash-app-root/src/containers/Forms/Input/index.js

# Search:

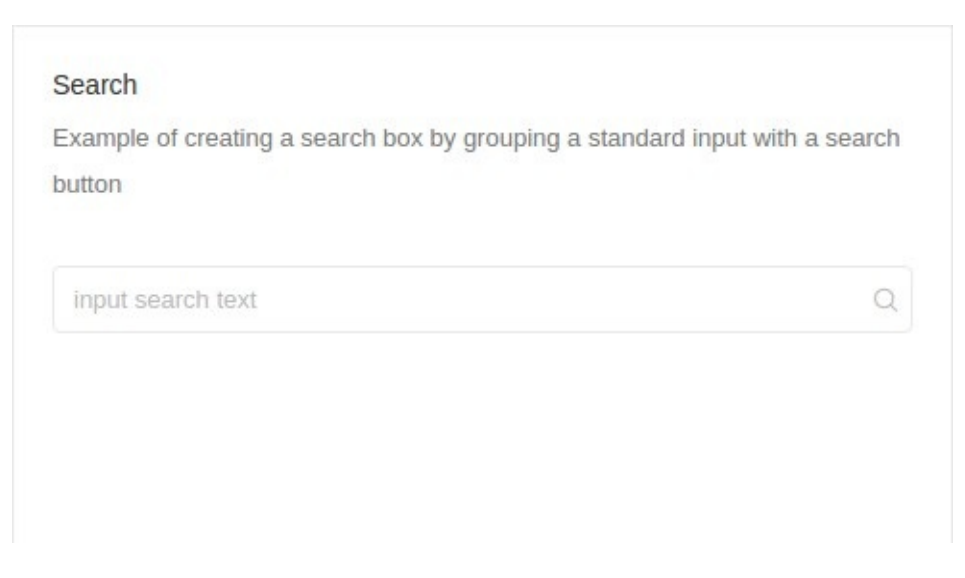

Code:

```
<Col md={12} sm={12} xs={24} style={colStyle}>
  <Box
    title="Search"
    subtitle="Example of creating a search box by grouping a sta
ndard input with a search button"
    <
    <ContentHolder>
        <Search placeholder="input search text" />
        </ContentHolder>
        </Box>
</Col>
```

File Path: your-dash-app-root/src/containers/Forms/Input/index.js

Editor:

Normal  $\Rightarrow$  Sans Serif  $\Rightarrow$  B  $I \cup \Rightarrow$   $\Im$   $\models = = = • • • = I I I_x$ Write Something

```
const Editor = (props) => <Async load={import(/* webpackChunkNam</pre>
```

```
e: "forms-editor" */ '../../components/uielements/editor')} c
omponentProps={props} />;
function uploadCallback(file) {
  return new Promise(
    (resolve, reject) => {
      const xhr = new XMLHttpRequest();
      xhr.open('POST', 'https://api.imgur.com/3/image');
      xhr.setRequestHeader('Authorization', 'Client-ID 8d26ccd12
712fca');
      const data = new FormData();
      data.append('image', file);
      xhr.send(data);
      xhr.addEventListener('load', () => {
        const response = JSON.parse(xhr.responseText);
        resolve(response);
      });
      xhr.addEventListener('error', () => {
        const error = JSON.parse(xhr.responseText);
        reject(error);
      });
    }
  );
}
export default class AntdTreeSelect extends Component {
  constructor(props) {
    super(props);
    this.state = {
      editorState: null,
      loading: false,
      iconLoading: false,
    };
  }
  render() {
    const onEditorStateChange = (editorState) => {
      this.setState({ editorState });
    }
    const editorOption = {
      style: { width: '90%', height: '70%' },
```

```
editorState: this.state.editorState,
      toolbarClassName: 'home-toolbar',
     wrapperClassName: 'home-wrapper',
      editorClassName: 'home-editor',
      onEditorStateChange: onEditorStateChange,
     uploadCallback: uploadCallback,
      toolbar: { image: { uploadCallback: uploadCallback } },
   };
    return (<LayoutWrapper>
      <PageHeader>Editor</PageHeader>
      <Box>
        <ContentHolder>
          <Editor {...editorOption} />
        </ContentHolder>
      </Box>
   </LayoutWrapper>);
 }
}
```

File Path: your-dash-app-path/src/containers/Forms/editor/index.js

### **Customized Validation Form:**

| Fail:        | unavailable choice                           |    |
|--------------|----------------------------------------------|----|
|              | Should be combination of numbers & alphabets |    |
| Warning :    | Warning                                      |    |
| Validating : | I'm the content is being validated           | C. |
|              | The information is being validated           |    |
| Success:     | I'm the content                              | ø  |
| Warning :    | Warning                                      | 0  |
| Fail:        | unavailable choice                           | 0  |

Code:

const formItemLayout = {

```
labelCol: {
    xs: { span: 24 },
    sm: { span: 5 },
  },
 wrapperCol: {
    xs: { span: 24 },
    sm: { span: 12 },
 },
};
export default class FormsWithValidation extends Component {
  render() {
    return (
      <LayoutWrapper>
        <PageHeader>Customized Validation Form</PageHeader>
        <Box>
          <Form>
            <FormItem
              {...formItemLayout}
              label="Fail"
              validateStatus="error"
              help="Should be combination of numbers & amp; alpha
bets"
            >
              <Input placeholder="unavailable choice" id="error"
 />
            </FormItem>
            <FormItem
              {...formItemLayout}
              label="Warning"
              validateStatus="warning"
            >
              <Input placeholder="Warning" id="warning" />
            </FormItem>
            <FormItem
              {...formItemLayout}
              label="Validating"
              hasFeedback
```

Forms

/>

/>

```
validateStatus="validating"
              help="The information is being validated..."
            >
              <Input
                placeholder="I'm the content is being validated"
                id="validating"
              />
            </FormItem>
            <FormItem
              {...formItemLayout}
              label="Success"
              hasFeedback
              validateStatus="success"
            >
              <Input placeholder="I'm the content" id="success"
            </FormItem>
            <FormItem
              {...formItemLayout}
              label="Warning"
              hasFeedback
              validateStatus="warning"
            >
              <Input placeholder="Warning" id="warning" />
            </FormItem>
            <FormItem
              {...formItemLayout}
              label="Fail"
              hasFeedback
              validateStatus="error"
              help="Should be combination of numbers & amp; alpha
bets"
            >
              <Input placeholder="unavailable choice" id="error"
            </FormItem>
          </Form>
```

```
</Box>
</LayoutWrapper>
);
}
}
```

File Path: your-dash-apppatha/src/containers/Forms/FormsWithValidation/index.js

# **Progress Bar:**

Standard Progress:

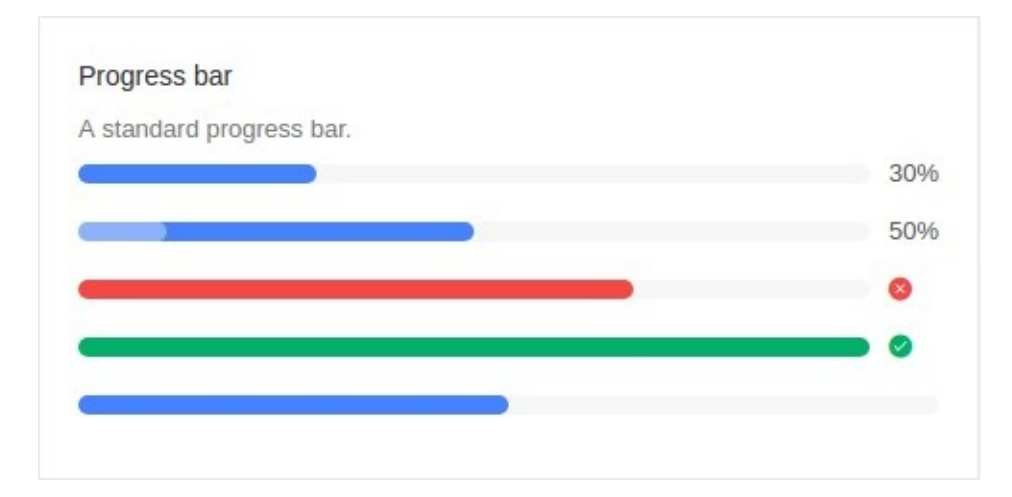

```
<Col md={12} xs={24} style={colStyle}>

<Box title="Progress bar" subtitle="A standard progress bar.">

<Progress percent={30} style={marginStyle} />

<Progress percent={50} status="active" style={marginStyle} /

<Progress percent={70} status="exception" style={marginStyle}

} />

<Progress percent={100} style={marginStyle} />

<Progress percent={50} showInfo={false} style={marginStyle}

/>

</Box>

</Col>
```

### File Path: your-dash-app-patha/src/containers/Forms/Progress/index.js

### Dynamic circular progress bar:

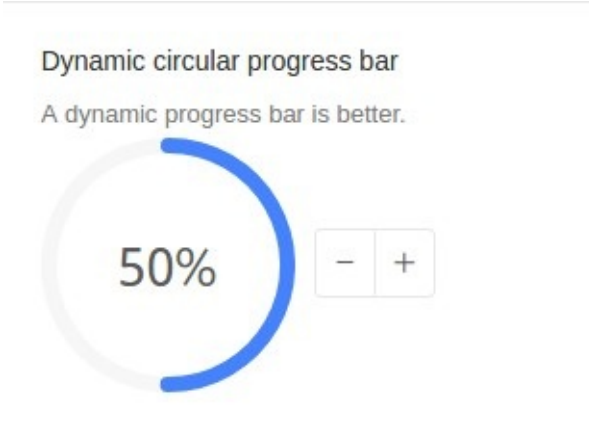

Code:

```
<Col md={8} xs={24} style={colStyle}>
  <Box
    title="Dynamic circular progress bar"
   subtitle="A dynamic progress bar is better."
 >
   <Progress
     type="circle"
      percent={this.state.percent}
      style={marginStyle}
    />
   <ButtonGroup>
      <Button onClick={this.decline} icon="minus" />
      <Button onClick={this.increase} icon="plus" />
   </ButtonGroup>
  </Box>
</Col>
```

File Path: your-dash-app-patha/src/containers/Forms/Progress/index.js

### **Custom text format:**

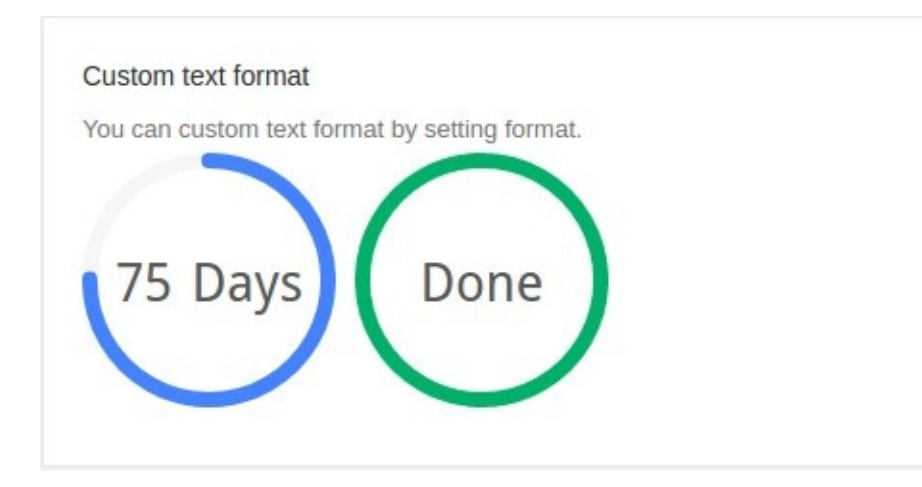

Code:

```
<Col md={12} sm={12} xs={24} style={colStyle}>
  <Box
    title="Custom text format"
    subtitle="You can custom text format by setting format."
  >
    <Progress
      type="circle"
      percent={75}
      format={percent => `${percent} Days`}
      style={marginStyle}
    />
    <Progress
      type="circle"
      percent={100}
      format={() => 'Done'}
      style={marginStyle}
    />
  </Box>
</Col>
```

File Path: your-dash-app-patha/src/containers/Forms/Progress/index.js

# **Button:**

Button Type:

Forms

| Trimon | Default | Deched | Dangar |
|--------|---------|--------|--------|
|--------|---------|--------|--------|

Code:

```
<Col md={12} sm={12} xs={24} style={colStyle}>
<Box title="Button Type">
<ContentHolder>
<Button type="primary" style={margin}>Primary</Button>
<Button style={margin}>Default</Button>
<Button type="dashed" style={margin}>Dashed</Button>
<Button type="danger">Danger</Button>
</ContentHolder>
</Box>
</Col>
```

File Path: src/containers/Forms/Button/index.js

Button Icon:

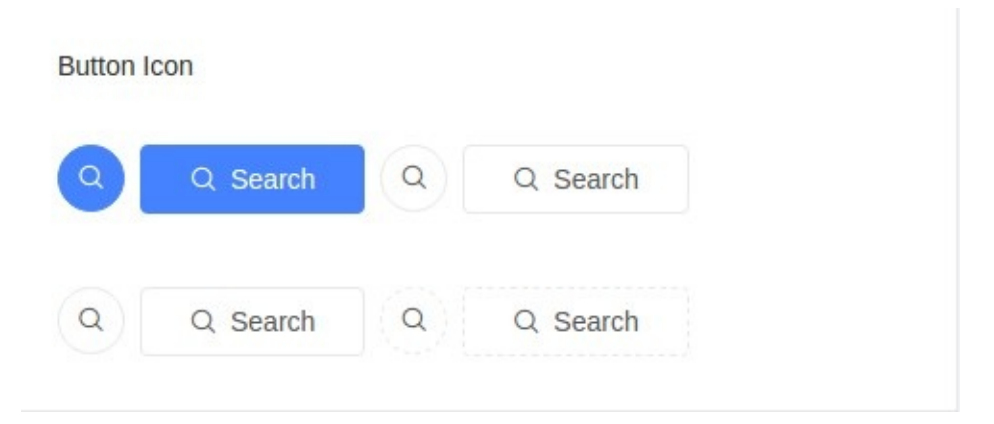

```
<Col md={12} sm={12} xs={24} style={colStyle}>
  <Box title="Button Icon">
    <ContentHolder>
      <Button
        type="primary"
        shape="circle"
        icon="search"
        style={margin}
      />
      <Button type="primary" icon="search" style={margin}>
        Search
      </Button>
      <Button shape="circle" icon="search" style={margin} />
      <Button icon="search">Search</Button>
    </ContentHolder>
    <ContentHolder>
      <Button shape="circle" icon="search" style={margin} />
      <Button icon="search" style={margin}>Search</Button>
      <Button
        type="dashed"
        shape="circle"
        icon="search"
        style={margin}
      />
      <Button type="dashed" icon="search">Search</Button>
    </ContentHolder>
  </Box>
</Col>
```

File Path: src/containers/Forms/Button/index.js

### **Button Size:**

Forms

| Button Size |             |        |
|-------------|-------------|--------|
| Large       | Default     | Small  |
|             | ⊥. Download | Normal |
| < Bac       | kward Forw  | ard >  |
| < Bac       | kwaru Forw  | aru >  |
|             |             |        |

```
<Col md={12} sm={12} xs={24} style={colStyle}>
  <Box title="Button Size">
    <ContentHolder>
      <Radio.Group value={size} onChange={this.handleSizeChange}
>
        <Radio.Button value="large">Large</Radio.Button>
        <Radio.Button value="default">Default</Radio.Button>
        <Radio.Button value="small">Small</Radio.Button>
      </Radio.Group>
    </ContentHolder>
    <ContentHolder>
      <Button
        type="primary"
        shape="circle"
        icon="download"
        size={size}
        style={margin}
      />
      <Button
        type="primary"
        icon="download"
        size={size}
```

```
style={margin}
      >
        Download
      </Button>
      <Button type="primary" size={size}>Normal</Button>
    </ContentHolder>
    <ContentHolder>
      <ButtonGroup size={size}>
        <Button type="primary">
          <Icon type="left" />Backward
        </Button>
        <Button type="primary">
          Forward<Icon type="right" />
        </Button>
      </ButtonGroup>
    </ContentHolder>
  </Box>
</Col>
```

File Path: src/containers/Forms/Button/index.js

# **Button Loading:**

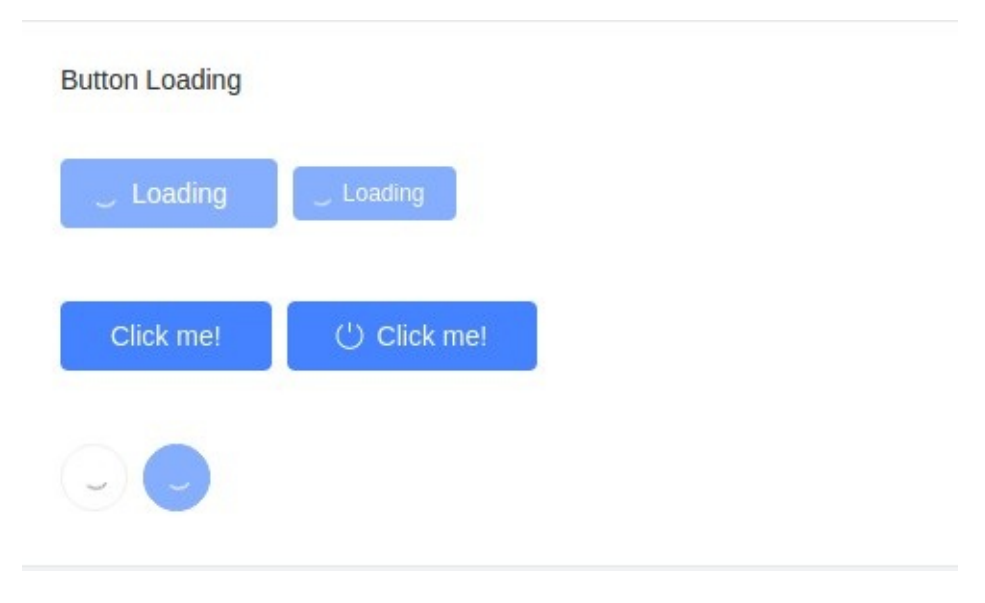

```
<Col md={12} sm={12} xs={24} style={colStyle}>
  <Box title="Button Loading">
    <ContentHolder>
      <Button type="primary" loading style={margin}>
        Loading
      </Button>
      <Button type="primary" size="small" loading>
        Loading
      </Button>
    </ContentHolder>
    <ContentHolder>
      <Button
        type="primary"
        loading={this.state.loading}
        onClick={this.enterLoading}
        style={margin}
      >
        Click me!
      </Button>
      <Button
        type="primary"
        icon="poweroff"
        loading={this.state.iconLoading}
        onClick={this.enterIconLoading}
      >
        Click me!
      </Button>
    </ContentHolder>
    <ContentHolder>
      <Button shape="circle" loading style={margin} />
      <Button type="primary" shape="circle" loading />
    </ContentHolder>
  </Box>
</Col>
```

File Path: src/containers/Forms/Button/index.js

### **Button Group:**
```
<Col md={12} sm={12} xs={24} style={colStyle}>
  <Box title="Button Group">
    <ContentHolder>
      <h4>Basic</h4>
      <ButtonGroup style={margin}>
        <Button>Cancel</Button>
        <Button type="primary">OK</Button>
      </ButtonGroup>
      <ButtonGroup style={margin}>
        <Button disabled>L</Button>
        <Button disabled>M</Button>
        <Button disabled>R</Button>
      </ButtonGroup>
      <ButtonGroup style={margin}>
        <Button type="primary">L</Button>
        <Button>M</Button>
        <Button>M</Button>
        <Button type="dashed">R</Button>
      </ButtonGroup>
    </ContentHolder>
    <ContentHolder>
      <h4>With Icon</h4>
      <ButtonGroup style={margin}>
        <Button type="primary">
          <Icon type="left" />Go back
        </Button>
        <Button type="primary">
          Go forward<Icon type="right" />
        </Button>
      </ButtonGroup>
      <ButtonGroup>
        <Button type="primary" icon="cloud" />
        <Button type="primary" icon="cloud-download" />
      </ButtonGroup>
    </ContentHolder>
  </Box>
</Col>
```

# Tabs:

Basic Tab:

|  | Tah 2 | Tab 3 |
|--|-------|-------|
|--|-------|-------|

Code:

```
<Box title="Basic Tabs">

<Tabs defaultActiveKey="1" onChange={callback}>

<TabPane tab="Tab 1" key="1">Content of Tab Pane 1</TabPane>

<TabPane tab="Tab 2" key="2">Content of Tab Pane 2</TabPane>

<TabPane tab="Tab 3" key="3">Content of Tab Pane 3</TabPane>

</Tabs>

</Box>
```

File Path: src/containers/Forms/Tab/index.js

Icon Tab:

```
<Box title="Icon Tabs">
<Tabs defaultActiveKey="2">
<TabPane tab={<span><Icon type="apple" />Tab 1</span>} key="
1">
Tab 1
</TabPane>
<TabPane tab={<span><Icon type="android" />Tab 2</span>} key
="2">
Tab 2
</TabPane>
</TabPane>
</TabPane>
```

#### Position Tab:

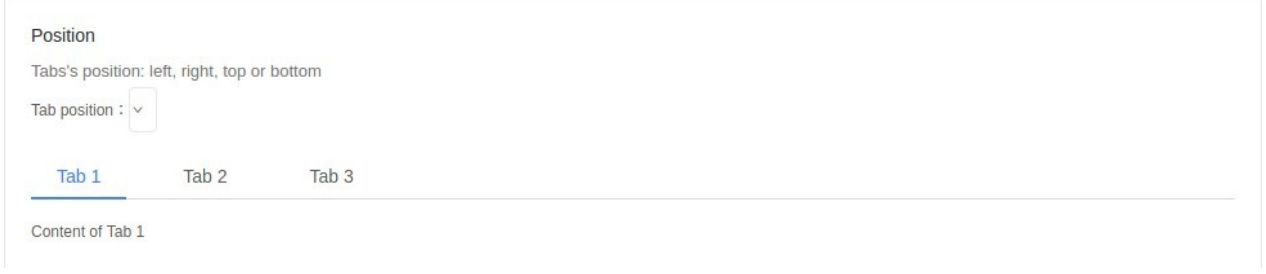

```
<Box
  title="Position"
  subtitle="Tabs's position: left, right, top or bottom"
>
  <div style={{ marginBottom: 16 }}>
    Tab position:
    <Select
      value={this.state.tabPosition}
      onChange={this.changeTabPosition}
      dropdownMatchSelectWidth={false}
    >
      <Option value="top">top</Option>
      <Option value="bottom">bottom</Option>
      <Option value="left">left</Option>
      <Option value="right">right</Option>
    </Select>
  </div>
  <Tabs tabPosition={this.state.tabPosition}>
    <TabPane tab="Tab 1" key="1">Content of Tab 1</TabPane>
    <TabPane tab="Tab 2" key="2">Content of Tab 2</TabPane>
    <TabPane tab="Tab 3" key="3">Content of Tab 3</TabPane>
  </Tabs>
</Box>
```

### Add and Close Tabs:

```
<Box title="Add and Close Tabs">
<Tabs
onChange={this.onChange}
activeKey={this.state.activeKey}
type="editable-card"
onEdit={this.onEdit}
>
{this.state.panes.map(pane => (
<TabPane tab={pane.title} key={pane.key} closable={pane.cl
osable}>
{pane.content}
</TabPane>
))}
</TabPane>
```

### Vertical Type Tabs:

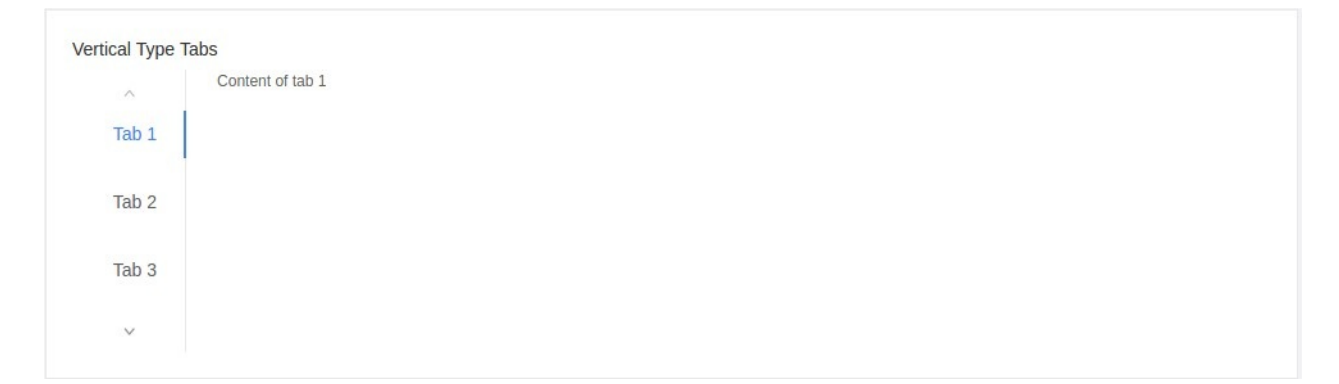

```
<Box title="Vertical Type Tabs">
  <div className="card-container">
    <Tabs
      defaultActiveKey="1"
      tabPosition="left"
      style={{ height: 220 }}
   >
      <TabPane tab="Tab 1" key="1">Content of tab 1</TabPane>
      <TabPane tab="Tab 2" key="2">Content of tab 2</TabPane>
      <TabPane tab="Tab 3" key="3">Content of tab 3</TabPane>
      <TabPane tab="Tab 4" key="4">Content of tab 4</TabPane>
      <TabPane tab="Tab 5" key="5">Content of tab 5</TabPane>
      <TabPane tab="Tab 6" key="6">Content of tab 6</TabPane>
      <TabPane tab="Tab 7" key="7">Content of tab 7</TabPane>
      <TabPane tab="Tab 8" key="8">Content of tab 8</TabPane>
      <TabPane tab="Tab 9" key="9">Content of tab 9</TabPane>
      <TabPane tab="Tab 10" key="10">Content of tab 10</TabPane>
      <TabPane tab="Tab 11" key="11">Content of tab 11</TabPane>
   </Tabs>
 </div>
</Box>
```

### **Basic Checkbox:**

Basic Checkbox Basic usage of checkbox.

```
Forms
```

```
<Col md={12} sm={12} xs={24} style={colStyle}>

<Box title="Basic Checkbox" subtitle="Basic usage of checkbox.">

<ContentHolder>

<Checkbox onChange={this.handleOnChange}>Checkbox</Checkbo
x>

</ContentHolder>

</Box>
</Col>
```

# **Checkbox Group:**

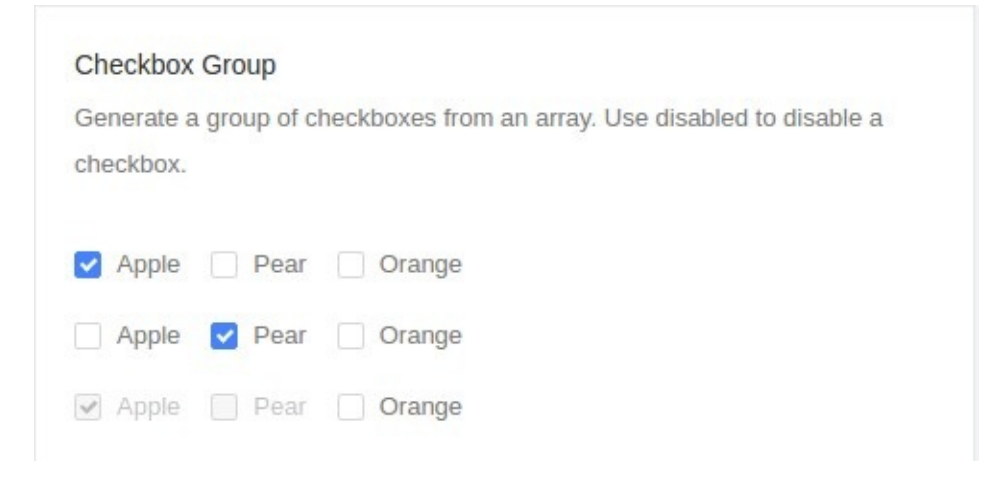

```
<Col md={12} sm={12} xs={24} style={colStyle}>
  <Box
    title="Checkbox Group"
    subtitle="Generate a group of checkboxes from an array. Use
disabled to disable a checkbox."
 >
    <ContentHolder>
      <CheckboxGroup
        options={plainOptions}
        defaultValue={['Apple']}
        onChange={this.handleOnChange}
      />
      <br />
      <CheckboxGroup
        options={options}
        defaultValue={['Pear']}
        onChange={this.handleOnChange}
      />
      <br />
      <CheckboxGroup
        options={optionsWithDisabled}
        disabled
        defaultValue={['Apple']}
        onChange={this.handleOnChange}
      />
    </ContentHolder>
  </Box>
```

# **Checkbox Group 2:**

</Col>

| Checkbox Group                    |                                        |
|-----------------------------------|----------------------------------------|
| Generate a group of checkboxes fr | om an array. Use disabled to disable a |
| heckbox.                          |                                        |
|                                   |                                        |
| Chock all                         |                                        |
| Check an                          |                                        |
|                                   |                                        |
| 🗸 Apple 🗌 Pear 🔽 Orange           |                                        |

```
<Row style={rowStyle} gutter={gutter} justify="start">
  <Col md={12} sm={12} xs={24} style={colStyle}>
    <Box
      title="Checkbox Group"
      subtitle="Generate a group of checkboxes from an array. Us
e disabled to disable a checkbox."
    >
      <ContentHolder>
        <div>
          <div
            style={{
              borderBottom: '1px solid #E9E9E9',
              paddingBottom: '15px',
            }}
          >
            <Checkbox
              indeterminate={this.state.indeterminate}
              onChange={this.onCheckAllChange}
              checked={this.state.checkAll}
            >
              Check all
            </Checkbox>
          </div>
          <br />
          <CheckboxGroup
            options={plainOptions}
            value={this.state.checkedList}
            onChange={this.onChange}
          />
        </div>
      </ContentHolder>
    </Box>
  </Col>
</Row>
```

# **Basic Radio:**

#### Basic Radio

The simplest use. Use disabled to disable a radio.

```
    Radio
    Disabled
    Disabled
```

Code:

```
<Col md={12} sm={12} xs={24} style={colStyle}>
<Box
title="Basic Radio"
subtitle="The simplest use. Use disabled to disable a radio.
"
</ContentHolder>
</Radio>Radio>Radio>/Radio>
</br />
</Radio defaultChecked={false} disabled>Disabled</Radio>
</br />
</Radio defaultChecked disabled>Disabled</Radio>
</ContentHolder>
</Box>
<//Col>
```

File Path: src/containers/Forms/Radiobox/index.js

### Vertical RadioGroup:

#### Vertical RadioGroup

Vertical RadioGroup, with more radios.

- Option A
- Option B
- Option C
- More...

Code:

```
<Col md={12} sm={12} xs={24} style={colStyle}>
  <Box
    title="Vertical RadioGroup"
    subtitle="Vertical RadioGroup, with more radios."
  >
    <ContentHolder>
      <RadioGroup onChange={this.onChange} value={this.state.val
ue}>
        <Radio style={radioStyle} value={1}>Option A</Radio>
        <Radio style={radioStyle} value={2}>Option B</Radio>
        <Radio style={radioStyle} value={3}>Option C</Radio>
        <Radio style={radioStyle} value={4}>
          More...
          {this.state.value === 4
            ? <Input style={{ width: 100, marginLeft: 10 }} />
            : null}
        </Radio>
      </RadioGroup>
    </ContentHolder>
  </Box>
</Col>
```

File Path: src/containers/Forms/Radiobox/index.js

### **RadioGroup:**

 RadioGroup

 A group of radio components.

 • Apple
 • Pear
 • Orange
 • Apple
 • Pear
 • Orange
 • Orange
 • Apple
 • Pear
 • Orange
 • Orange
 • Orange
 • Orange
 • Orange
 • Orange
 • Orange
 • Orange
 • Orange
 • Orange
 • Orange
 • Orange
 • Orange
 • Orange
 • Orange
 • Orange
 • Orange
 • Orange
 • Orange
 • Orange
 • Orange
 • Orange
 • Orange
 • Orange
 • Orange
 • Orange
 • Orange
 • Orange
 • Orange
 • Orange
 • Orange
 • Orange
 • Orange
 • Orange
 • Orange
 • Orange
 • Orange
 • Orange
 • Orange
 • Orange
 • Orange
 • Orange
 • Orange
 • Orange
 • Orange
 • Orange
 • Orange
 • Orange
 • Orange
 • Orange
 • Orange
 • Orange
 • Orange
 • Orange
 • Orange
 • Orange
 • Orange
 • Orange
 • Orange
 • Orange
 • Orange
 • Orange
 • Orange
 • Orange
 • Orange
 • Orange
 • Orange
 • Orange
 • Orange
 • Orange
 • Orange
 • Orange
 • Orange
 • Orange
 • Orange
 • Orange
 • Orange
 • Orange
 • Orange
 • Orange
 • Orange
 • Orange
 • Orange
 • Orange
 • Orange
 • Orange
 • Orange
 • Orange
 • Orange
 • Orange
 • Orange
 • Orange
 • Orange
 • Orange
 • Orange
 • Orange
 • Orange
 • Orange
 • Orange
 • Orange
 • Orange
 • Orange
 • Orange
 • O

Code:

```
<Col md={12} sm={12} xs={24} style={colStyle}>
  <Box title="RadioGroup" subtitle="A group of radio components.
">
    <ContentHolder>
      <RadioGroup
        options={plainOptions}
        onChange={this.onChange1}
        value={this.state.value1}
        style={{ marginBottom: '10px' }}
      />
      <RadioGroup
        options={options}
        onChange={this.onChange2}
        value={this.state.value2}
        style={{ marginBottom: '10px' }}
      />
      <RadioGroup
        options={optionsWithDisabled}
        onChange={this.onChange3}
        value={this.state.value3}
      />
    </ContentHolder>
  </Box>
</Col>
```

File Path: src/containers/Forms/Radiobox/index.js

# Transfer:

#### Transfer with a search box:

| ansier with a searci | TDOX.    |             |   |
|----------------------|----------|-------------|---|
| 12 items             |          | 8 items     |   |
| Search here          | Q        | Search here | Q |
| content2             | <b>^</b> | content1    | - |
| content5             | - 1      | content3    |   |
| content6             |          | content4    |   |
| content8             |          | content7    | - |

```
export default class IsomorphicTransfer extends Component {
  state = {
   mockData: [],
   targetKeys: [],
 };
 componentDidMount() {
   this.getMock();
 }
 getMock = () => \{
   const targetKeys = [];
   const mockData = [];
   for (let i = 0; i < 20; i++) {
     const data = {
        key: i.toString(),
        title: `content${i + 1}`,
        description: `description of content${i + 1}`,
       chosen: Math.random() * 2 > 1,
     };
      if (data.chosen) {
        targetKeys.push(data.key);
     }
     mockData.push(data);
   }
   this.setState({ mockData, targetKeys });
 };
  filterOption = (inputValue, option) => {
    return option.description.indexOf(inputValue) > -1;
```

```
};
 handleChange = targetKeys => {
    this.setState({ targetKeys });
 };
  render() {
    return (
      <LayoutWrapper>
        <PageHeader>Transfer</PageHeader>
        <Box title="Search" subtitle="Transfer with a search box
. ">
          <ContentHolder>
            <Transfer
              dataSource={this.state.mockData}
              showSearch
              filterOption={this.filterOption}
              targetKeys={this.state.targetKeys}
              onChange={this.handleChange}
              render={item => item.title}
              className="isomorphicTransfer"
            />
          </ContentHolder>
        </Box>
      </LayoutWrapper>
    );
 }
}
```

### Autocomplete:

Customized You could pass AutoComplete.Option as children of AutoComplete, instead of using dataSource

Code:

```
<Col md={12} xs={24} style={colStyle}>
  <Box
    title="Customized"
    subtitle="You could pass AutoComplete.Option as children of
AutoComplete, instead of using dataSource"
  >
    <ContentHolder>
      <AutoComplete
        onChange={this.handleCustomizedChange}
        placeholder="input here"
      >
        {children}
      </AutoComplete>
    </ContentHolder>
  </Box>
</Col>
```

File Path: src/containers/Forms/AutoComplete/index.js

#### **Customize Input Component:**

Customize Input Component

Customize Input Component

input here

Code:

```
<Col md={12} xs={24} style={colStyle}>
  <Box
    title="Customize Input Component"
    subtitle="Customize Input Component"
  >
    <ContentHolder>
      <AutoComplete
        dataSource={dataSource}
        style={{ height: 200 }}
        onChange={this.handleChange}
        placeholder="input here"
      >
        <textarea style={{ height: 200 }} />
      </AutoComplete>
    </ContentHolder>
  </Box>
</Col>
```

File Path: src/containers/Forms/AutoComplete/index.js

# Email

Folder path: /src/containers/Mail

If you want to render email component like the following images for different Views

# **Desktop View**

| COMPOSE    |   | Inbox < >                                          |                                                                                                    |
|------------|---|----------------------------------------------------|----------------------------------------------------------------------------------------------------|
| Inbox      | 3 | Search Email                                       | quae aperiam quia Family                                                                                                |
| Sent       |   | Marjorie Runolfsdottir 22 M                        | ay                                                                                                    |
| Drafts     |   | quae aperiam quia                                  |                                                                                                    |
| Trash      |   |                                                    | Marjorie Runolfsdottir 22 May <pre></pre>                                                                               |
| Important  | 8 |                                                    | to me                                                                                                    |
| Spam       |   | Lisandro Kreiger 27 M                              | ar                                                                                                    |
| Starred    | 5 | ea iste quasi                                      | Consequatur occaecati id est. Quis et fuga voluptate                                                                    |
| Label      |   | Rupert Gusikowski 13 M<br>accusamus deleniti omnis | ar exercitationem non quisquam cumque esse. Vero                                                                        |
| • Family   |   |                                                    | officiis. Sed tenetur tempore qui. Quae amet et beatae                                                                  |
| • Teachers |   |                                                    | eum repellendus est et sed. Perspiciatis dolore cupiditate<br>eague error dolores doloribus. Quos cum iste sit delectus |
|            |   |                                                    | eaule error dolores doloribus. Quos cum iste sit delectus                                                               |

# Tab View

| ≡ Inbox < >                                          |                                                                                                    |
|------------------------------------------------------|----------------------------------------------------------------------------------------------------|
| Search Email                                         |                                                                                                    |
| Marjorie Runolfsdottir 22 May                        | quae aperiam quia Family                                                                                                    |
| quae aperiam quia                                    | Ariorie Runolfsdottir 22 May<br><reynold76@hotmail.com></reynold76@hotmail.com>                                                                                                    |
| Lisandro Kreiger 27 Mar<br>ea iste quasi             | to me                                                                                                    |
| Rupert Gusikowski 13 Mar<br>accusamus deleniti omnis | distinctio sit. Modi dolore inventore quam autem<br>asperiores in placeat. Porro quam perspiciatis eos<br>exercitationem non quisquam cumque esse. Vero<br>molestiae enim possimus tempora est sapiente<br>voluptate officiis. Sed tenetur tempore qui. Quae amet<br>et beatae eum repellendus est et sed. Perspiciatis<br>dolore cupiditate eaque error dolores doloribus. Quos |

### **Mobile View**

Email

| =           | Inbox                                          | < >    |
|-------------|------------------------------------------------|--------|
| Search Em   | nail                                           |        |
|             | Marjorie Runolfsdottir<br>quae aperiam quia    | 22 May |
| •••         | Lisandro Kreiger<br>ea iste quasi              | 27 Mar |
|             | Rupert Gusikowski<br>accusamus deleniti omnis  | 13 Mar |
|             | Randall Hodkiewicz<br>ratione quidem molestiae | 08 Mar |
| Then The co | ode should be like this.                       |        |

<MailView height={height} />

Where,

MailView = component Name Height = Screen Height

There are some main components

ComposeMail MailList MailBuckets MailTags SingleMail

### # Todo

Folder path: /src/containers/todo If you want to render Todo component like the following image

| Туре | here for add a new todo                                                                                                    |            |
|------|----------------------------------------------------------------------------------------------------|------------|
|      | All Uncompleted                                                                                                    | Completed  |
|      | 26 Dec<br>Ut corrupti eum. Magnam culpa et itaque voluptas maiores et sed molestiae ad. Ut earum est tempore enim odio hic architecto<br>et iure. Qui dolore velit illo velit atque reprehenderit sed cupiditate. | <u>/</u> × |
|      | 15 Aug<br>Eos quas doloremque iste aut. Harum doloribus atque. Natus quis odio eaque ea. Ut recusandae occaecati. Consequuntur<br>deleniti qui perspiciatis veniam ut.                                            | <u>/</u> × |
|      | 10 Sep<br>Est quod in vel. Consequatur consequatur ipsa. Odio ea repellat aut quibusdam autem quibusdam. Ad ea quo in.                                                                                            | <u>/</u> × |

<TodoList

```
todos={todos}
deleteTodo={deleteTodo}
edittodo={edittodo}
colors={colors}
allCompleted={allCompleted}
deleteCompleted={deleteCompleted} />
```

#### There are some main components

| Component       | Description                           |
|-----------------|---------------------------------------|
| TodoList        | Carry all todos                       |
| deleteTodo      | action use to delete todo             |
| edittodo        | action use to edit todo               |
| colors          | Color Set to define todo              |
| allCompleted    | action use to make all todo completed |
| deleteCompleted | action use to make all todo deleted   |

Todos

# Notes

Folder path: /src/containers/notes

If you want to render **Notes** component like the the following images for different Views

# **Desktop View**

| Search Notes                                             | Q | Choose a color for your note ADD NEW NOTE                                                                                                    |
|----------------------------------------------------------|---|----------------------------------------------------------------------------------------------------|
| <b>Et quia eum nobis ut hic autem enim. Q</b><br>10 Feb  | × | Et quia <u>eum</u> nobis ut hic <u>autem</u> enim. Qui ea a qui <u>accusantium ducimus</u> ut<br><u>placeat</u> modi. Esse <u>guibusdam earum cupiditate</u> optio et nulla <u>voluptatem</u> . Qui est<br><u>deserunt doloremque</u> qui <u>eague</u> in. Rerum <u>voluptatum</u> dolor <u>corrupti</u> . <u>Voluptatem</u><br><u>occaecati laudantium</u> ea enim similique. |
| <b>Possimus exercitationem qui ea quo re</b><br>08 Apr   | × |                                                                                                    |
| <b>Tempore est velit non eaque. Exercitati</b><br>21 Jan | × |                                                                                                    |
| Officiis suscipit perferendis blanditiis a<br>08 Jan     | × |                                                                                                    |
| Dolor quas est quae. Id temporibus sed<br>11 May         | × |                                                                                                    |

# **Tab View**

### Notes

| Search Notes                                   | Q | Choose a color for your note ADD NEW NOTE                                                                           |
|------------------------------------------------|---|----------------------------------------------------------------------------------------------------|
| <b>Et quia eum nobis ut hic au</b><br>10 Feb   | × | Dolor quas est quae. Id temporibus sed. Illum quo amet<br>est fuga laborum facilis. Aut nisi consequatur voluptatum |
| <b>Possimus exercitationem q</b><br>08 Apr     | × | reiciendis quia vitae. Earum harum deserunt minus modi<br>consequuntur perspiciatis labore officia quo.             |
| <b>Tempore est velit non eaqu</b><br>21 Jan    | × |                                                                                                    |
| <b>Officiis suscipit perferendis</b><br>08 Jan | × |                                                                                                    |
| <b>Dolor quas est quae. Id tem</b><br>11 May   | × |                                                                                                    |

# **Mobile View**

| Et quia eum nobis ut hic autem enim. Qui ea a qui accusanti<br>10 Feb      |
|----------------------------------------------------------------------------|
|                                                                            |
| Possimus exercitationem qui ea quo repudiandae. Corporis         08 Apr    |
| X<br>Tempore est velit non eaque. Exercitationem fugiat rerum m<br>21 Jan  |
| Officiis suscipit perferendis blanditiis aut aliquid quod et. Ei<br>08 Jan |
| X Dolor quas est quae. Id temporibus sed. Illum quo amet est f             |
|                                                                            |
|                                                                            |
| <notelist<br>notes={notes}</notelist<br>                                   |
| <pre>selectedId={selectedId} changeNote={changeNote}</pre>                 |

colors={colors} />

There are some main components

| Component    | Description                           |
|--------------|---------------------------------------|
| NoteList     | Carry all notes                       |
| deleteNote   | action use to delete note             |
| changeNote   | action use to edit note               |
| colors       | Color Set to define note              |
| allCompleted | action use to make all note completed |

### # Contact

Folder path: /src/containers/contacts

If you want to render Contact component like the the following images for different Views

### **Desktop View**

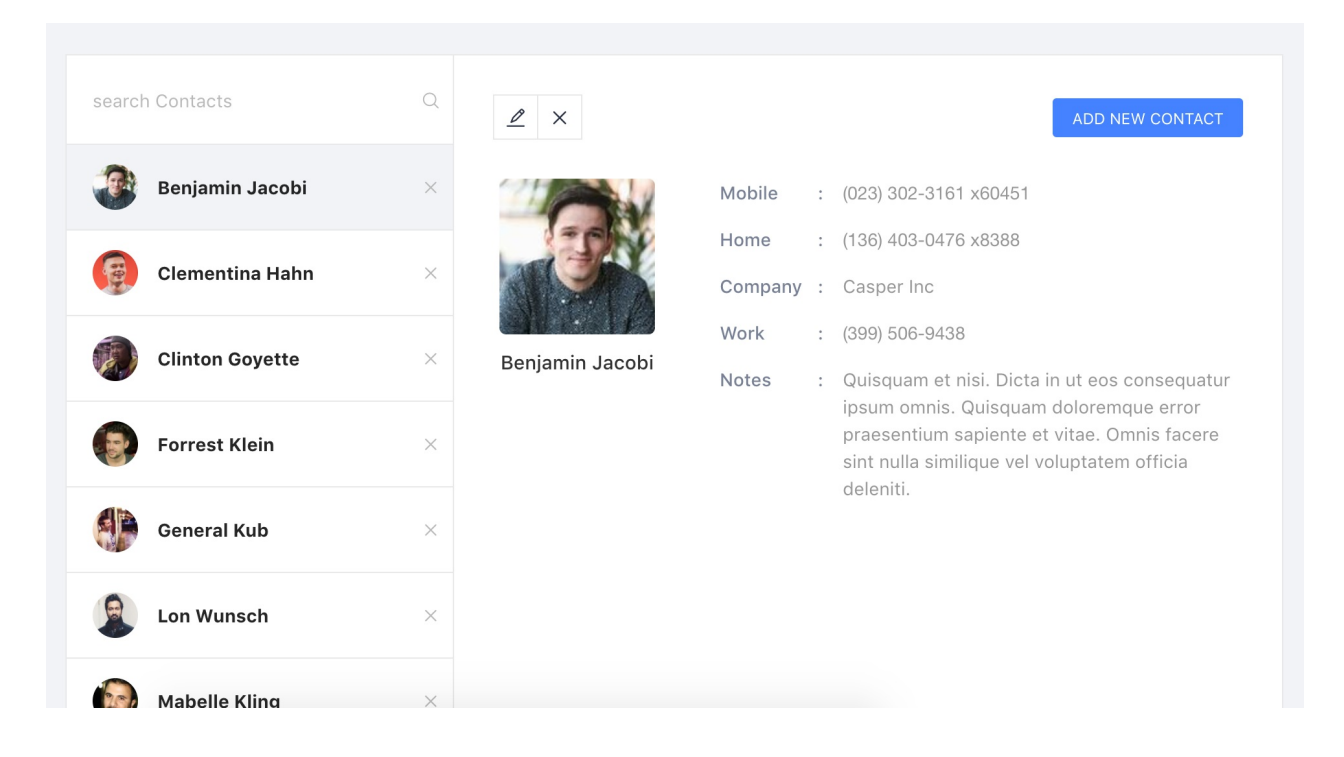

# **Tab View**

#### Contact

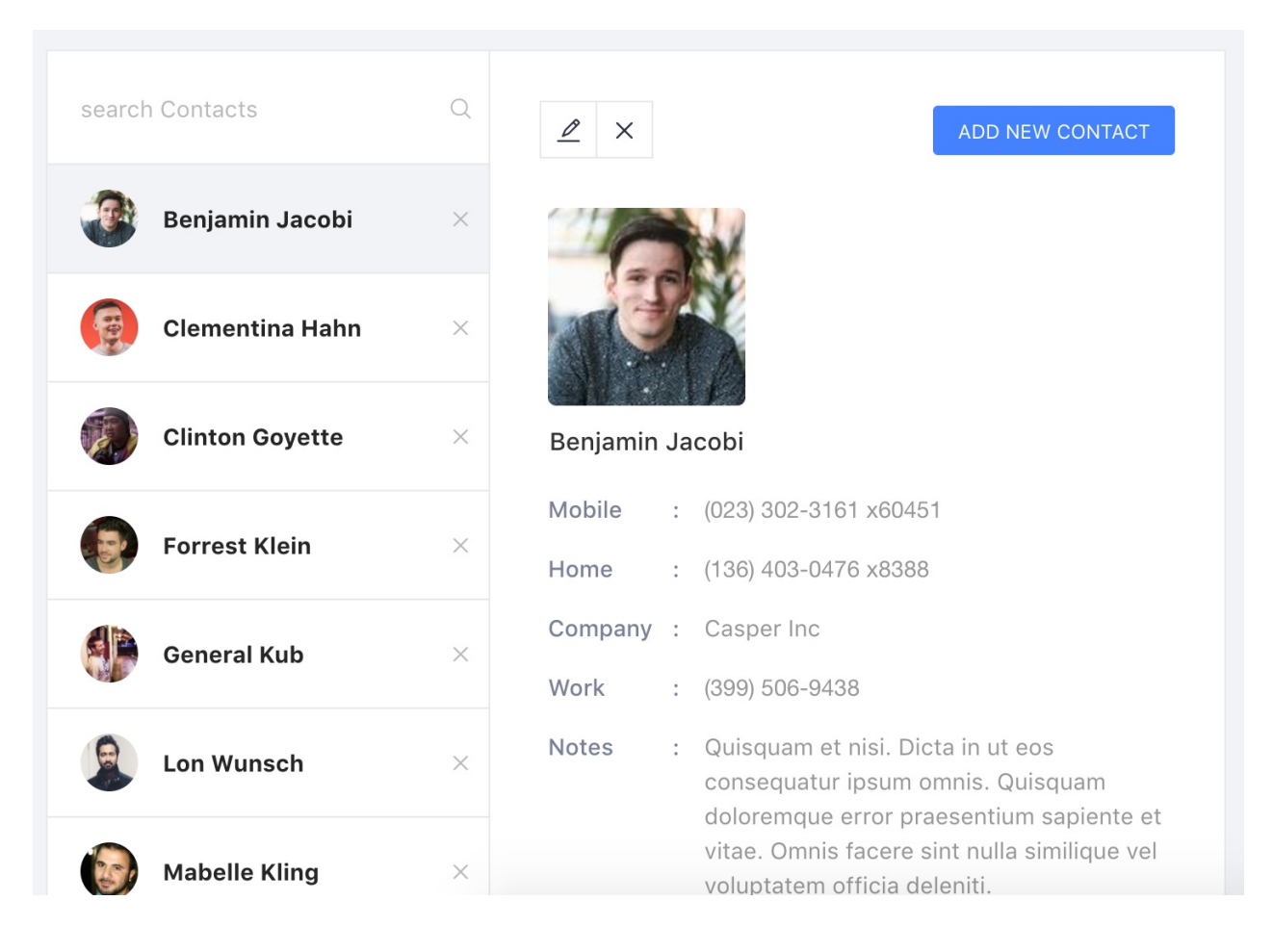

### **Mobile View**

| search Contacts                                                                                                    | Q               |
|----------------------------------------------------------------------------------------------------|-----------------|
| Benjamin Jacobi                                                                                                    | ×               |
| Clementina Hahn                                                                                                    | ×               |
| Clinton Goyette                                                                                                    | ×               |
| Forrest Klein                                                                                                    | ×               |
| General Kub                                                                                                    | ×               |
|                                                                                                    |                 |
| <u> </u>                                                                                                    | ADD NEW CONTACT |
| <contactlist<br>contacts={contacts}<br/>seectedId={seectedId}<br/>changeContact={changeContact}<br/>deleteContact={deleteContact} /&gt;</contactlist<br> |                 |

There are some main components

| Component     | Description                  |
|---------------|------------------------------|
| contacts      | Carry all contacts           |
| deleteContact | action use to delete contact |
| changeContact | action use to edit contact   |

# Calendar

#### Folder path: /src/containers/Calendar

If you want to render Calendar component like the following images for different Views

| Today I    | Back | Next           |    |               | Ju | uly 2017       |                | M  | onth Week     | D  | ay Agenda     |
|------------|------|----------------|----|---------------|----|----------------|----------------|----|---------------|----|---------------|
|            |      |                |    |               |    |                |                |    |               |    |               |
| Sun        |      | Mon            |    | Tue           |    | Wed            | Thu            |    | Fri           |    | Sat           |
|            | 25   |                | 26 |               | 27 | 28             |                | 29 | 3             | 30 | (             |
| DTS STARTS |      |                |    | Some Event    |    | All Day Event  | Birthday Party |    | All Day Event |    |               |
| +2 more    |      |                |    |               |    | Birthday Party | Some Event     |    |               |    |               |
|            | 02   |                | 03 |               | 04 | 05             |                | 06 | C             | )7 | (             |
| Some Event |      |                |    | Long Event    |    | Dinner         |                |    | Some Event    |    | Dinner        |
|            |      |                |    | +3 more       |    | +3 more        |                |    |               | +3 | 2 more        |
|            | 09   |                | 10 |               | 11 | 12             |                | 13 | 1             | 4  | 1             |
| DTS STARTS |      | Birthday Party |    | All Day Event |    | Dinner         | DTS STARTS     |    | DTS STARTS    |    | Long Event    |
| +2 more    |      | +3 more        |    |               |    |                |                |    | Long Event    |    |               |
|            | 16   |                | 17 |               | 18 | 19             |                | 20 | 2             | 21 | 2             |
|            |      | DTS STARTS     |    | Dinner        |    | Dinner         |                |    | Dinner        |    | All Day Event |
|            |      | +6 more        |    |               |    |                |                |    | All Day Event |    |               |
|            | 23   |                | 24 |               | 25 | 26             |                | 27 | 0             | 28 | 0             |

### The event prototypes are

| Name   | Description                 |
|--------|-----------------------------|
| id     | Id of the event             |
| allDay | Is the event all day        |
| desc   | Description about the event |
| start  | Start time                  |
| end    | End time                    |

# Ant Table

Folder path: /src/containers/Tables/antTables

# Simple Table

It is a simple table it is in /tableviews/simpleView

| First Name | Last Name | City          | Street             |
|------------|-----------|---------------|--------------------|
| Emelia     | Gislason  | Lake Zelda    | Kulas Shoals       |
| Cloyd      | Armstrong | East Pierce   | Lyla Heights       |
| Rahul      | Funk      | Sibylside     | Jolie Shoals       |
| Hilbert    | Langosh   | Anaisshire    | Sim Station        |
| Cloyd      | Wilderman | North Brad    | Ruecker Turnpike   |
| Jonatan    | Gutmann   | Goyetteside   | Donnelly Mountains |
| Verdie     | O'Conner  | West Terrence | Windler Mountains  |
| Elza       | Hoeger    | Dietrichfort  | Howe Stravenue     |

# **Sortable Table**

It is a sortable table it is in /tableviews/sortView

| First Name ≑ | Last Name 🍦 | City 🜲        | Street 🌲           |
|--------------|-------------|---------------|--------------------|
| Verdie       | O'Conner    | West Terrence | Windler Mountains  |
| Rahul        | Funk        | Sibylside     | Jolie Shoals       |
| Jonatan      | Gutmann     | Goyetteside   | Donnelly Mountains |
| Hilbert      | Langosh     | Anaisshire    | Sim Station        |
| Gennaro      | Waters      | Kaitlynmouth  | O'Hara Radial      |
| Erling       | Armstrong   | Hammeschester | Fanny Lights       |
| Emelia       | Gislason    | Lake Zelda    | Kulas Shoals       |
| Flza         | Hoeger      | Dietrichfort  | Howe Stravenue     |

# **Search Text**

# It is a search table. Anyone can search columns it is in /tableviews/filterView

| Q First Name | Last Name | City         | Street             |
|--------------|-----------|--------------|--------------------|
| Search name  | SEARCH    | Sibylside    | Jolie Shoals       |
| Jonatan      | Gutmann   | Goyetteside  | Donnelly Mountains |
| Gennaro      | Waters    | Kaitlynmouth | O'Hara Radial      |
| Emelia       | Gislason  | Lake Zelda   | Kulas Shoals       |
| Elza         | Hoeger    | Dietrichfort | Howe Stravenue     |

### **Editable View**

It is a editable table. Anyone can edit or delete columns it is in /tableviews/editView

| First Name |   | Last Name | City          | Street             | operat |
|------------|---|-----------|---------------|--------------------|--------|
| Verdie     | ~ | O'Conner  | West Terrence | Windler Mountains  | Delete |
| Rahul      |   | Funk      | Sibylside     | Jolie Shoals       | Delete |
| Jonatan    |   | Gutmann   | Goyetteside   | Donnelly Mountains | Delete |
| Hilbert    |   | Langosh   | Anaisshire    | Sim Station        | Delete |
| Gennaro    |   | Waters    | Kaitlynmouth  | O'Hara Radial      | Delete |
| Erling     |   | Armstrong | Hammeschester | Fanny Lights       | Delete |

# **Grouping View**

It is a group table. Anyone can search columns it is in /tableviews/groupView

| image | Na         | me        | Address       |                    |  |
|-------|------------|-----------|---------------|--------------------|--|
|       | First Name | Last Name | City          | Street             |  |
|       | Verdie     | O'Conner  | West Terrence | Windler Mountains  |  |
|       | Rahul      | Funk      | Sibylside     | Jolie Shoals       |  |
|       | Jonatan    | Gutmann   | Goyetteside   | Donnelly Mountains |  |
|       | Hilbert    | Langosh   | Anaisshire    | Sim Station        |  |
|       | Gennaro    | Waters    | Kaitlynmouth  | O'Hara Radial      |  |

# **Customized View**

You can also customize various options like Bordered , Loading , Pagination , Title , Show Header , Footer , Expanded Row Render , Checkbox , Scrollable etc.

### Ant Table

| Bordered : Dading : Pagination : Title : Show Header : Footer : |            |       |            |           |               |                    |                            |         |  |
|-----------------------------------------------------------------|------------|-------|------------|-----------|---------------|--------------------|----------------------------|---------|--|
| Expanded Row Render : Checkbox : Scrollable : C                 |            |       |            |           |               |                    |                            |         |  |
|                                                                 |            |       |            |           |               |                    |                            |         |  |
| Here                                                            | e is title |       |            |           |               |                    |                            |         |  |
|                                                                 |            | image | First Name | Last Name | City          | Street             | Email                      | DOB     |  |
| +                                                               |            |       | Verdie     | O'Conner  | West Terrence | Windler Mountains  | Tina.Stehr66@hotmail.com   | 2017-02 |  |
| +                                                               |            |       | Rahul      | Funk      | Sibylside     | Jolie Shoals       | Ransom.Bergstrom@gmail.com | 2017-0{ |  |
| +                                                               |            |       | Jonatan    | Gutmann   | Goyetteside   | Donnelly Mountains | Tamia.Abbott98@hotmail.com | 2016-1( |  |
| +                                                               |            |       | Hilbert    | Langosh   | Anaisshire    | Sim Station        | Loyce.Upton@hotmail.com    | 2017-0- |  |
| +                                                               |            |       | Gennaro    | Waters    | Kaitlynmouth  | O'Hara Radial      | Jefferey33@hotmail.com     | 2017-0- |  |
# **Google Charts**

Folder path: /src/containers/charts/googleChart

The code should be like this. <GoogleChart {...Configartion} /> Configurations for different charts are given bellow

# **Bar Charts**

### BarChart

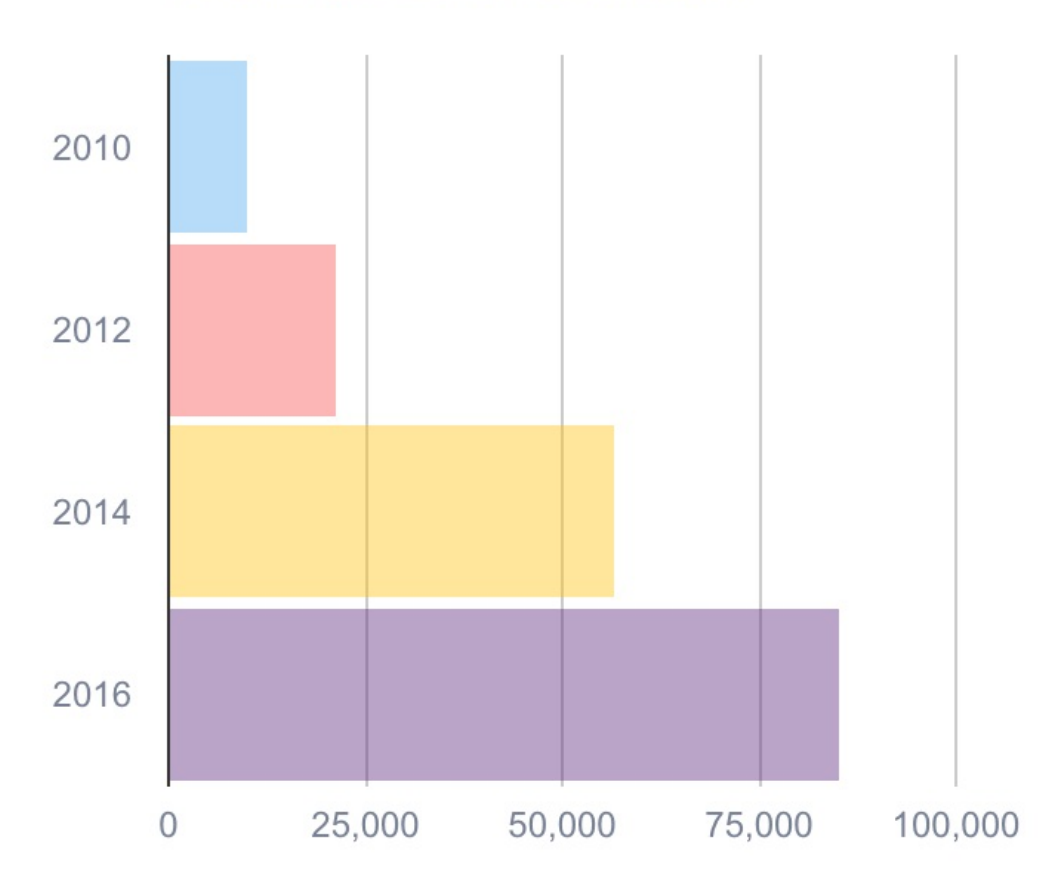

#### Visitor statistics from 2010 to 2016

```
title: 'BarChart',
key: 'BarChart',
chartType: 'BarChart',
width: '400px',
height: '300px',
data: [
  ['Year', 'Trafic', {
      role: 'style',
  }],
  ['2010', 10000, 'fill-color: #48A6F2; fill-opacity: 0.4'],
  ['2012', 21500, 'fill-color: #f64744; fill-opacity: 0.4'],
  ['2014', 56598, 'fill-color: #ffbf00; fill-opacity: 0.4'],
  ['2016', 85256, 'fill-color: #511E78; fill-opacity: 0.4'],
],
options: {
  title: 'Visitor statistics from 2010 to 2016',
  titleTextStyle: {
    color: '#788195',
  },
  bar: {
     groupWidth: '95%',
  },
  legend: {
      position: 'none',
  },
  animation: {
    duration: 1000,
    easing: 'in',
    startup: true,
  },
  hAxis: {
    textStyle: {
     color: '#788195',
    },
  },
  vAxis: {
   textStyle: {
     color: '#788195',
    },
  },
```

```
tooltip: {
    textStyle: {
        color: '#788195',
        }
    },
    chartEvents: [{
        eventName: 'onmouseover',
    }],
};
```

## **Line Charts**

### Line Chart

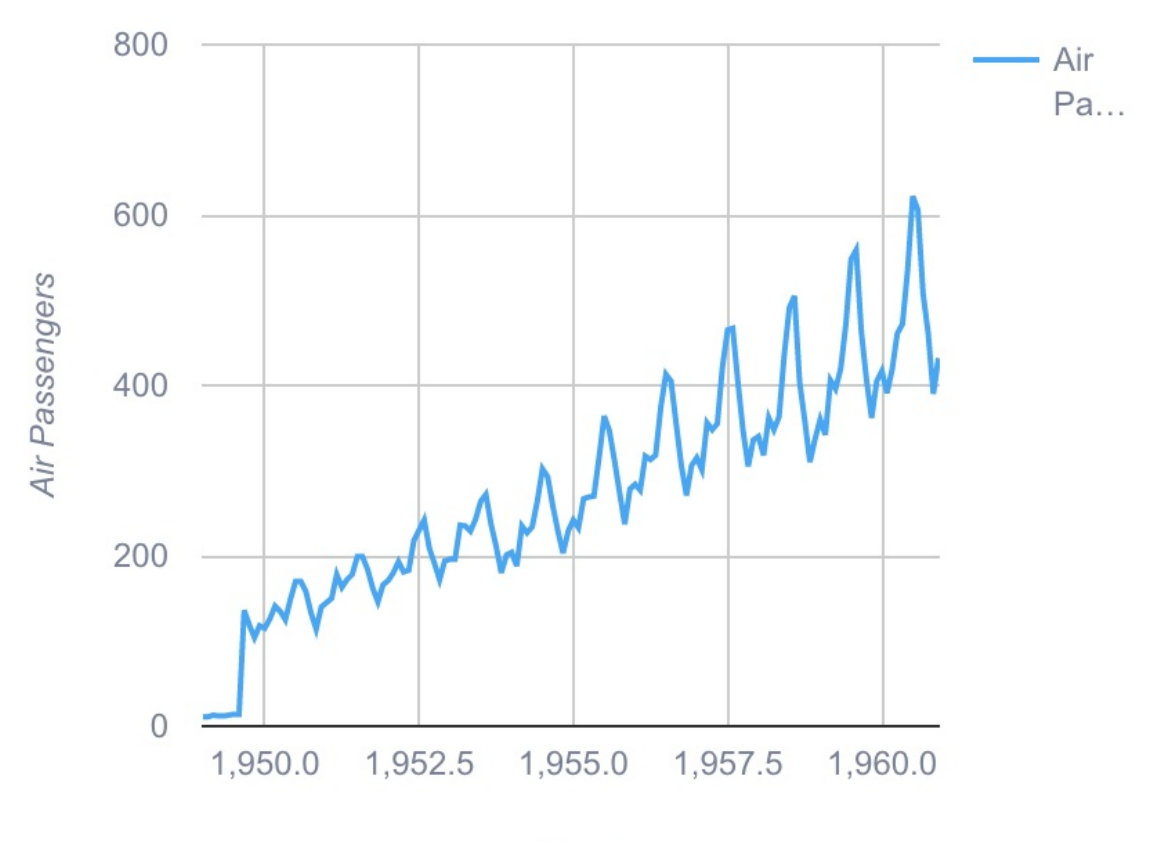

Time

```
title: 'Line Chart',
chartType: 'LineChart',
key: 'LineChart',
width: '400px',
height: '300px',
columns: [{
    label: 'time',
    type: 'number',
}, {
    label: 'Air Passengers',
    type: 'number',
}],
```

```
rows: [
  [1949, 11],
  [1949.0833333333, 11],
  [1949.16666666667, 13],
  [1949.25, 12],
  [1949.3333333333, 12],
  [1949.41666666667, 13],
  [1949.5, 14],
  [1949.5833333333, 14],
  [1949.66666666667, 136],
],
options: {
  legend: {
    textStyle: {
     color: '#788195',
    }
  },
  hAxis: {
    textStyle: {
      color: '#788195',
    },
    title: 'Time',
    titleTextStyle: {
      color: '#788195',
    }
  },
  vAxis: {
    textStyle: {
      color: '#788195',
    },
    title: 'Air Passengers',
    titleTextStyle: {
      color: '#788195',
    }
  },
  colors:['#48A6F2'],
  dataOpacity: 1.0,
  animation: {
    duration: 1000,
    easing: 'in',
```

```
startup: true,
    },
    tooltip: {
        textStyle: {
            color: '#788195',
        }
    },
};
```

# **Bubble Charts**

### **Bubble Chart**

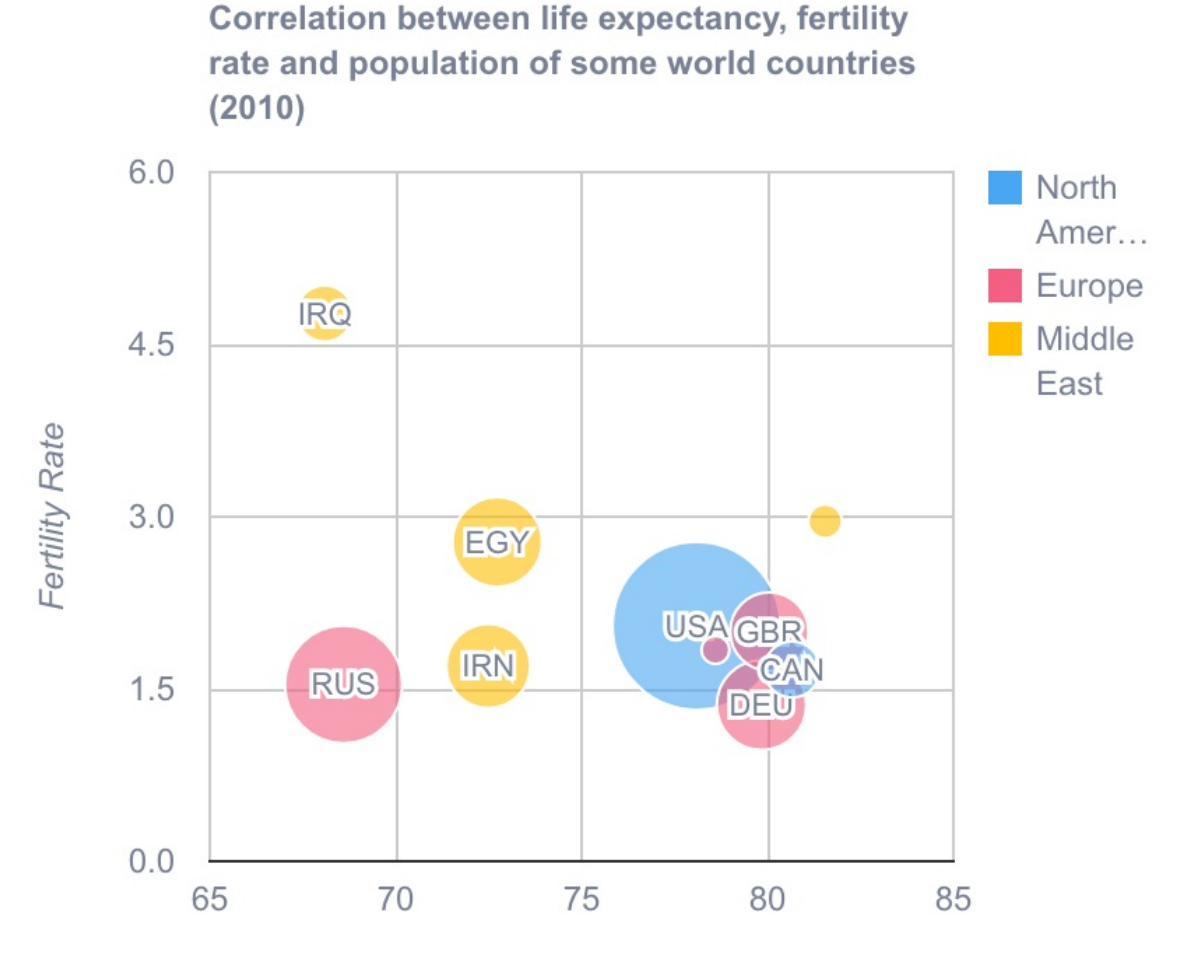

Life Expectancy

```
title: 'Bubble Chart',
  key: 'BubbleChart',
  chartType: 'BubbleChart',
  width: '400px',
  height: '300px',
  data: [
    ['ID', 'Life Expectancy', 'Fertility Rate', 'Region', 'Popul
ation'],
    ['CAN', 80.66, 1.67, 'North America', 33739900],
    ['DEU', 79.84, 1.36, 'Europe', 81902307],
  ],
```

```
options: {
  title: 'Correlation between life expectancy',
 titleTextStyle: {
   color: '#788195',
 },
 legend: {
   textStyle: {
    color: '#788195',
   }
 },
  hAxis: {
   textStyle: {
    color: '#788195',
   },
   title: 'Life Expectancy',
   titleTextStyle: {
    color: '#788195',
   }
  },
 vAxis: {
   textStyle: {
     color: '#788195',
   },
    title: 'Fertility Rate',
   titleTextStyle: {
    color: '#788195',
   }
 },
  bubble: {
   opacity: 0.6,
   stroke: '#ffffff',
   textStyle: {
     fontSize: 11,
     color: '#788195',
   },
  },
 tooltip: {
   textStyle: {
     color: '#788195',
   }
```

```
},
    colors: ['#48A6F2','#F55F82', '#ffbf00'],
    animation: {
        duration: 1000,
        easing: 'in',
        startup: true,
     },
    },
}
```

# **Histogram Charts**

#### Histogram

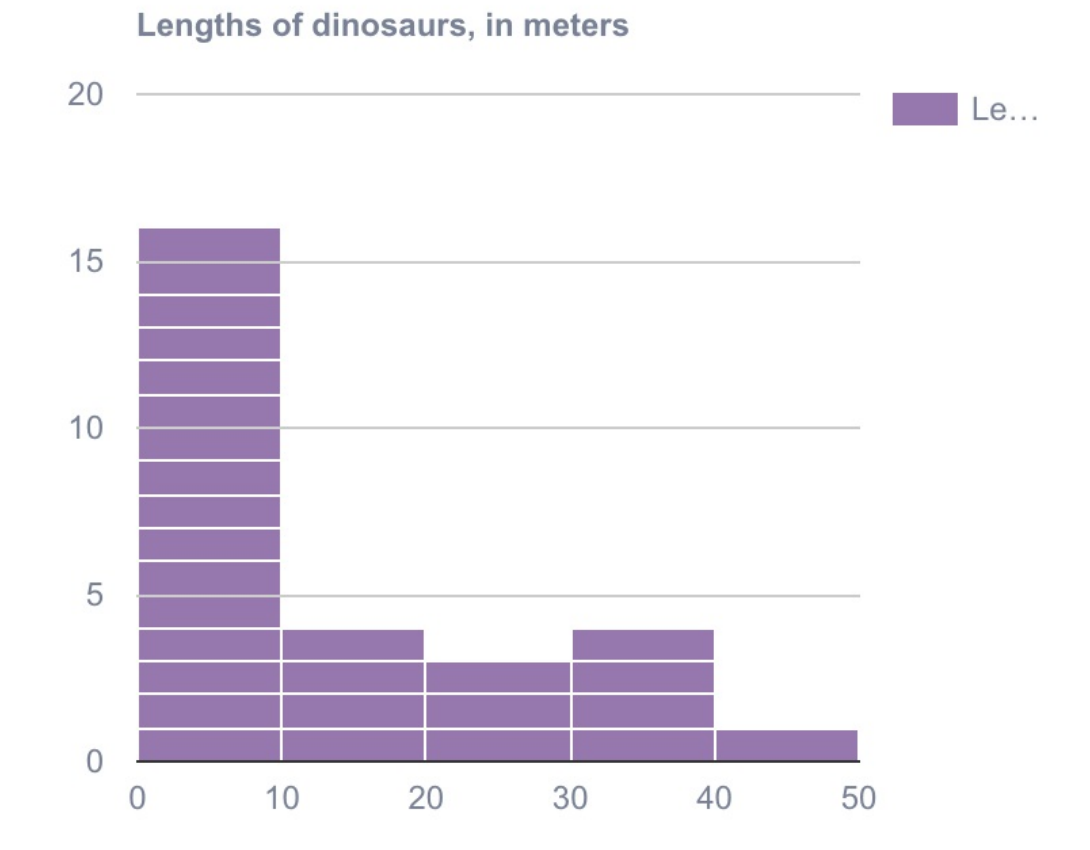

```
title: 'Histogram',
key: 'Histogram',
chartType: 'Histogram',
width: '400px',
height: '300px',
data: [
  ['Dinosaur', 'Length'],
  ['Acrocanthosaurus (top-spined lizard)', 12.2],
  ['Albertosaurus (Alberta lizard)', 9.1],
  ['Allosaurus (other lizard)', 12.2],
  ['Apatosaurus (deceptive lizard)', 22.9],
],
options: {
  title: 'Lengths of dinosaurs, in meters',
  titleTextStyle: {
    color: '#788195',
  },
  legend: {
    textStyle: {
      color: '#788195',
    }
  },
  colors: ['#511E78'],
  dataOpacity: 0.6,
  animation: {
    duration: 1000,
    easing: 'in',
    startup: true,
  },
  hAxis: {
    textStyle: {
     color: '#788195',
    },
  },
  vAxis: {
   textStyle: {
      color: '#788195',
    },
  },
```

```
tooltip: {
    textStyle: {
        color: '#788195',
        },
    },
}
```

# **Scatter Charts**

Scatter Chart

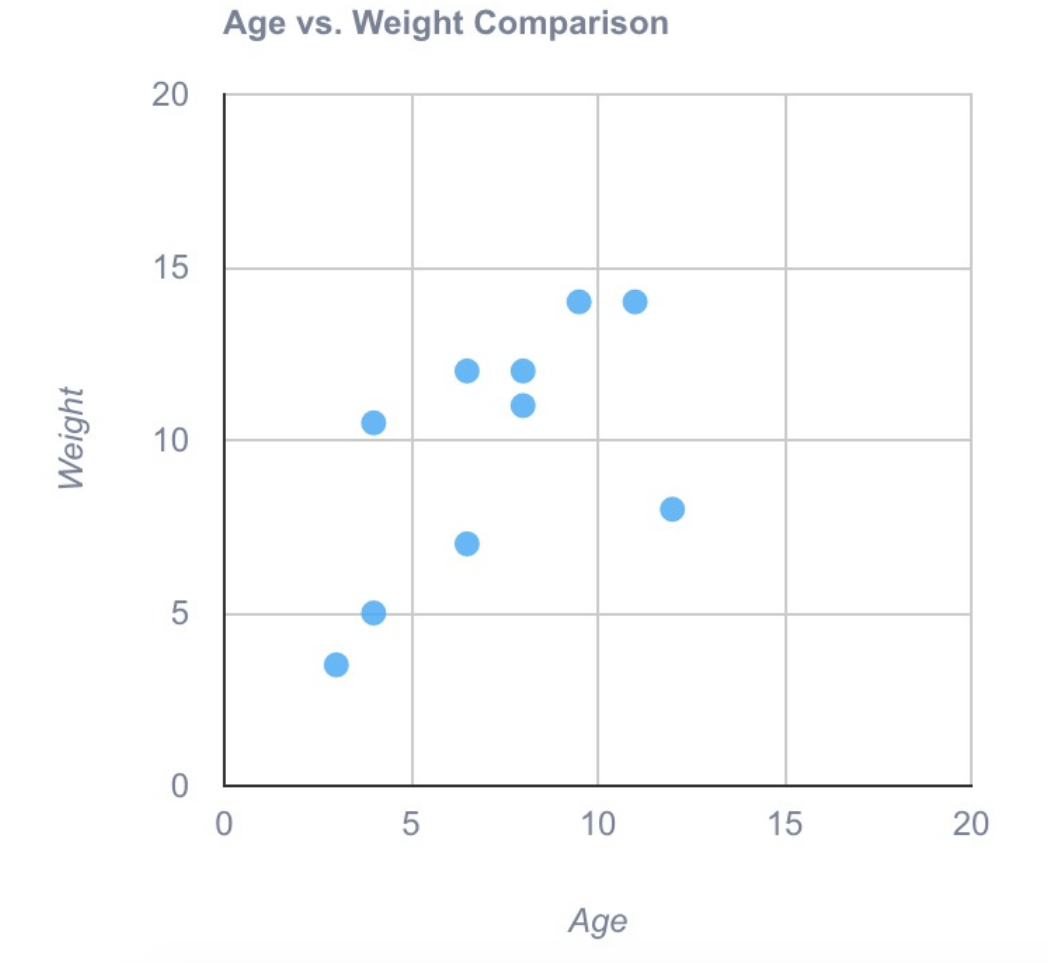

Configartion:

title: 'Scatter Chart',

```
key: 'ScatterChart',
chartType: 'ScatterChart',
width: '400px',
height: '300px',
data: [
  ['Age', 'Weight'],
  [8, 12],
  [4, 10.5],
  [11, 14],
  [4, 5],
  [3, 3.5],
  [6.5, 7],
  [8, 11],
  [12, 8],
  [9.5, 14],
  [6.5, 12],
],
options: {
  title: 'Age vs. Weight Comparison',
  titleTextStyle: {
    color: '#788195',
  },
  hAxis: {
    title: 'Age',
    titleTextStyle: {
      color: '#788195',
    },
    minValue: 0,
    maxValue: 15,
    textStyle: {
     color: '#788195',
    },
  },
  vAxis: {
    title: 'Weight',
    titleTextStyle: {
      color: '#788195',
    },
    minValue: 0,
    maxValue: 15,
```

```
textStyle: {
    color: '#788195',
    },
    },
    legend: 'none',
    colors: ['#42A5F5'],
    dataOpacity: 0.8,
    tooltip: {
        textStyle: {
            color: '#788195',
            }
    },
    }
}
```

## **Area Charts**

#### Area Chart

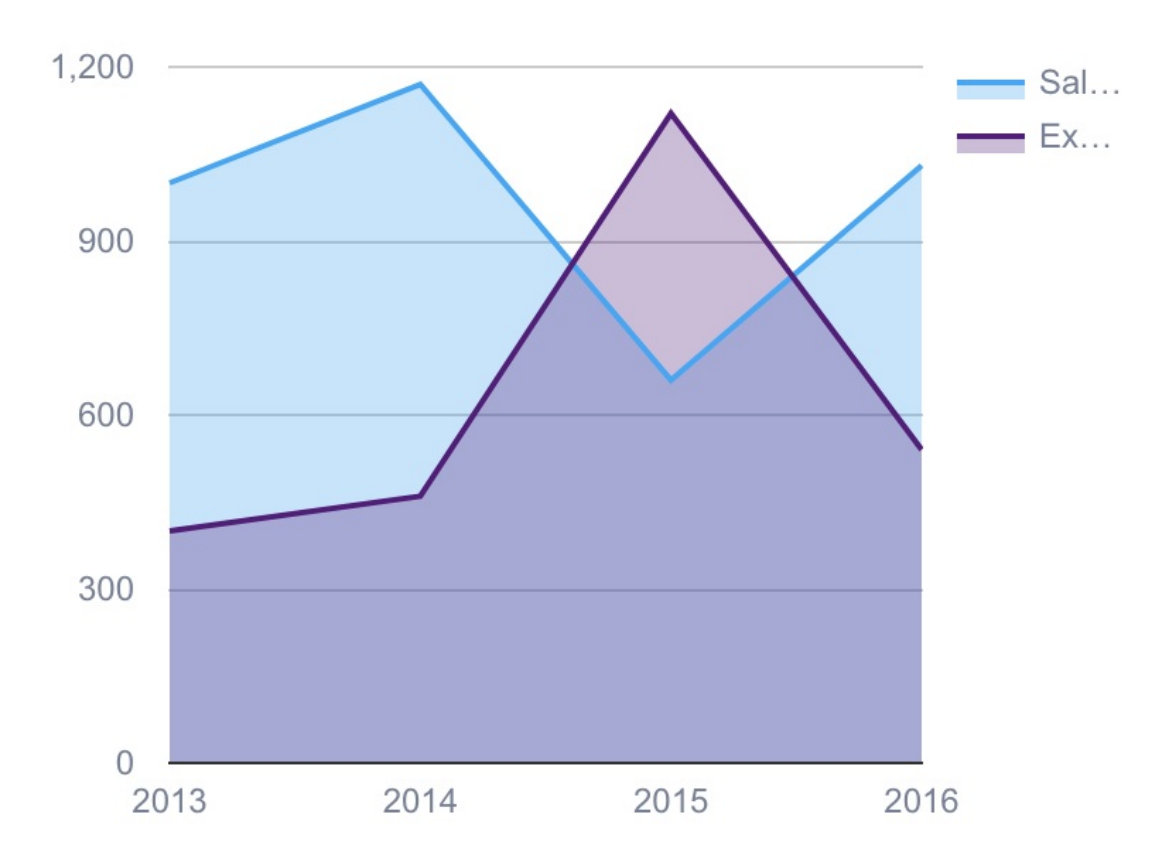

```
title: 'Area Chart',
key: 'AreaChart',
chartType: 'AreaChart',
width: '400px',
height: '300px',
data: [
   ['Year', 'Sales', 'Expenses'],
   ['2013', 1000, 400],
   ['2014', 1170, 460],
   ['2015', 660, 1120],
   ['2016', 1030, 540],
],
```

```
options: {
    legend: {
      textStyle: {
        color: '#788195',
      }
    },
    animation: {
     duration: 1000,
      easing: 'in',
      startup: true,
    },
    hAxis: {
     textStyle: {
      color: '#788195',
     },
    },
    vAxis: {
     textStyle: {
      color: '#788195',
     },
    },
    colors:['#48A6F2','#511E78'],
    dataOpacity: 0.6,
    tooltip: {
      textStyle: {
        color: '#788195',
      }
   },
  },
};
```

# **Candle Stick Charts**

### **Candlestick Chart**

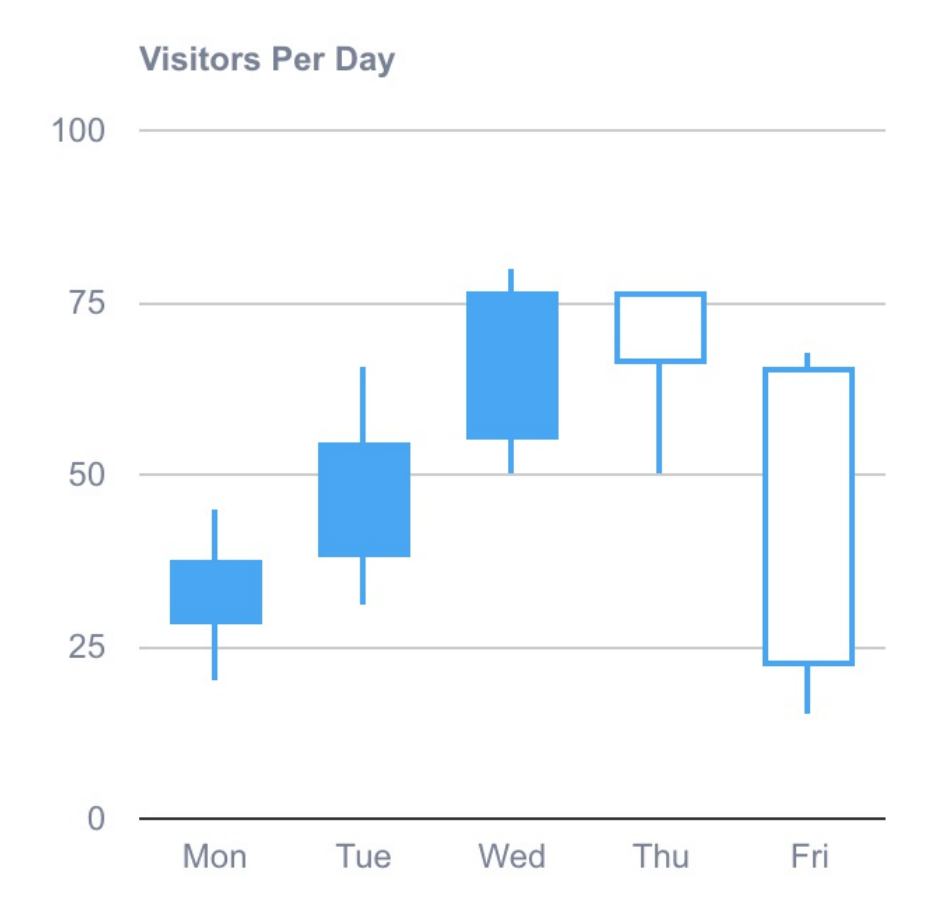

```
title: 'Candlestick Chart',
key: 'CandlestickChart',
chartType: 'CandlestickChart',
width: '400px',
height: '300px',
data: [
   ['DAY', 'val1', 'val2', 'val3', 'val4'],
   ['Mon', 20, 28, 38, 45],
   ['Tue', 31, 38, 55, 66],
   ['Wed', 50, 55, 77, 80],
   ['Thu', 77, 77, 66, 50],
   ['Fri', 68, 66, 22, 15],
],
```

```
options: {
  title: 'Visitors Per Day',
  titleTextStyle: {
    color: '#788195',
  },
  legend: 'none',
  hAxis: {
   textStyle: {
    color: '#788195',
   },
  },
  vAxis: {
   textStyle: {
    color: '#788195',
   },
  },
  animation: {
   duration: 1000,
    easing: 'in',
    startup: true,
  },
  colors:['#48A6F2'],
  tooltip: {
    textStyle: {
     color: '#788195',
    }
  },
},
```

## **Combo Charts**

}

### Combo Chart

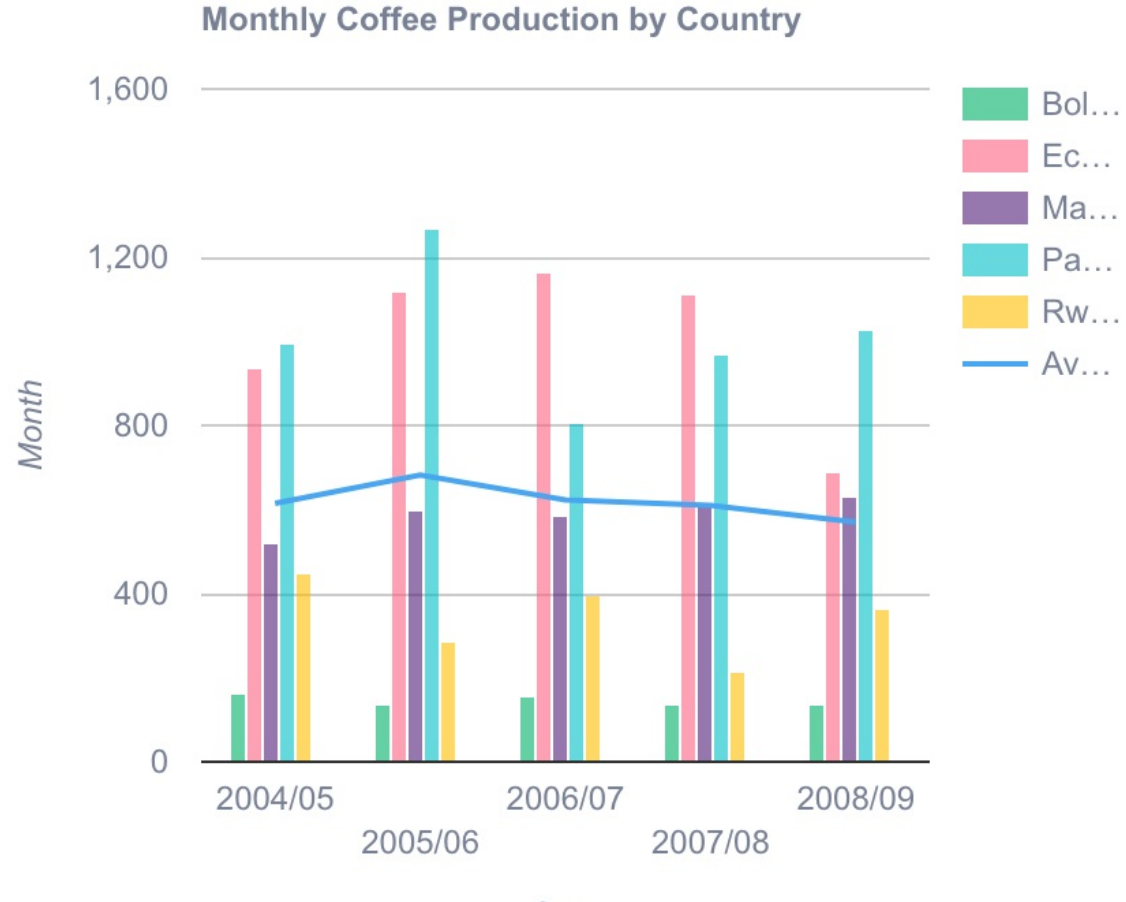

Cups

```
title: 'Combo Chart',
  key: 'ComboChart',
  chartType: 'ComboChart',
  width: '400px',
  height: '300px',
  data: [
    ['Month', 'Bolivia', 'Ecuador', 'Madagascar', 'Papua New Gui
  nea', 'Rwanda', 'Average'],
    ['2004/05', 165, 938, 522, 998, 450, 614.6],
    ['2005/06', 135, 1120, 599, 1268, 288, 682],
    ['2006/07', 157, 1167, 587, 807, 397, 623],
    ['2007/08', 139, 1110, 615, 968, 215, 609.4],
```

```
['2008/09', 136, 691, 629, 1026, 366, 569.6],
],
options: {
  title: 'Monthly Coffee Production by Country',
  titleTextStyle: {
    color: '#788195',
  },
  legend: {
   textStyle: {
    color: '#788195',
   }
  },
  hAxis: {
    textStyle: {
     color: '#788195',
    },
    title: 'Cups',
    titleTextStyle: {
     color: '#788195',
    }
  },
  vAxis: {
    textStyle: {
      color: '#788195',
    },
    title: 'Month',
    titleTextStyle: {
     color: '#788195',
    }
  },
  seriesType: 'bars',
  series: {
    5: {
       type: 'line',
    },
  },
  animation: {
    duration: 1000,
    easing: 'in',
    startup: true,
```

```
},
    colors:['#00b16a', '#ff6384', '#511E78', '#01C0C8', '#ffbf00
','#48A6F2',],
    dataOpacity: 0.6,
    tooltip: {
       textStyle: {
           color: '#788195',
        },
    },
};
```

## **Donut Charts**

### **Donut Chart**

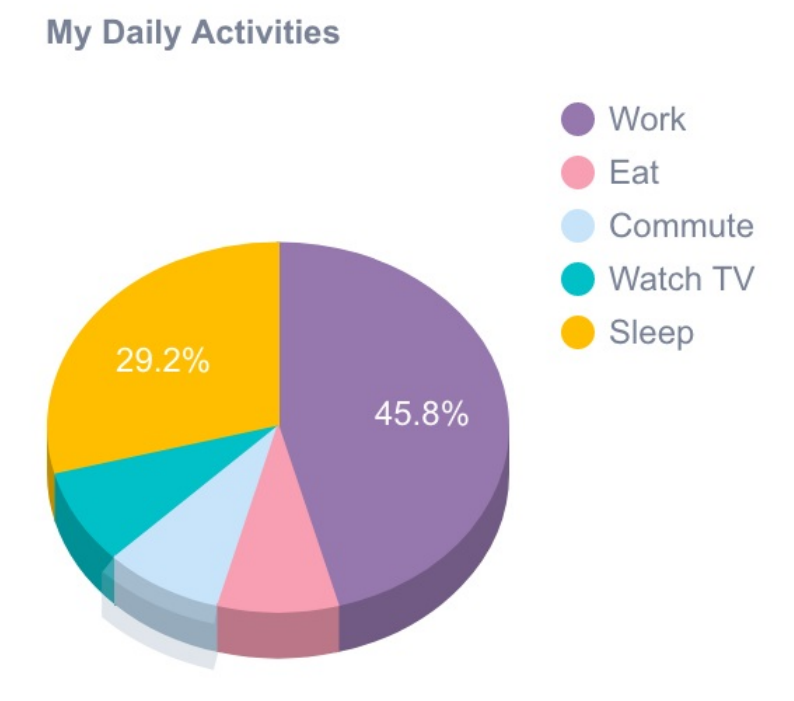

```
title: 'Donut Chart',
  key: 'DonutChart',
 chartType: 'PieChart',
 width: '400px',
 height: '300px',
 data: [
    ['Task', 'Hours per Day'],
   ['Work', 11],
   ['Eat', 2],
   ['Commute', 2],
   ['Watch TV', 2],
   ['Sleep', 7],
 ],
 options: {
   title: 'My Daily Activities',
   titleTextStyle: {
     color: '#788195',
   },
   legend: {
     textStyle: {
       color: '#788195',
     }
   },
    pieHole: 0.4,
    pieSliceTextStyle: {
     color: '#ffffff',
   },
   is3D: true,
   colors:['#9678AE', '#F99FB4', '#C8E4FB', '#01C0C8', '#ffbf00
'],
   tooltip: {
     textStyle: {
        color: '#788195',
     }
   }
 }
}
```

## **Stepped Area Charts**

#### **Stepped Area Chart**

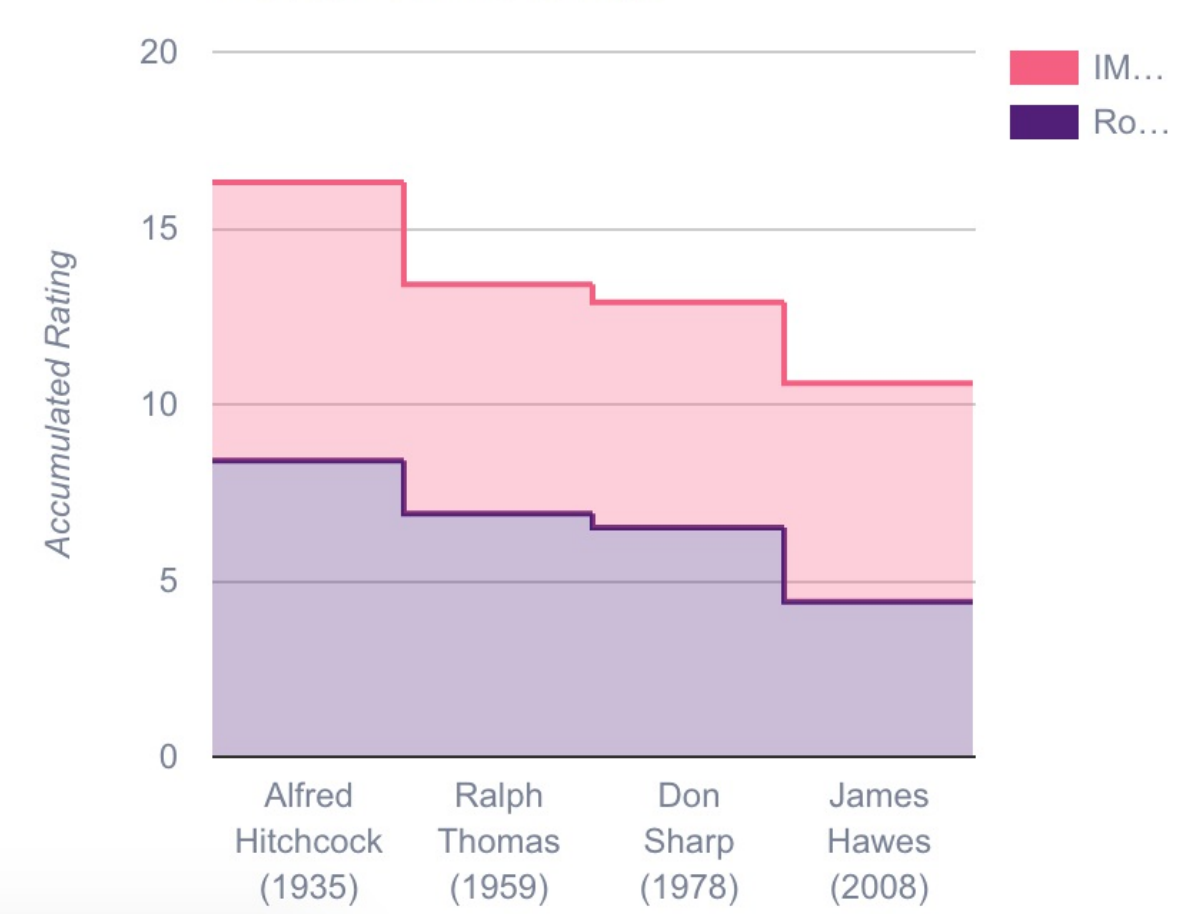

The decline of The 39 Steps

```
title: 'Stepped Area Chart',
key: 'SteppedAreaChart',
chartType: 'SteppedAreaChart',
width: '400px',
height: '300px',
data: [
  ['Director (Year)', 'Rotten Tomatoes', 'IMDB'],
  ['Alfred Hitchcock (1935)', 8.4, 7.9],
  ['Ralph Thomas (1959)', 6.9, 6.5],
```

```
['Don Sharp (1978)', 6.5, 6.4],
  ['James Hawes (2008)', 4.4, 6.2]
],
options: {
  title: 'The decline of The 39 Steps',
  titleTextStyle: {
   color: '#788195',
  },
  legend: {
   textStyle: {
     color: '#788195',
    }
  },
  animation: {
   duration: 1000,
   easing: 'in',
    startup: true,
  },
  colors:['#511E78', '#F55F82'],
  hAxis: {
   textStyle: {
     color: '#788195',
   },
  },
  vAxis: {
    textStyle: {
      color: '#788195',
    },
    title: 'Accumulated Rating',
    titleTextStyle: {
     color: '#788195',
    }
  },
  isStacked: true,
  tooltip: {
   textStyle: {
      color: '#788195',
   }
 },
},
```

};

# Timeline

### Timeline

| 1 | Washington |           |
|---|------------|-----------|
| 2 | Adan       | ns        |
| 3 |            | Jefferson |

1800

```
title: 'Table',
  key: 'Table',
  chartType: 'Table',
  chartPackages: ['table'],
  width: '400px',
  height: '300px',
  columns: [{
    type: 'string',
    label: 'Name',
  }, {
    type: 'number',
    label: 'Salary',
  }, {
    type: 'boolean',
    label: 'Full Time Employee',
  }],
  rows: [
    ['Mike', {
      v: 10000,
      f: '$10,000'
    }, true],
    ['Jim', {
      v: 8000,
      f: '$8,000'
    }, false],
    ['Alice', {
      v: 12500,
      f: '$12,500'
    }, true],
    ['Bob', {
      v: 7000,
      f: '$7,000'
    }, true],
  ],
}
```

## **Timeline Charts**

```
title: 'Timeline',
  key: 'Timeline',
 chartType: 'Timeline',
 chartPackage: 'timeline',
 width: '400px',
 height: '300px',
 columns: [{
   id: 'Term',
   type: 'string',
 }, {
   id: 'President',
   type: 'string',
 }, {
   id: 'Start',
   type: 'date',
 }, {
   id: 'End',
   type: 'date',
 }],
  rows: [
    ['1', 'Washington', new Date('1789-04-29T18:00:00.000Z'), new
Date('1797-03-03T18:00:00.000Z')],
    ['2', 'Adams', new Date('1797-03-03T18:00:00.000Z'), new Date
('1801-03-03T18:00:00.000Z')],
    ['3','Jefferson', new Date('1801-03-03T18:00:00.000Z'), new
Date('1809-03-03T18:00:00.000Z')],
 ],
 options: {
   colors:['#ffbf00', '#F55F82', '#48A6F2'],
   tooltip: {
      textStyle: {
        color: '#788195',
      }
   },
 }
}
```

# Tree Map

Configartion:

```
title: 'TreeMap',
  key: 'TreeMap',
 chartType: 'TreeMap',
 chartPackages: ['treemap'],
 width: '400px',
 height: '300px',
 data: [
    ['Location', 'Parent', 'Market trade volume (size)', 'Market
 increase/decrease (color)'],
    ['Global', null, 0, 0],
    ['America', 'Global', 0, 0],
    ['Europe', 'Global', 0, 0],
  ],
 options: {
    minColor: '#511E78',
   midColor: '#C8E4FB',
   maxColor: '#48A6F2',
 }
};
```

## **Trend Lines Charts**

### TrendLines

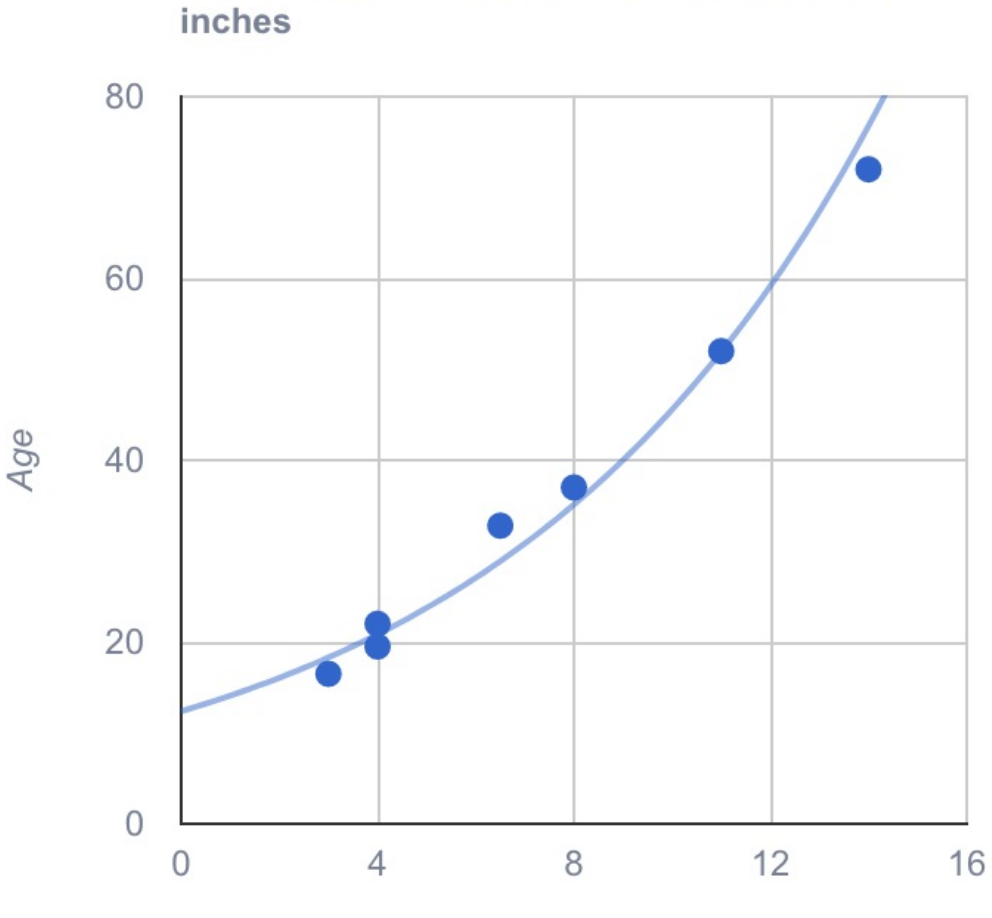

Age of sugar maples vs. trunk diameter, in inches

Diameter

```
title: 'TrendLines',
key: 'TrendLines',
chartType: 'ScatterChart',
width: '400px',
height: '300px',
data: [
   ['Diameter', 'Age'],
   [8, 37],
   [4, 19.5],
   [11, 52],
```

},

```
[4, 22],
 [3, 16.5],
  [6.5, 32.8],
 [14, 72],
],
options: {
  title: 'Age of sugar maples vs. trunk diameter, in inches',
  titleTextStyle: {
   color: '#788195',
  },
  hAxis: {
    textStyle: {
     color: '#788195',
    },
    title: 'Diameter',
    titleTextStyle: {
    color: '#788195',
   }
  },
  vAxis: {
    textStyle: {
     color: '#788195',
    },
    title: 'Age',
    titleTextStyle: {
     color: '#788195',
    }
  },
  legend: 'none',
  trendlines: {
    0: {
     type: 'exponential',
     colors: '#48A6F2',
    },
  },
  tooltip: {
    textStyle: {
     color: '#788195',
   }
```

}, }

## Water Fall Charts

### Waterfall

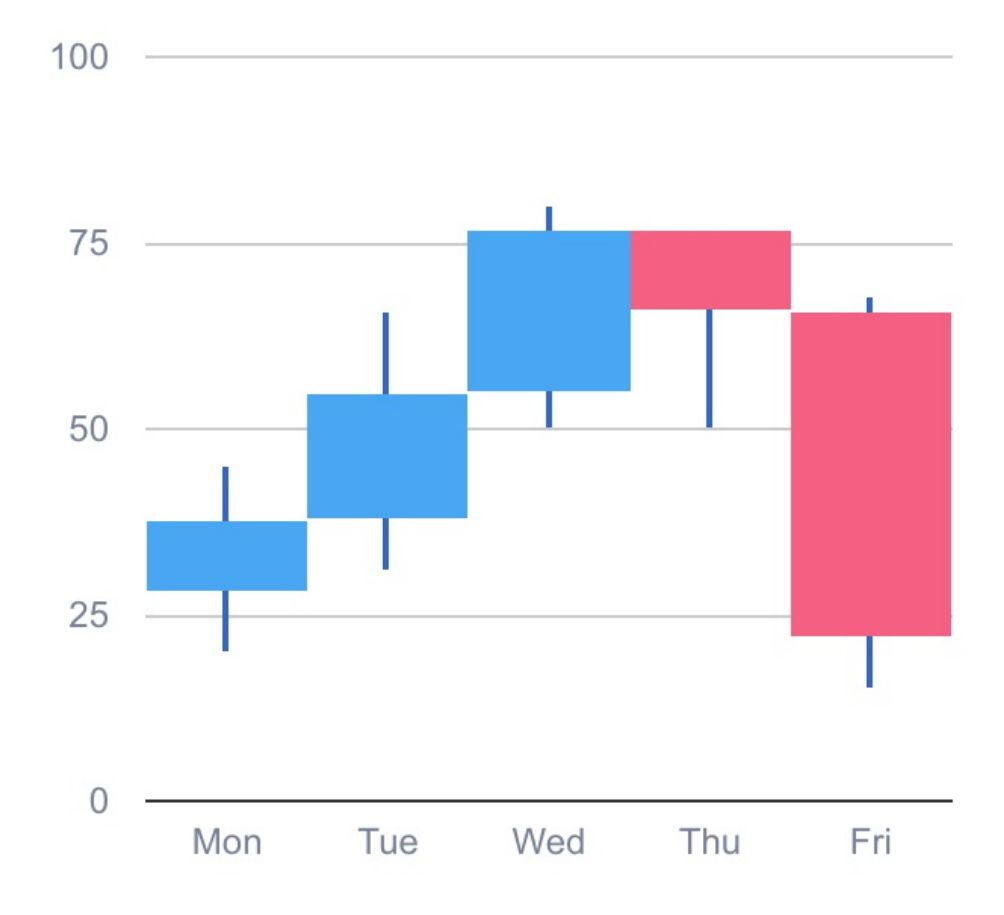

```
title: 'Waterfall',
key: 'Waterfall',
chartType: 'CandlestickChart',
width: '400px',
```

```
height: '300px',
data: [
    ['DAY', 'val1', 'val2', 'val3', 'val4'],
    ['Mon', 20, 28, 38, 45],
    ['Tue', 31, 38, 55, 66],
    ['Wed', 50, 55, 77, 80],
    ['Thu', 77, 77, 66, 50],
    ['Fri', 68, 66, 22, 15],
],
options: {
  legend: 'none',
  bar: {
    groupWidth: '100%',
  },
  hAxis: {
   textStyle: {
    color: '#788195',
   },
  },
  vAxis: {
   textStyle: {
    color: '#788195',
   },
  },
  animation: {
   duration: 1000,
   easing: 'in',
    startup: true,
  },
  tooltip: {
   textStyle: {
     color: '#788195',
    }
  },
  candlestick: {
   fallingColor: {
      strokeWidth: 0,
     fill: '#F55F82',
    },
    risingColor: {
```

```
strokeWidth: 0,
fill: '#48A6F2',
}
};
```

# **Gantt Charts**

Gantt

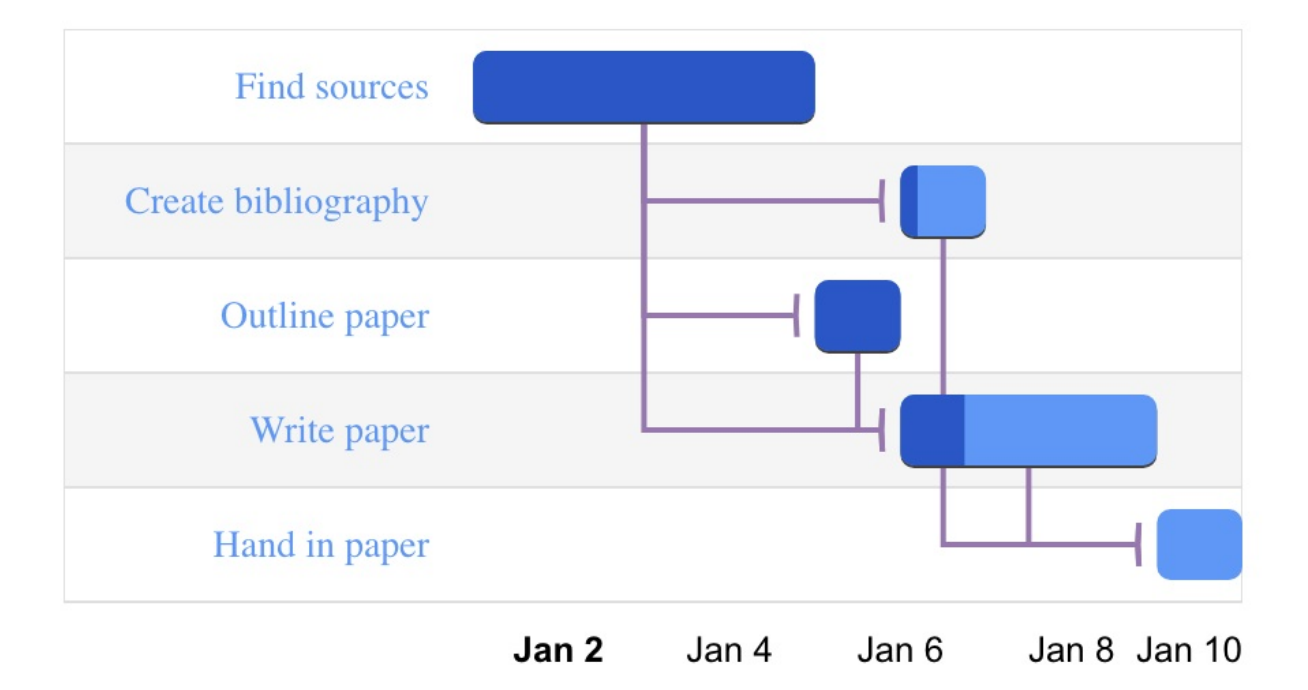

```
title: 'Gantt',
key: 'Gantt',
chartType: 'Gantt',
chartPackages: ['gantt'],
width: '400px',
height: '300px',
```

```
columns: [{
      id: 'Task ID',
      type: 'string',
    }, {
      id: 'Task Name',
      type: 'string',
    }, {
      id: 'Start Date',
      type: 'date',
    }, {
      id: 'End Date',
      type: 'date',
    }, {
      id: 'Duration',
      type: 'number',
    }, {
      id: 'Percent Complete',
      type: 'number',
    }, {
      id: 'Dependencies',
      type: 'string',
    }
  ],
  rows: [
    ['Research', 'Find sources', new Date('2014-12-31T18:00:00.0
00Z'), new Date('2015-01-04T18:00:00.000Z'), null, 100, null],
    ['Write', 'Write paper', null, new Date('2015-01-08T18:00:00
.000Z'), 259200000, 25, 'Research, Outline'],
    ['Cite', 'Create bibliography', null, new Date('2015-01-06T1
8:00:00.000Z'), 86400000, 20, 'Research'],
    ['Complete', 'Hand in paper', null, new Date('2015-01-09T18:
00:00.000Z'), 86400000, 0, 'Cite,Write'],
    ['Outline', 'Outline paper', null, new Date('2015-01-05T18:0
0:00.000Z'), 86400000, 100, 'Research'],
  ],
  options: {
    tooltip: {
      textStyle: {
        color: '#788195',
      }
```

```
},
gantt: {
    criticalPathEnabled: false, // Critical path arrows will b
e the same as other arrows.
    arrow: {
        angle: 100,
        width: 2,
        color: '#9678AE',
        radius: 0
        },
    };
```

### **Word Tree Charts**

#### WordTree

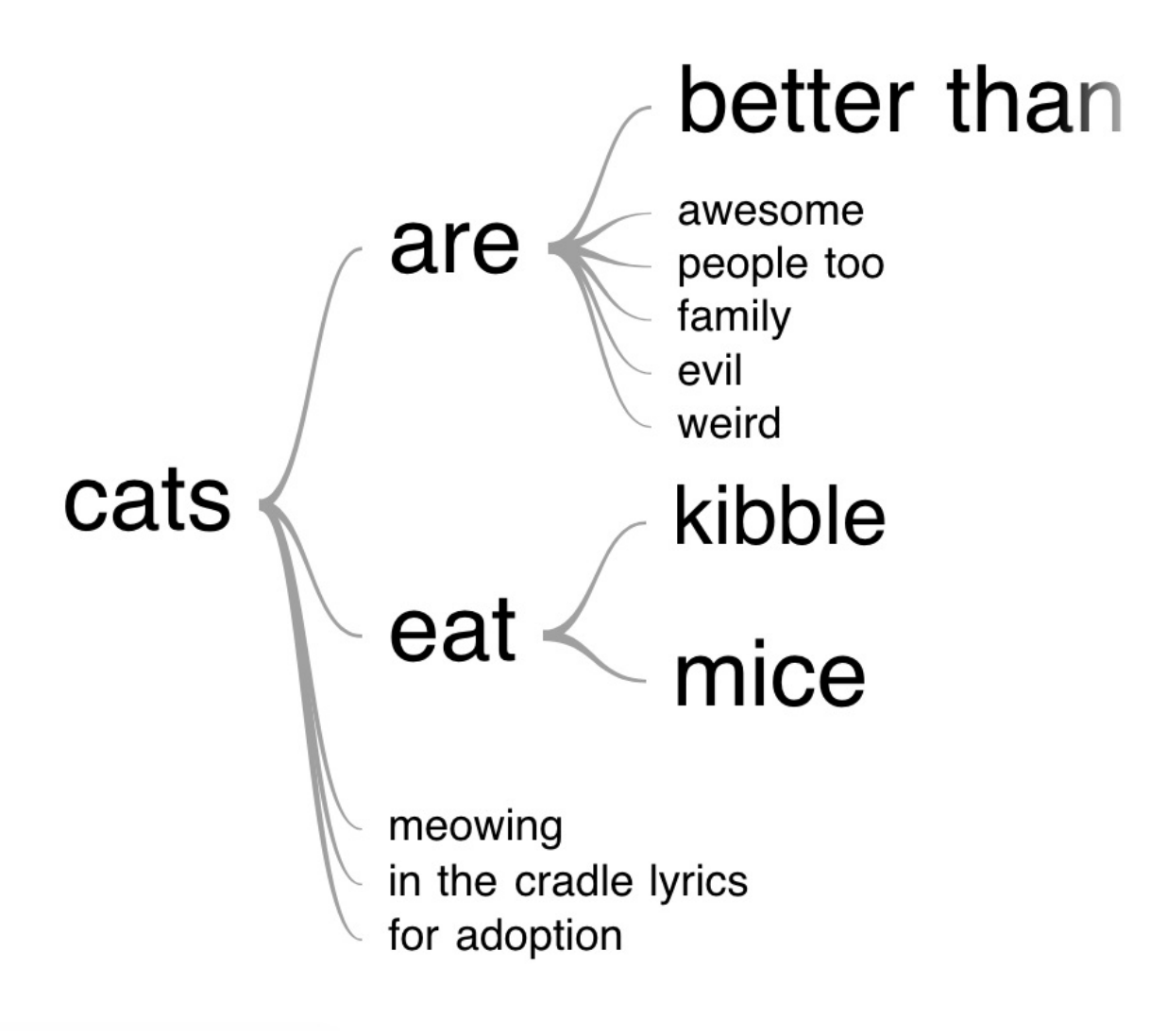
```
title: 'WordTree',
  key: 'WordTree',
 chartType: 'WordTree',
 chartPackages: \['wordtree'\],
 width: '400px',
 height: '300px',
 data: \[
   ['Phrases'],
   ['cats are better than dogs'],
   \['cats eat kibble'\],
   ['cats are better than hamsters'],
   ['cats are awesome'],
   ['cats are people too'],
  \],
 options: {
   tooltip: {
     textStyle: {
       color: '\#788195',
     }
   },
   wordtree: {
     format: 'implicit',
     word: 'cats',
   }
 },
}
```

# **React Trend Chart**

Folder path: /src/containers/charts/reactTrend

If you want to render React trend chart component like the following image.

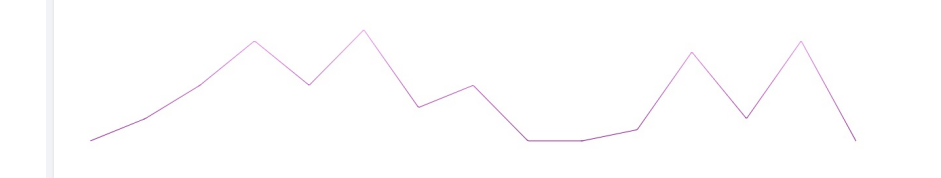

Then The code should be like this.

```
<Trend

smooth={smooth}

autoDraw={autoDraw}

autoDrawDuration={parseInt(autoDrawDuration, 10)}

autoDrawEasing={autoDrawEasing}

height={100}

width={600}

data={data}

gradient={gradient}

radius={parseInt(radius, 10)}

strokeWidth={strokeWidth}

strokeLinecap={strokeLinecap} />
```

# Recharts

Folder path: /src/containers/charts/recharts

If you want to render Recharts component like the following images. The configurations are given in the config file

### SimpleLineCharts

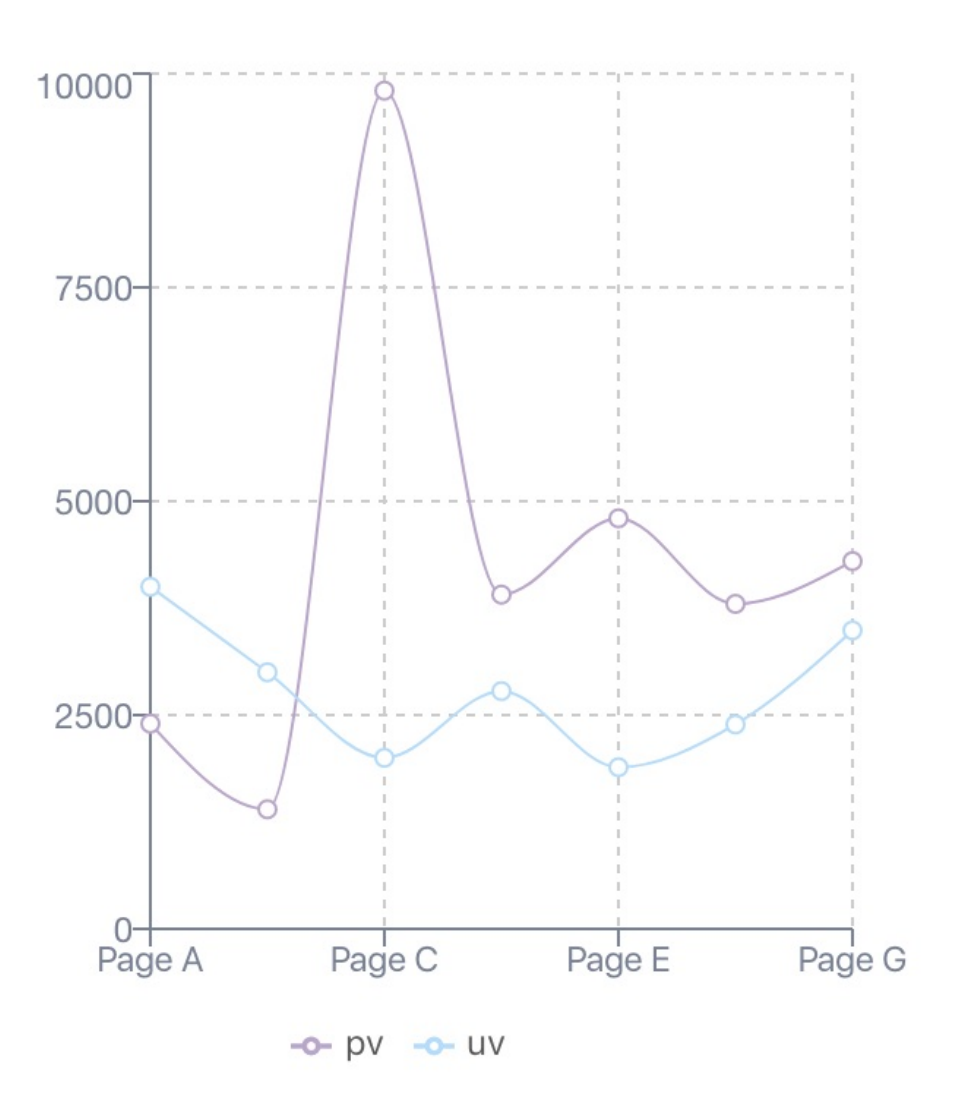

#### CustomizedDotLineChart

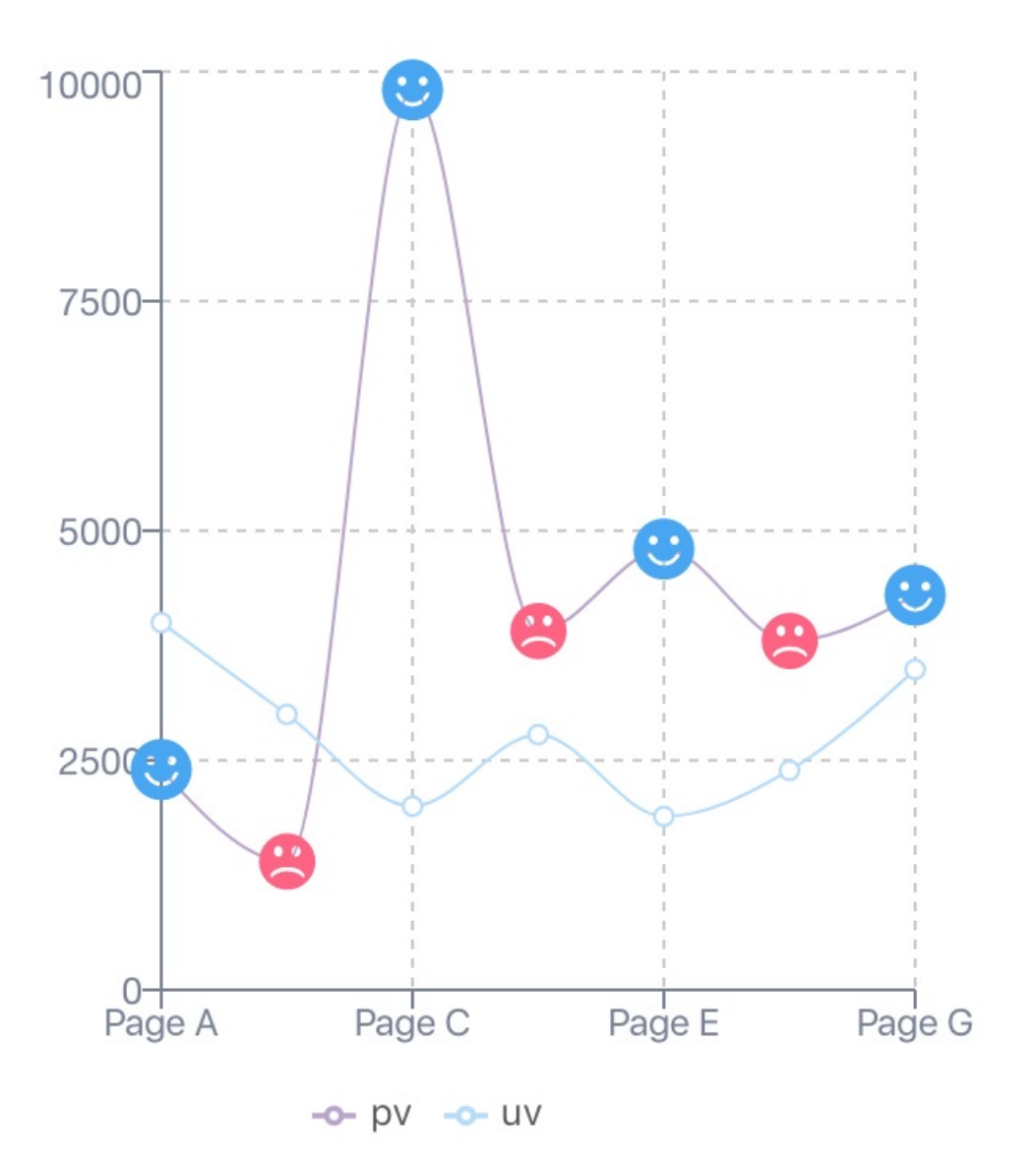

### SimpleBarChart

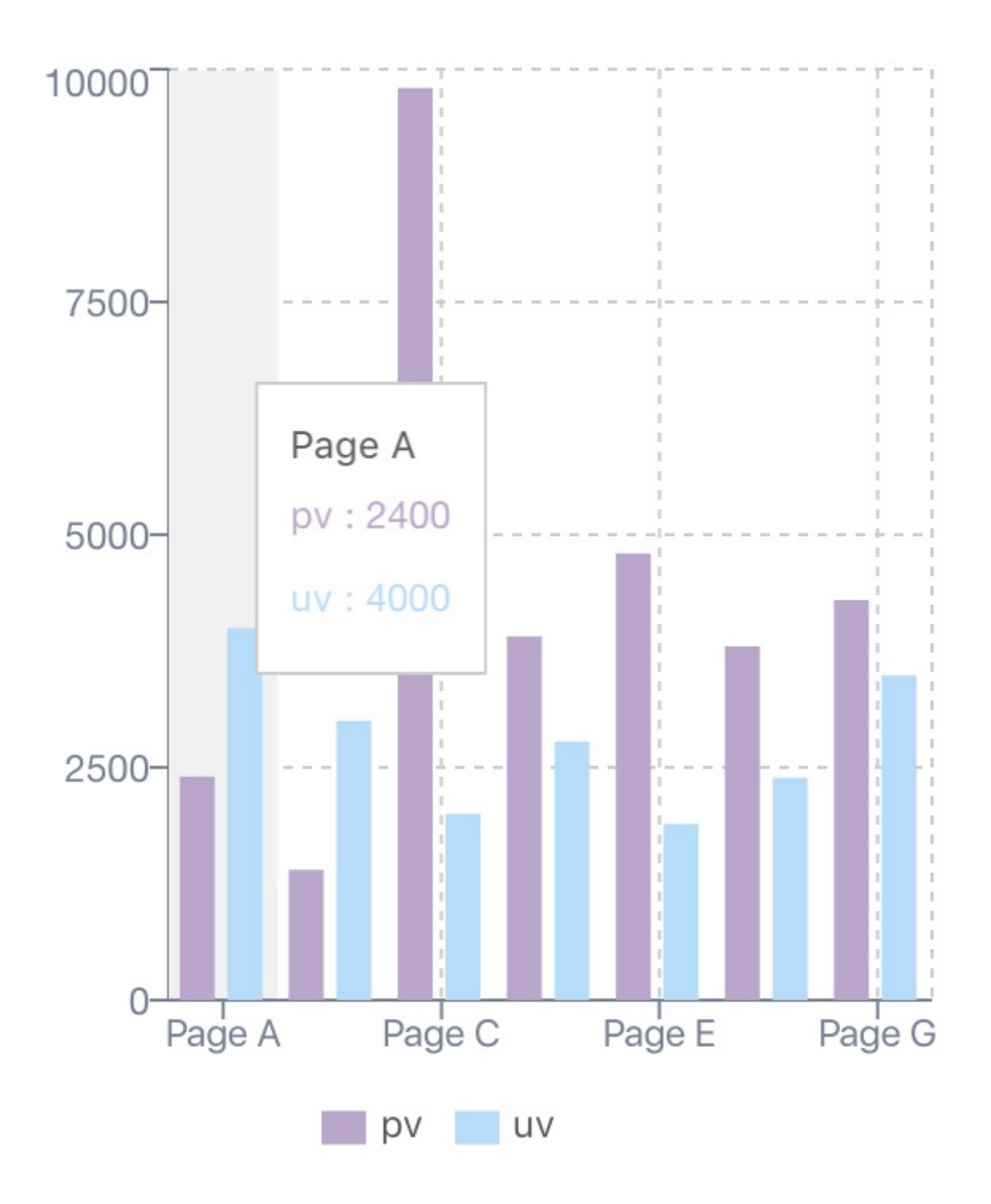

**MixBarChart** 

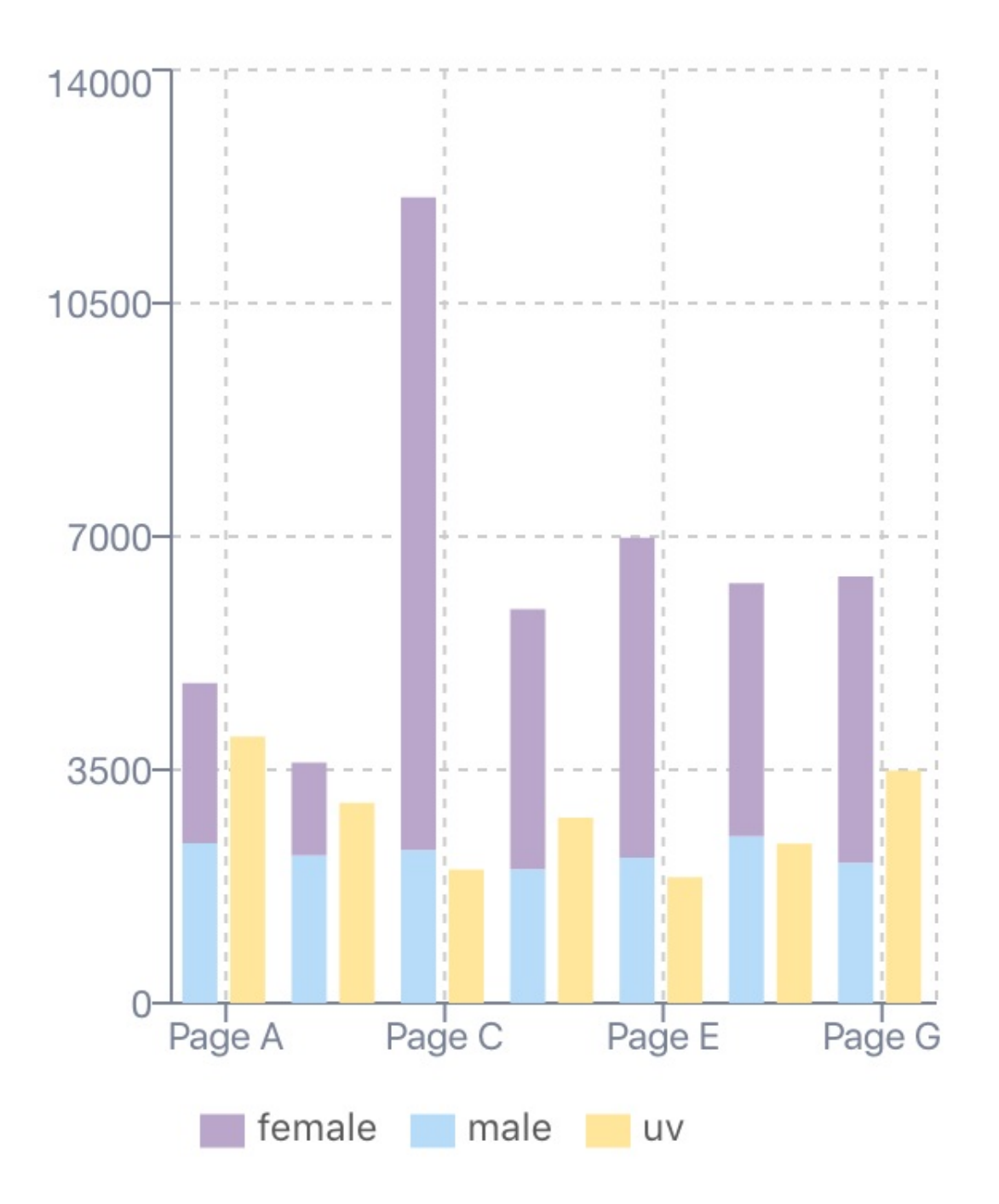

## CustomShapeBarChart

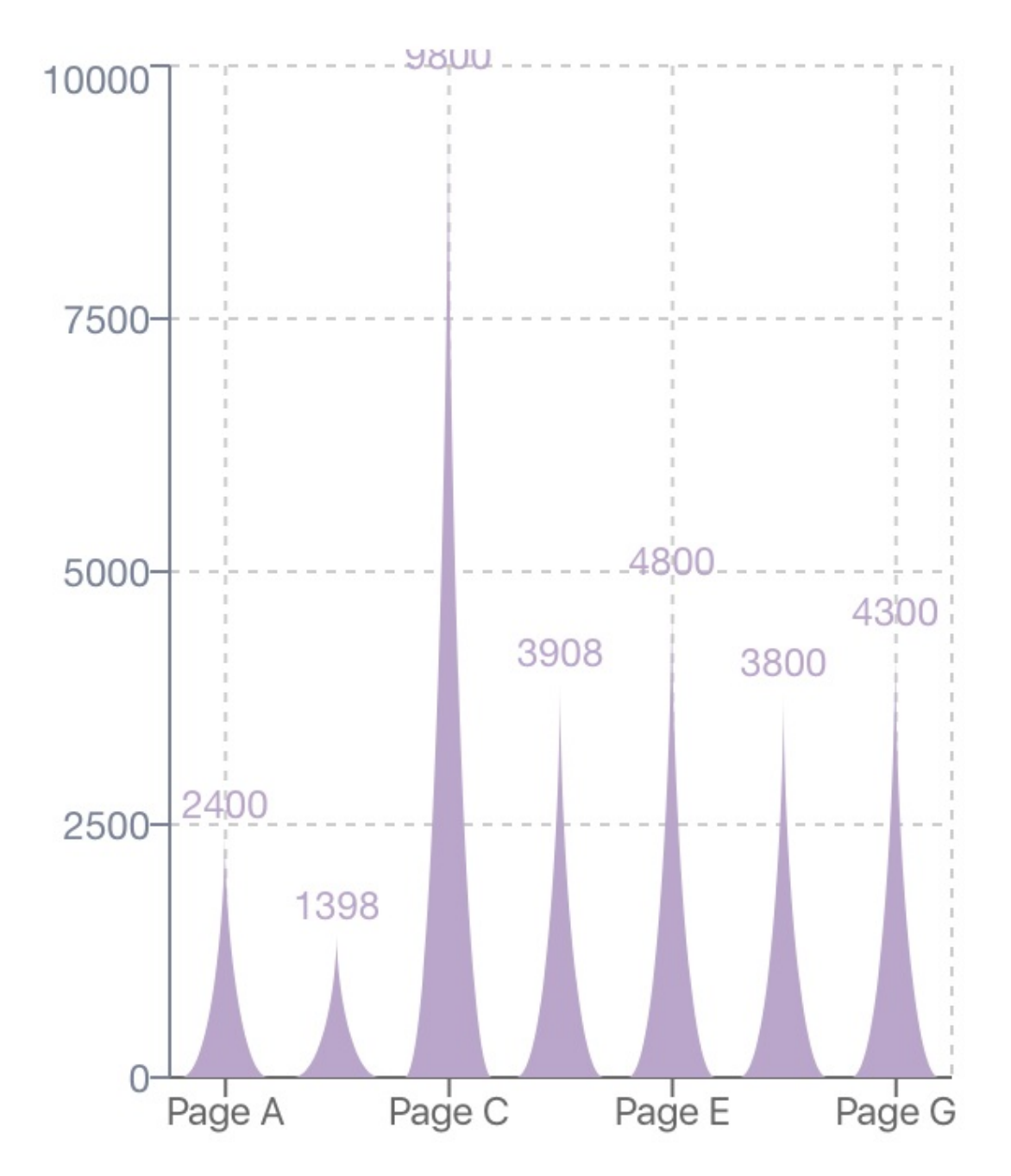

**BiaxialBarChart** 

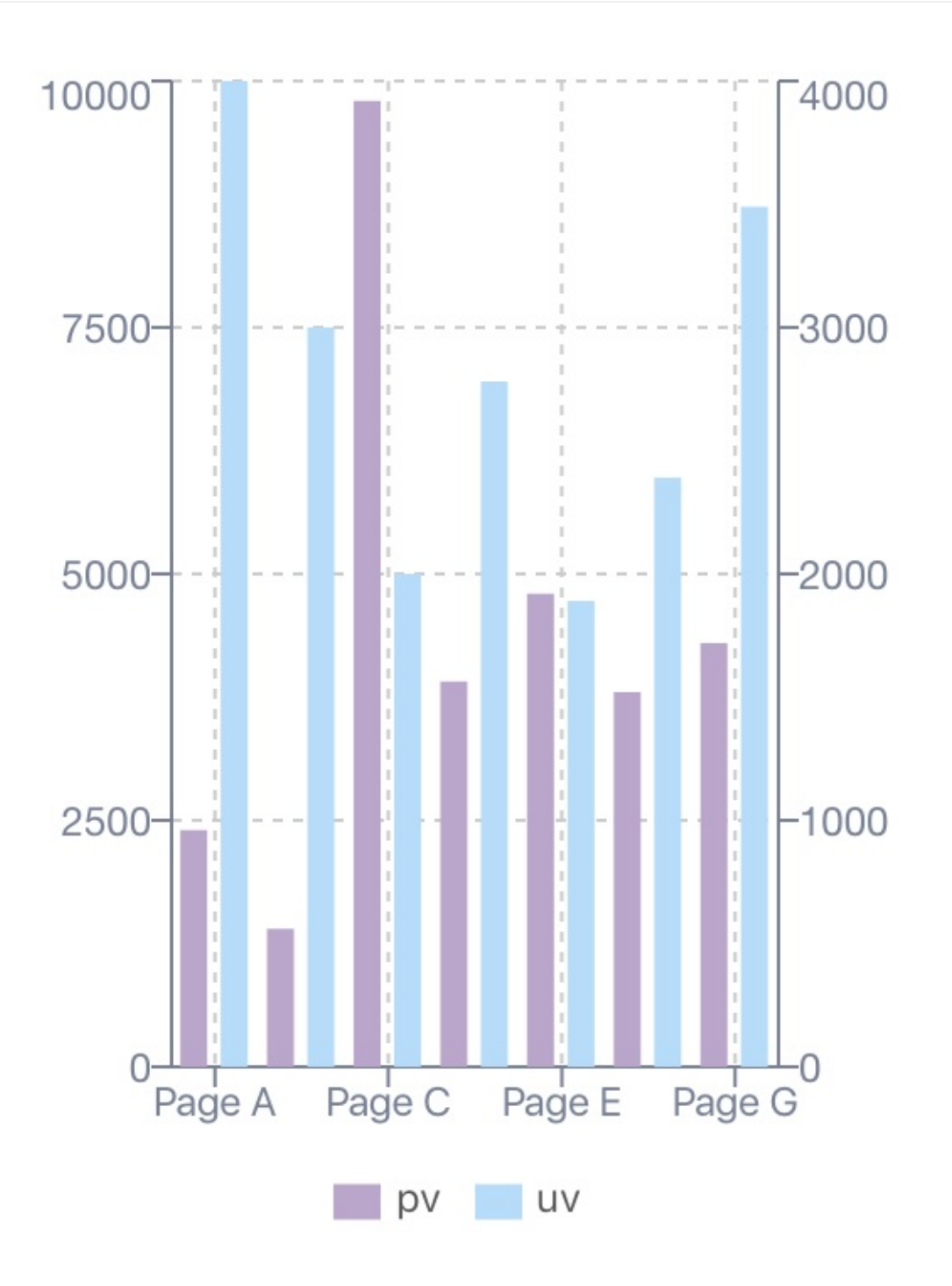

## SimpleAreaChart

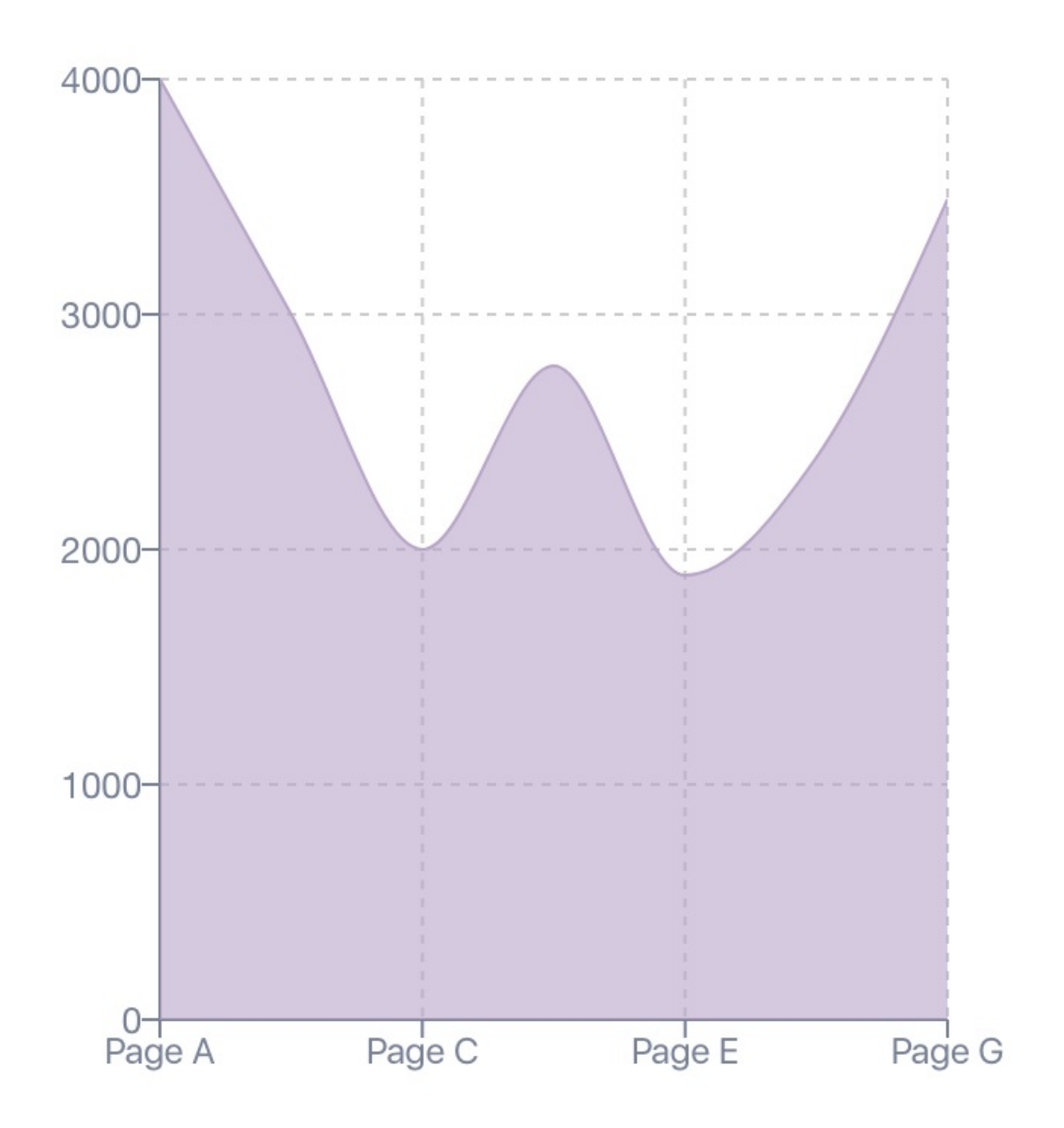

StackedAreaChart

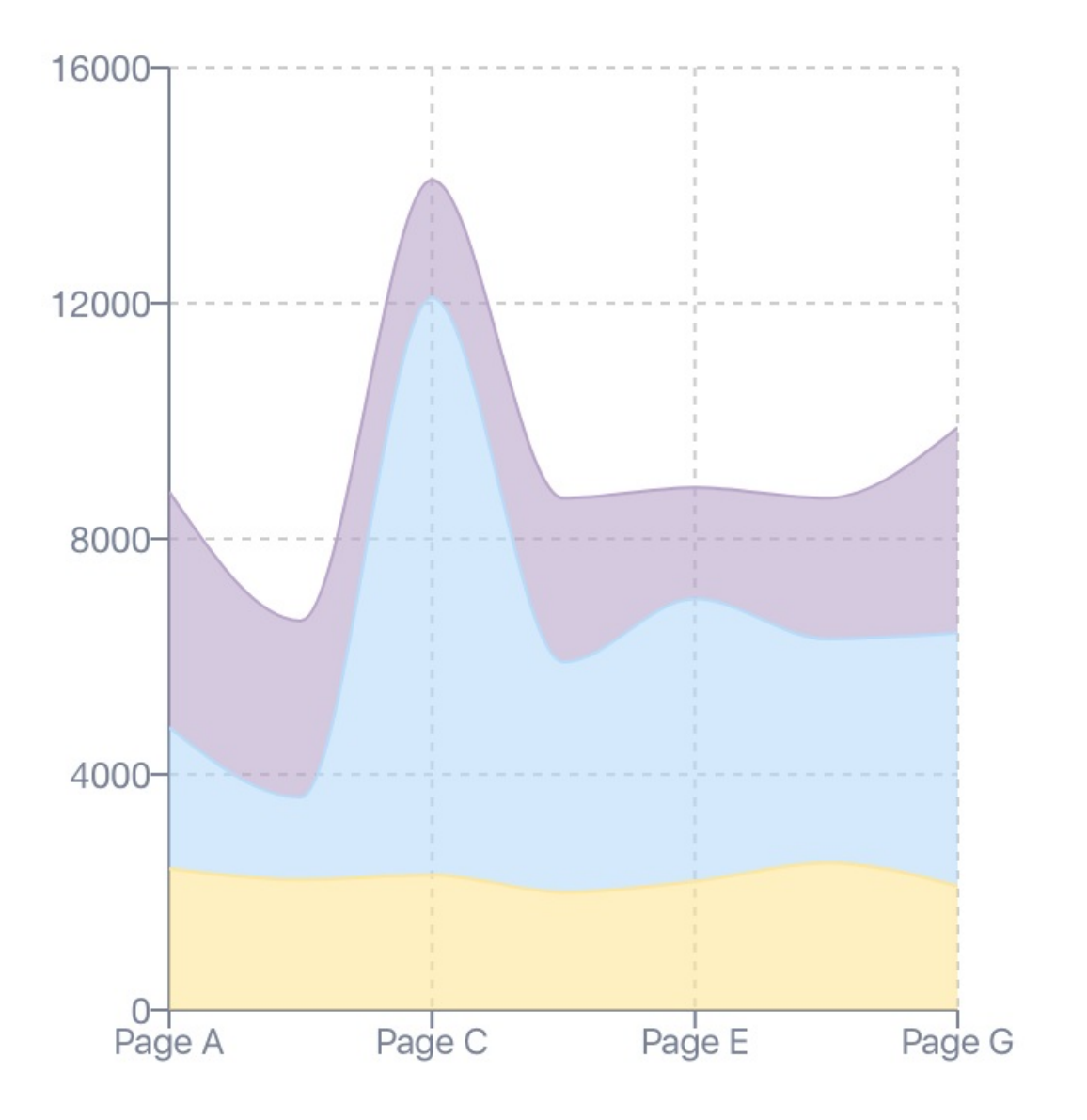

## LineBarAreaComposedChart

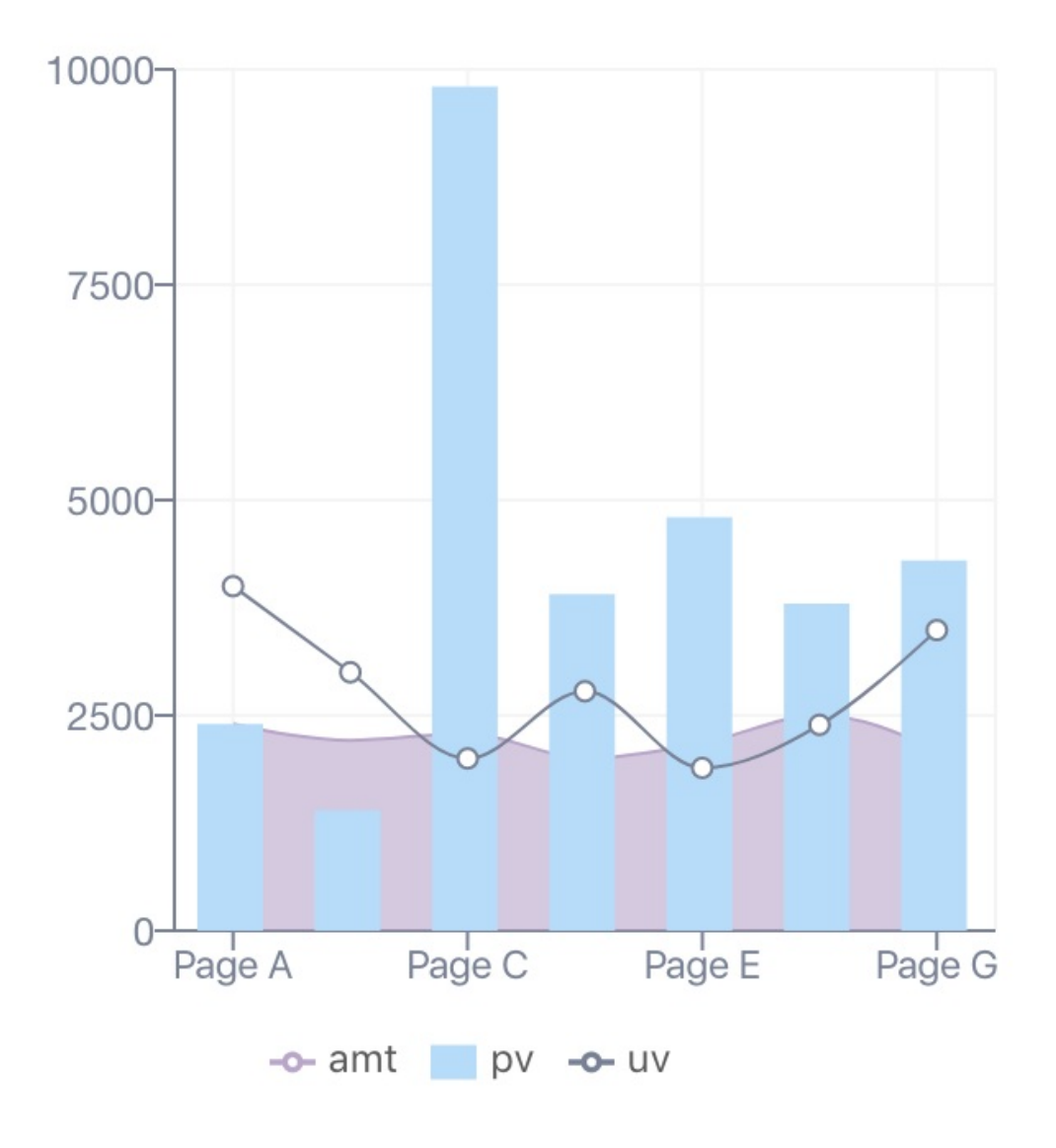

### **CustomActiveShapePieChart**

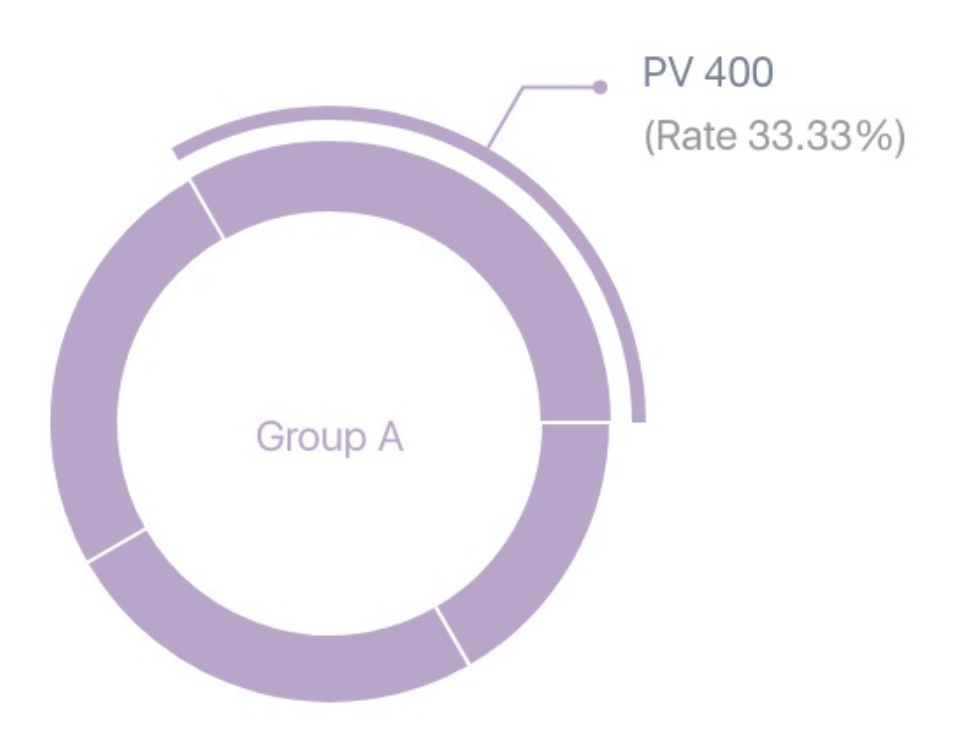

## SpecifiedDomainRadarChart

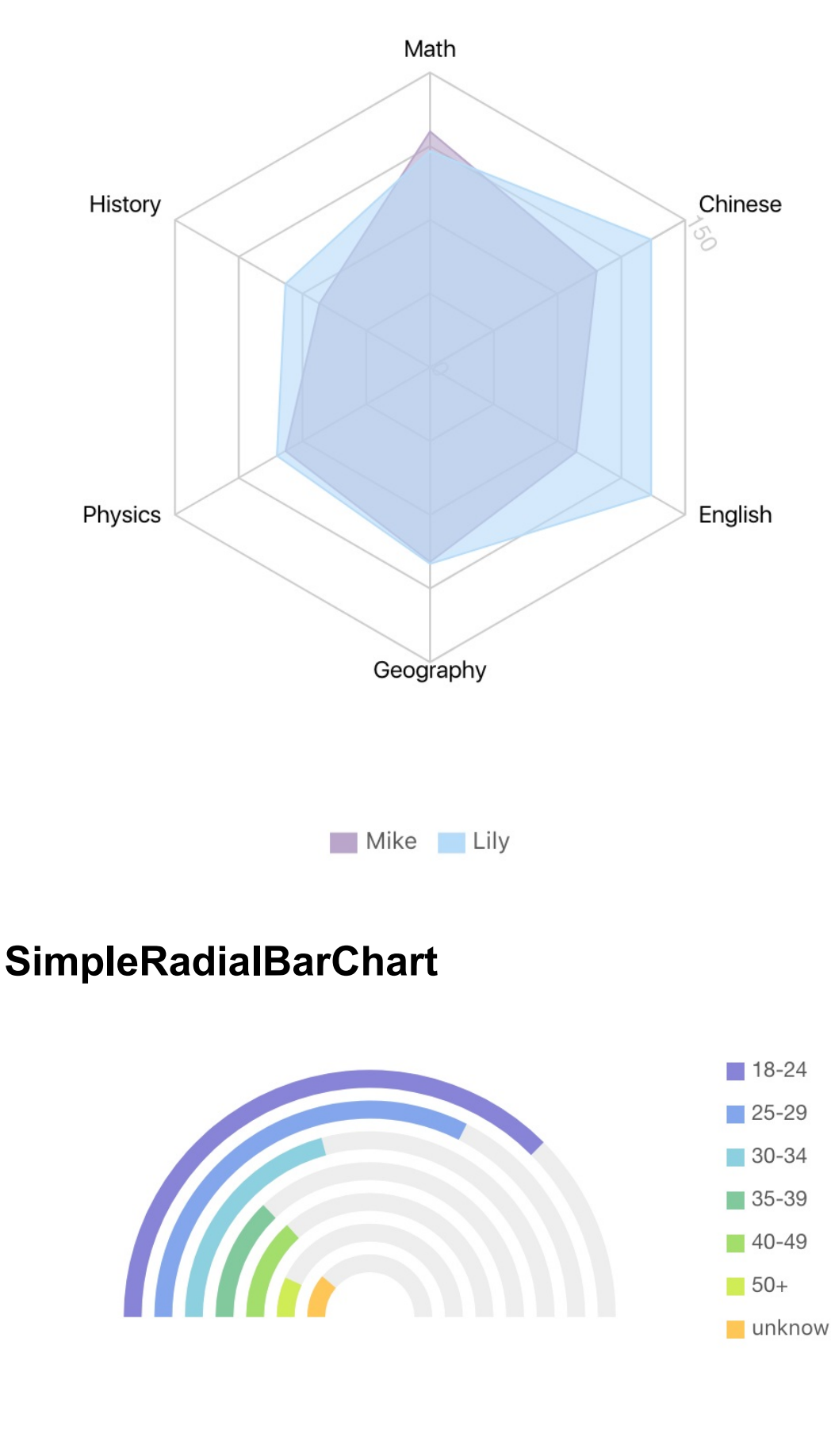

#### LegendEffectOpacity

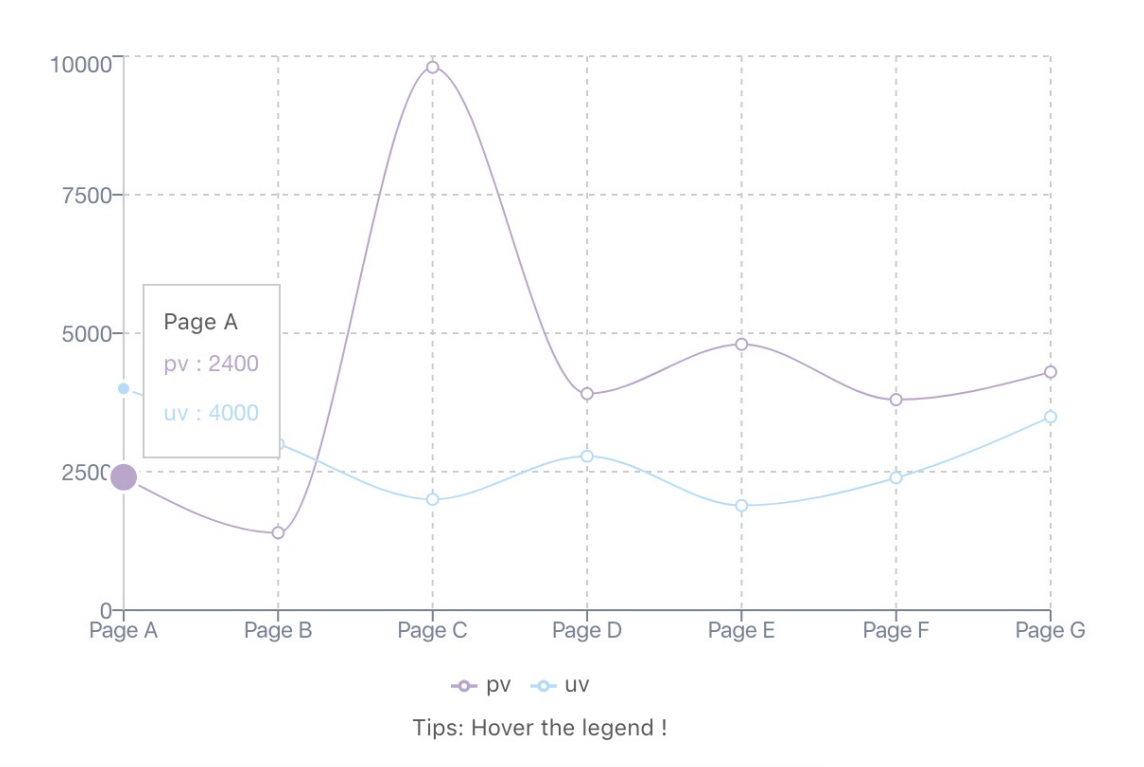

# **ReactVis Charts**

Folder path: /src/containers/charts/reactVis

API LInk: https://github.com/uber/react-vis

Configuration should be supplied from /src/containers/charts/reactVis/config.js

The followings are the images of the reactVis chart.

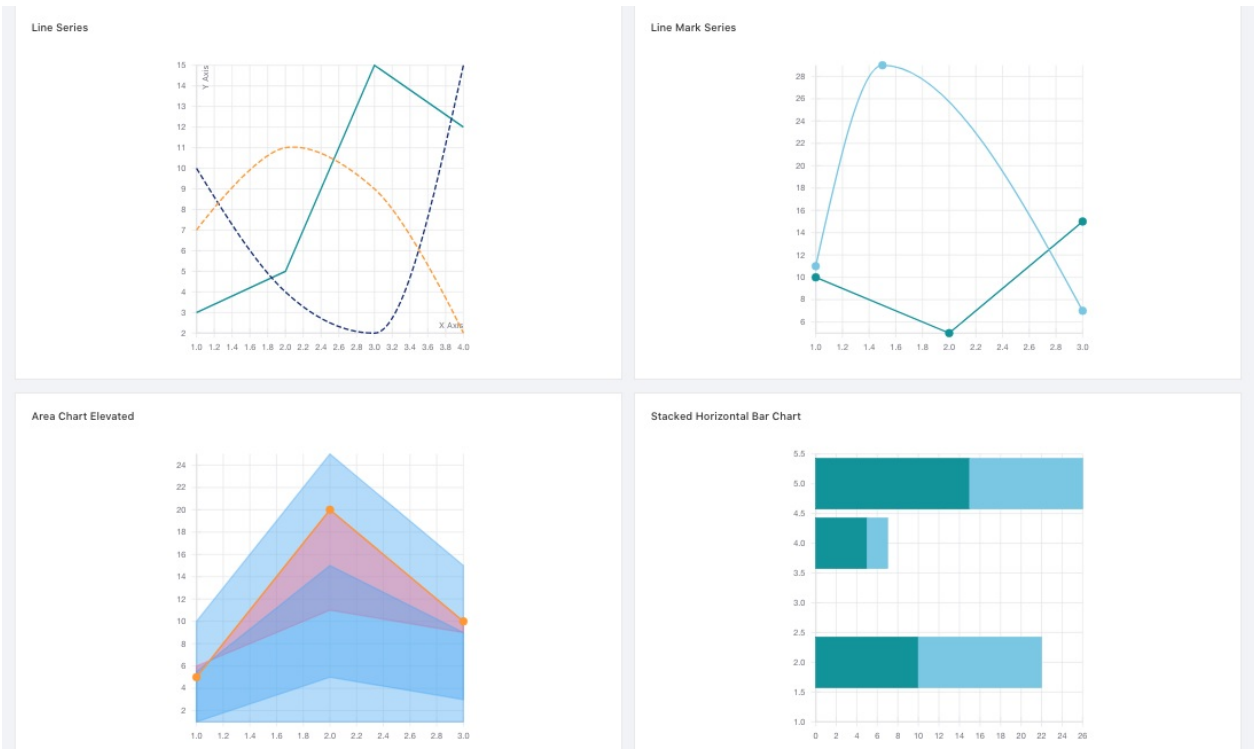

These are the charts of Line Series, Line Mark Series, Area Chart Elevated and Stacked Horizontal Bar Chart.

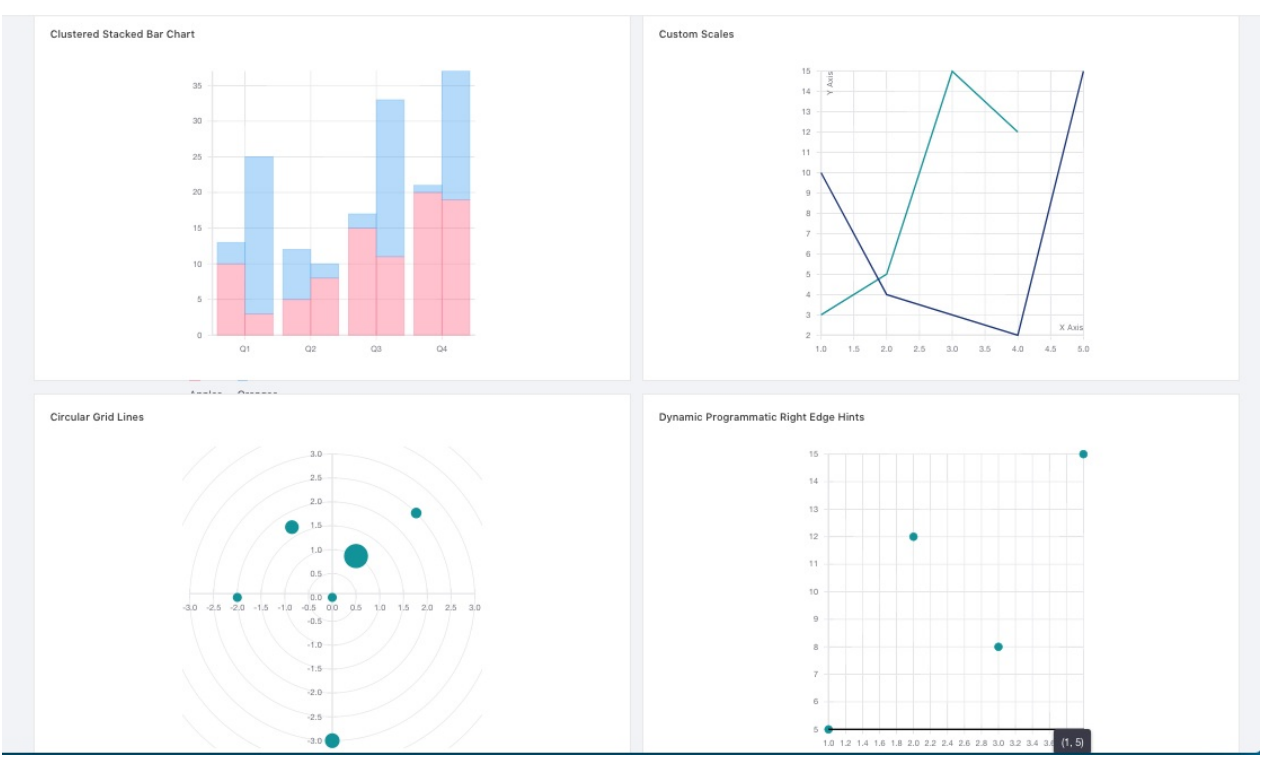

These are the Charts of Clustered Stacked Bar Chart, Custom Scales, Circular Grid Lines and Dynamic Programatic Right Edge Hints.

| Dynamic Crosshair Scatterplot | U Show Voranoi | simple Radial Chart |
|-------------------------------|----------------|---------------------|
| Simple Donut Chart            |                | Custom Radius       |

These are the Charts of Dynamic Crosshair Scatterplot, simple Radial Chart, Simple Donut Chart and Custom Radius.

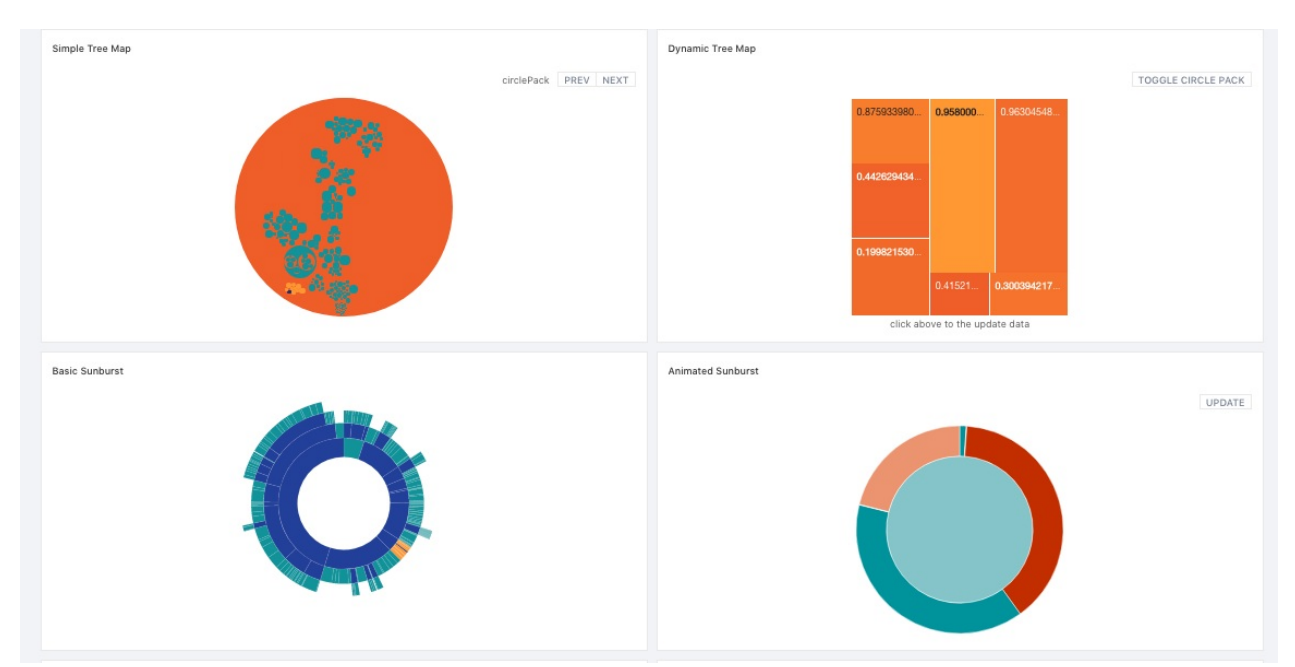

These are the Charts of Simple Tree Map, Dynamic Tree Map, Basic Sunburst and Animated Sunburst.

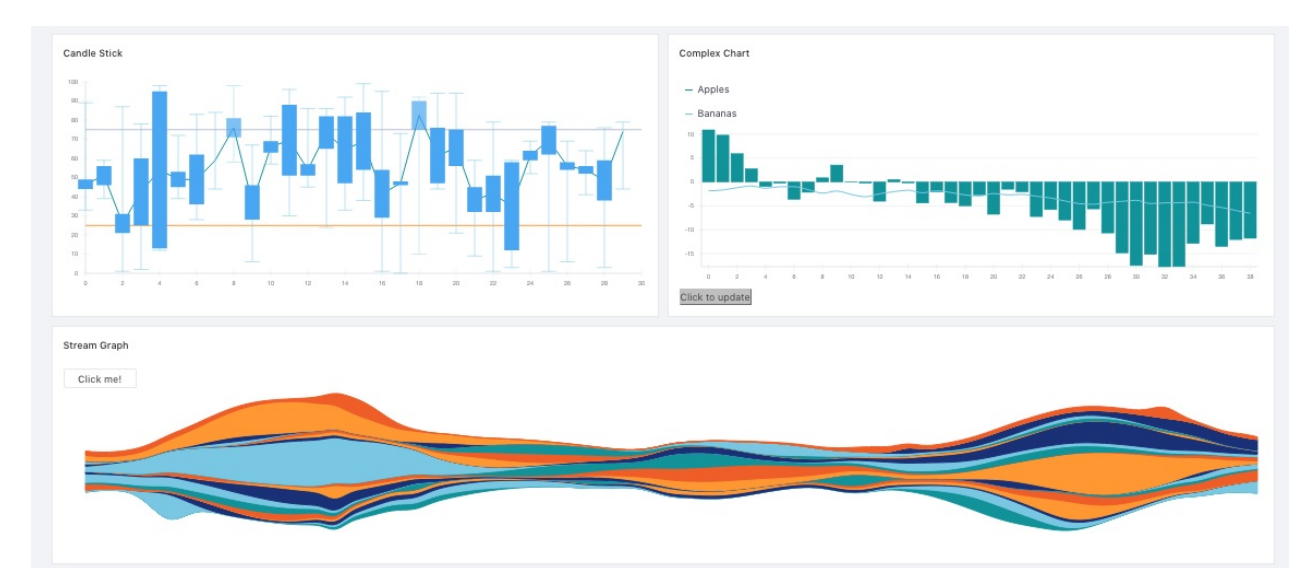

These are the Charts of Candle Stick, Complex Chart and Stream Graph.

All the charts have the same format.

<ReactVisChartType {...config} />

Example:

<LineSeries {...configs.LineSeries} />

Will be found on /src/containers/charts/reactVis/config.js

# **React-Chart-2**

Folder path: /src/containers/charts/reactChart2

API documentation of React-Chart-2: https://github.com/gor181/reactchartjs-2

If you want to render React trend chart component like the following image.

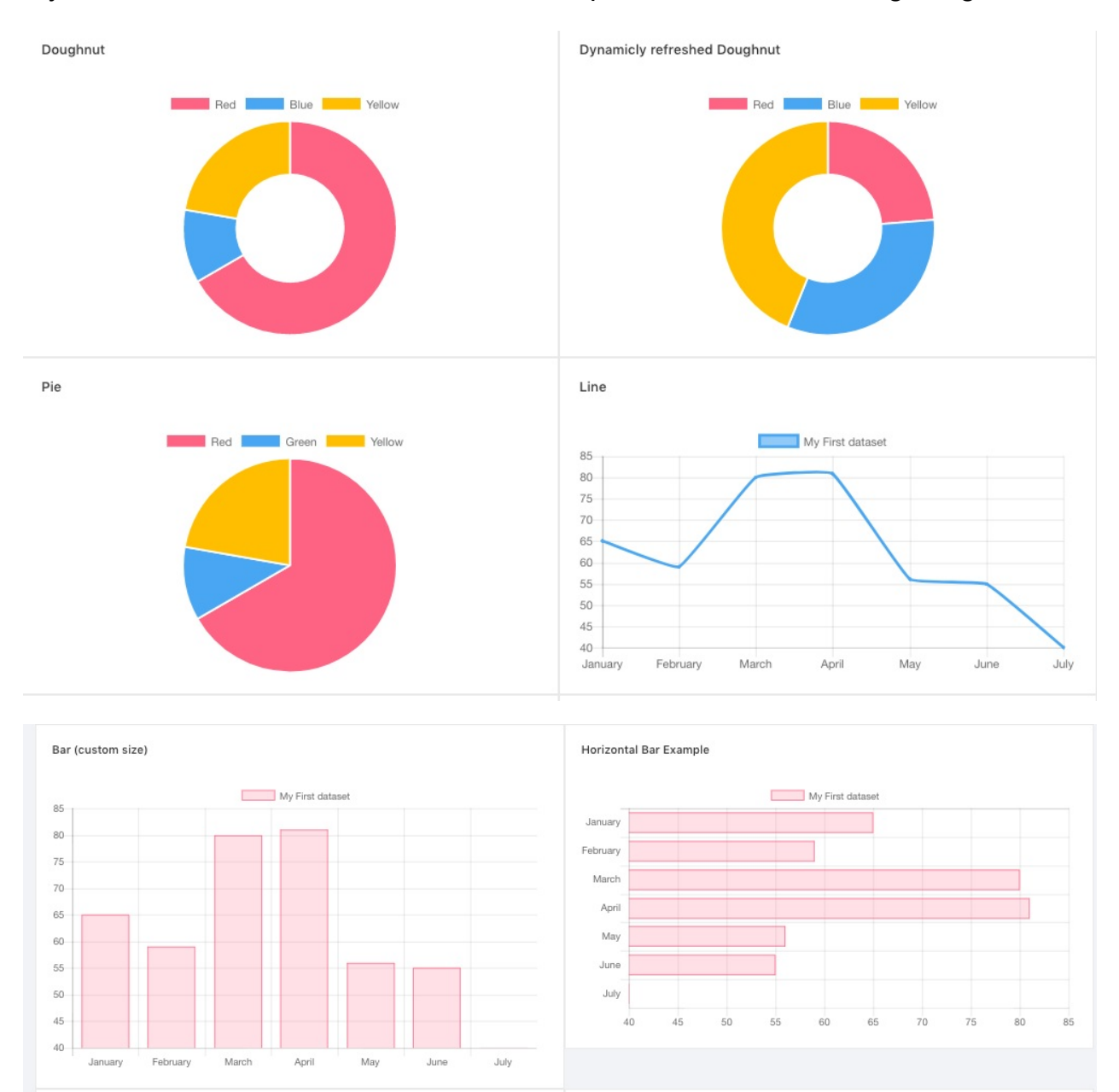

#### react-chart-2

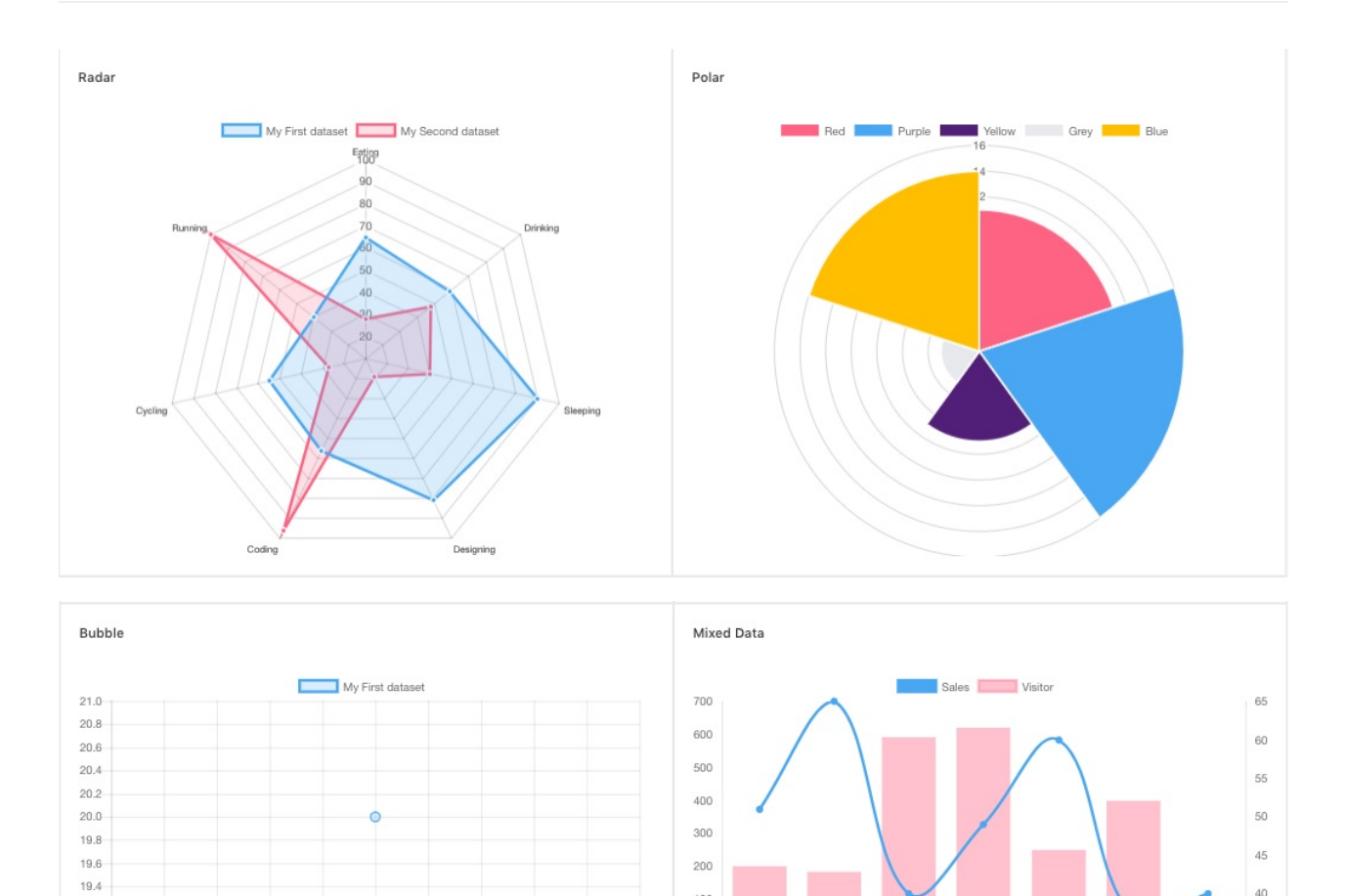

100

March

April

Ma

11.0

#### Example:

19.2 19.0

9.0

9.2 9.4

<Pie data={...} />

9.6

9.8

All the charts have the same format.

10.0

<ReactChart2Type {...config} />

10.2 10.4 10.6 10.8

#### Will be found on

/src/containers/charts/reactChart2/{ChartType}/{ChartTypeconfig}.js

40

35

# echart

Folder path: /src/containers/charts/echarts

API documentation of echarts-for-react: https://github.com/hustcc/echartsfor-react

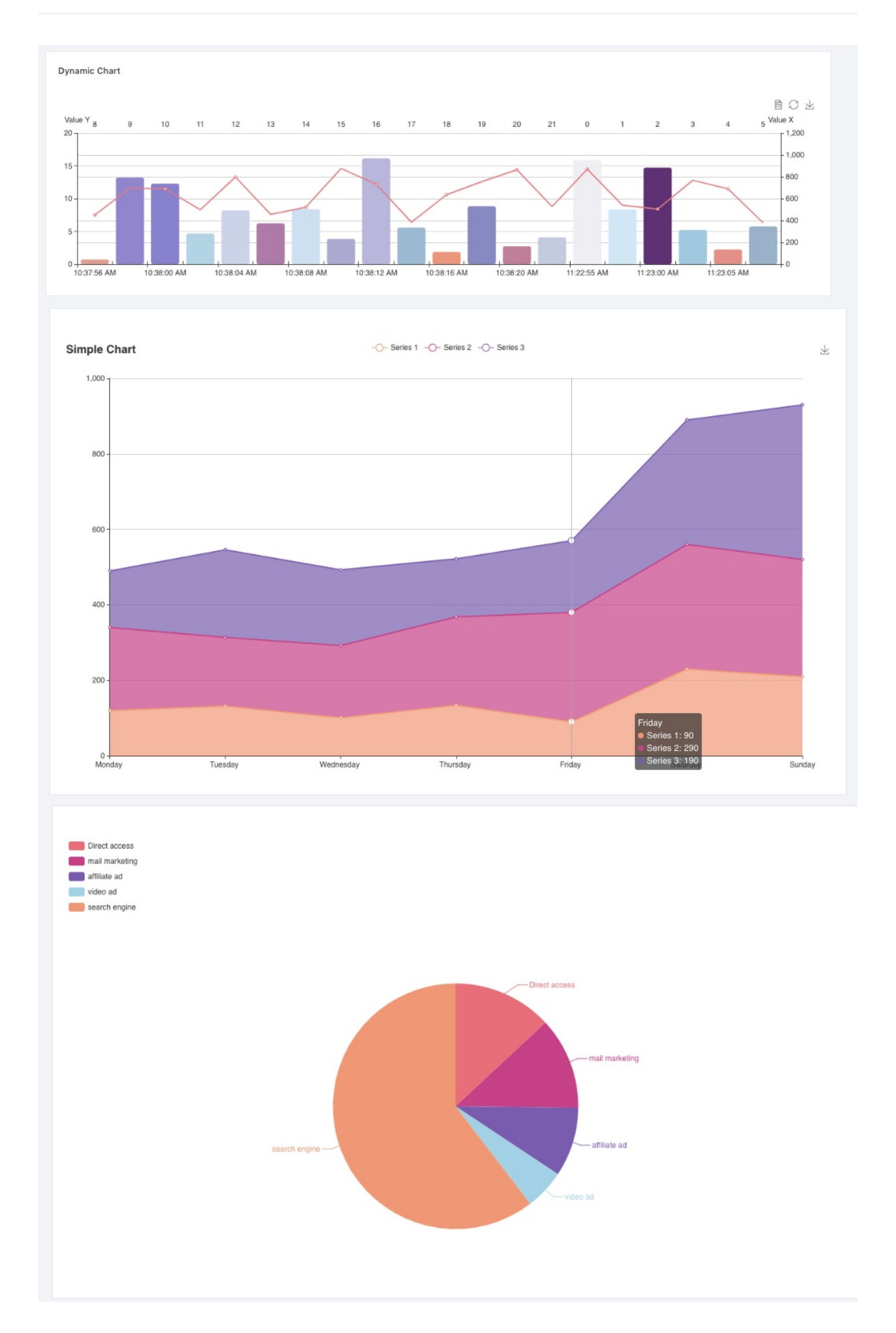

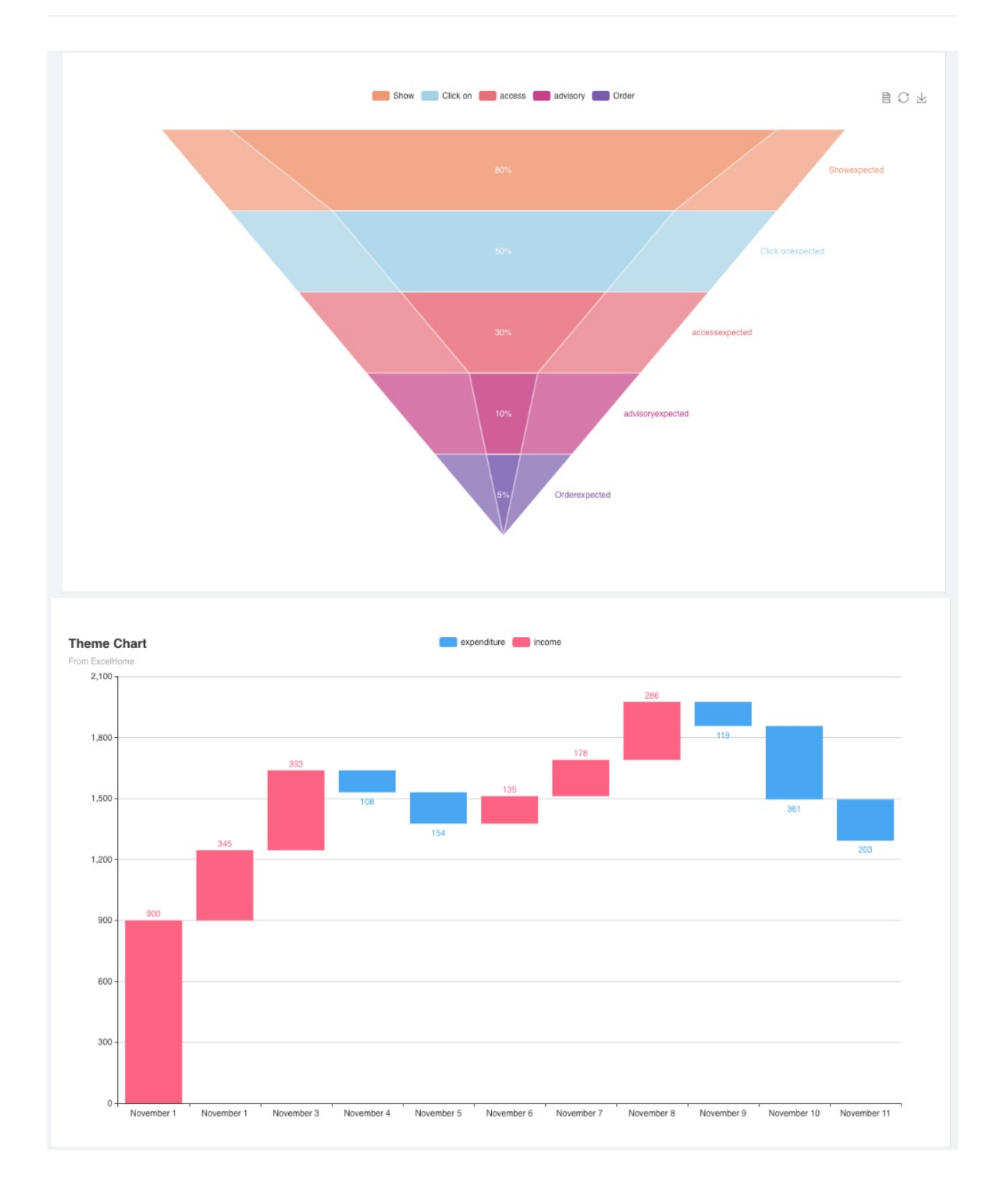

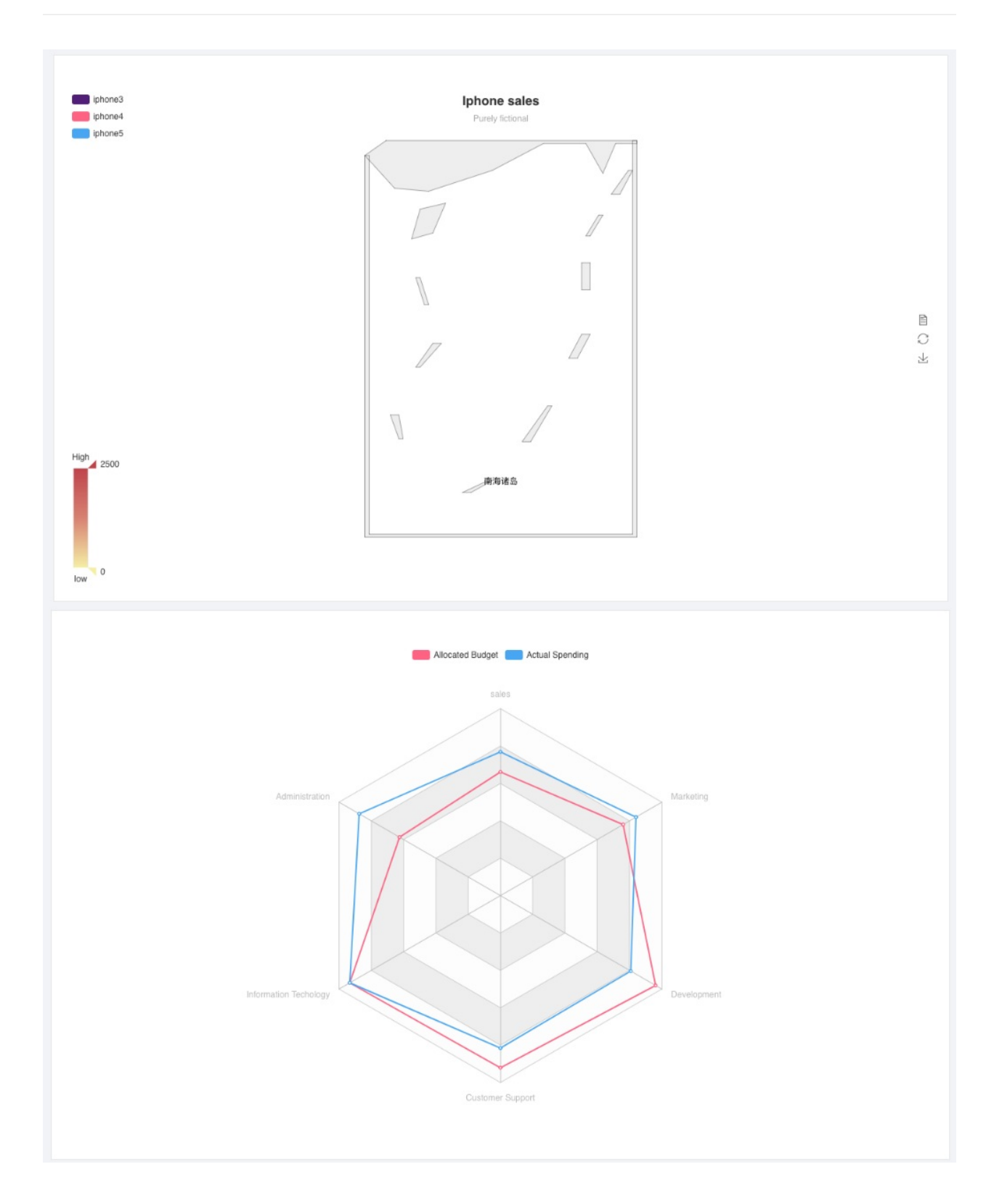

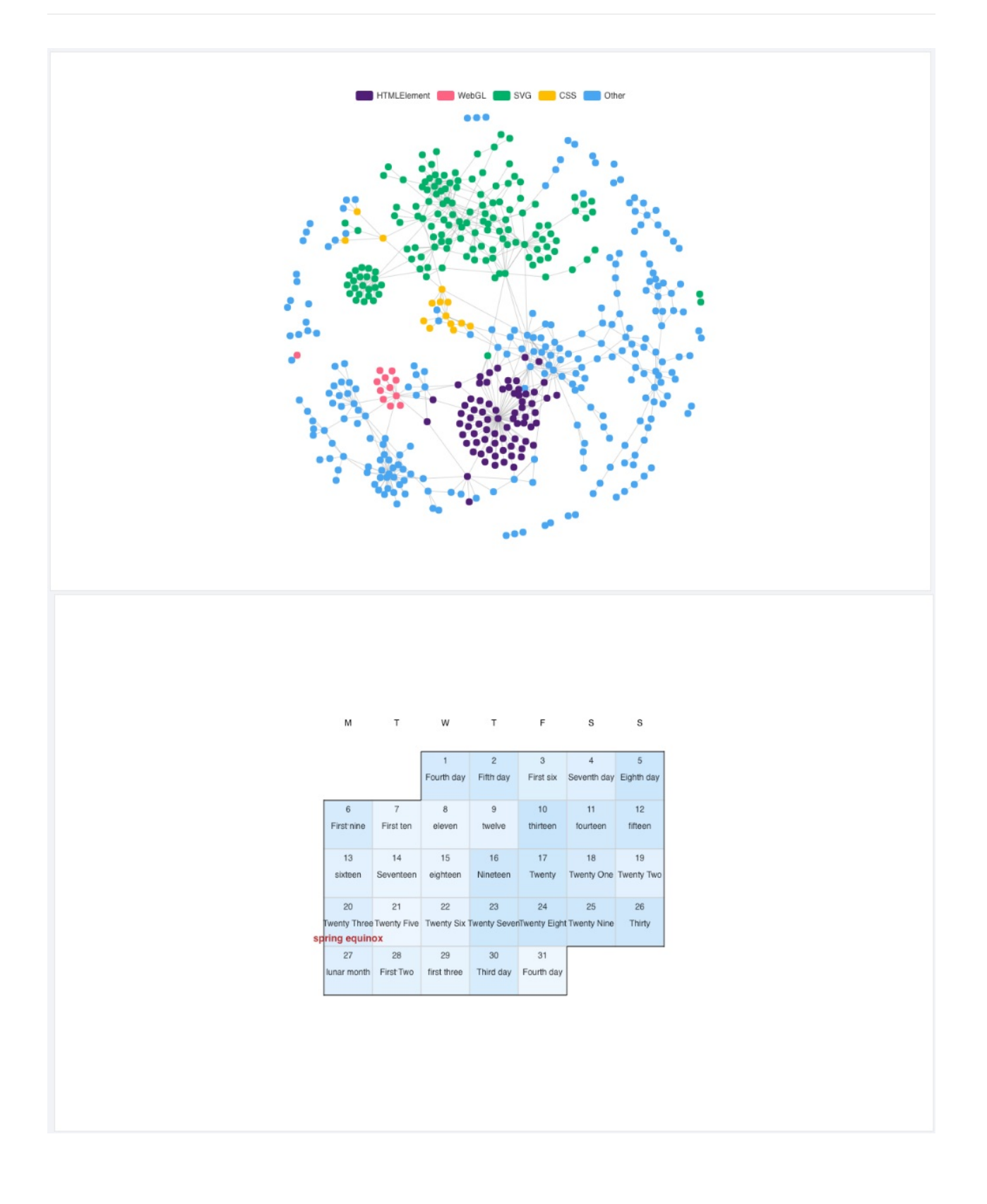

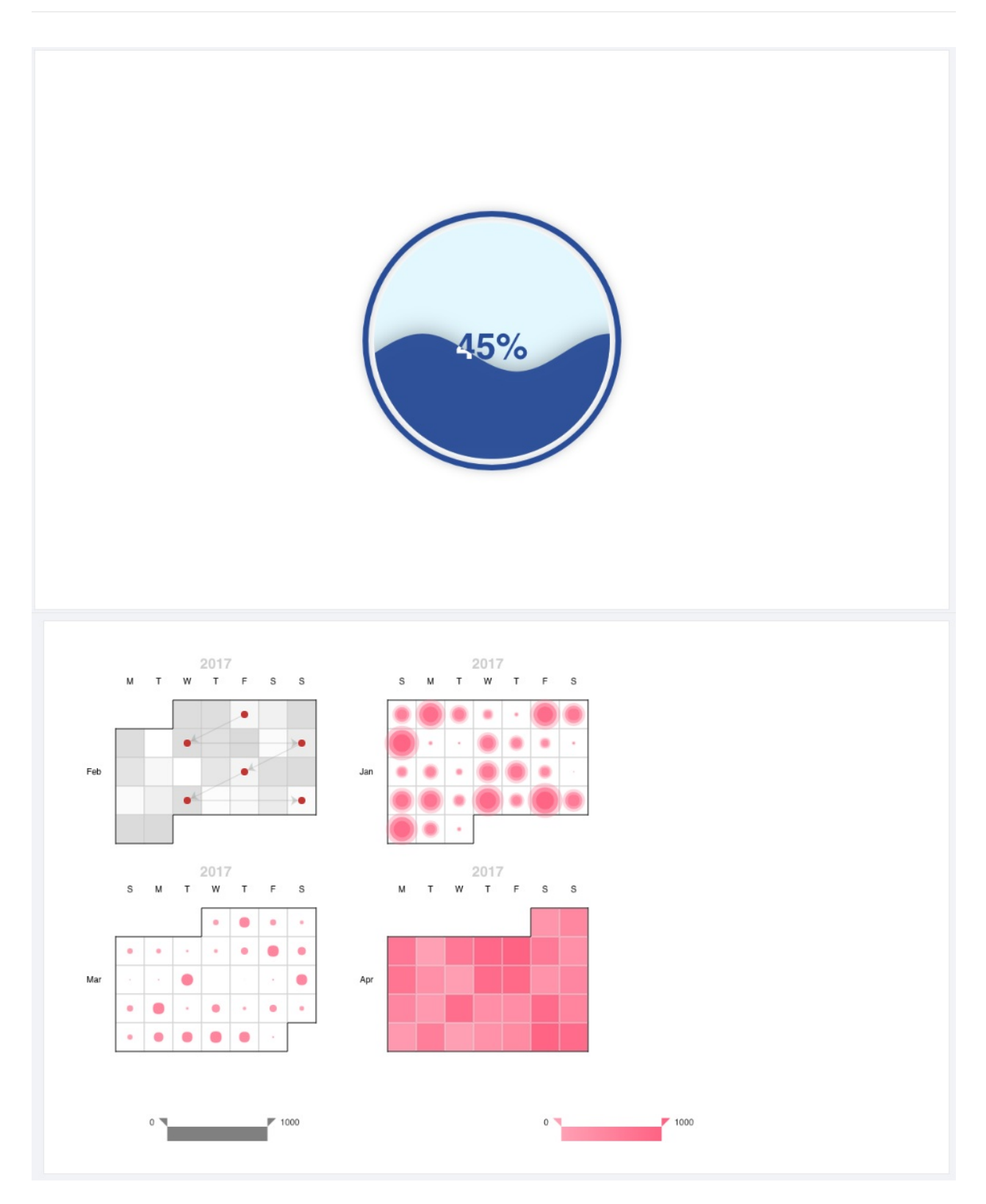

All the charts have the same format.

```
<ReactEcharts ref="echarts_react" option={option.componentName()
} style={{ height: 300 }}/>
```

Example:

```
<ReactEcharts ref="echarts_react" option={option.CalendarCompone
nt()} style={{ height: 300 }}/>
```

Will be found on /src/containers/charts/echarts/config.js